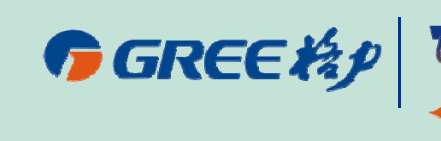

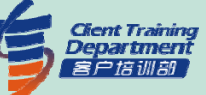

## 模块化直流变频多联机组 —GMV5调试培训

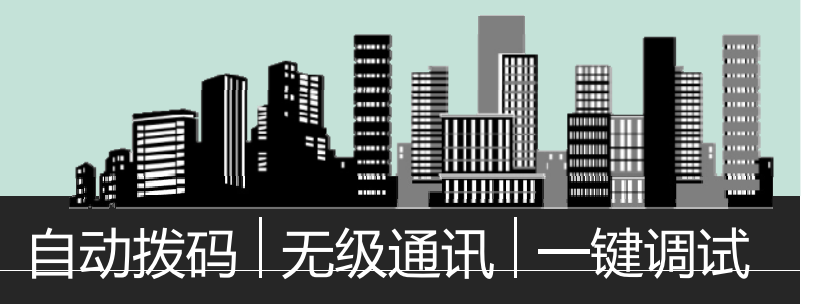

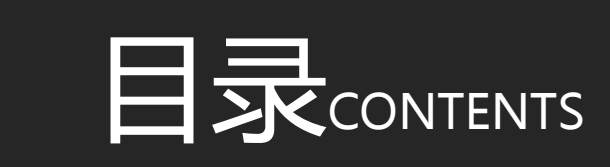

机组结构 通讯线连接 调试前准备 机组调试 功能设置

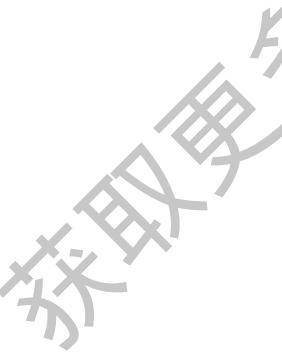

2

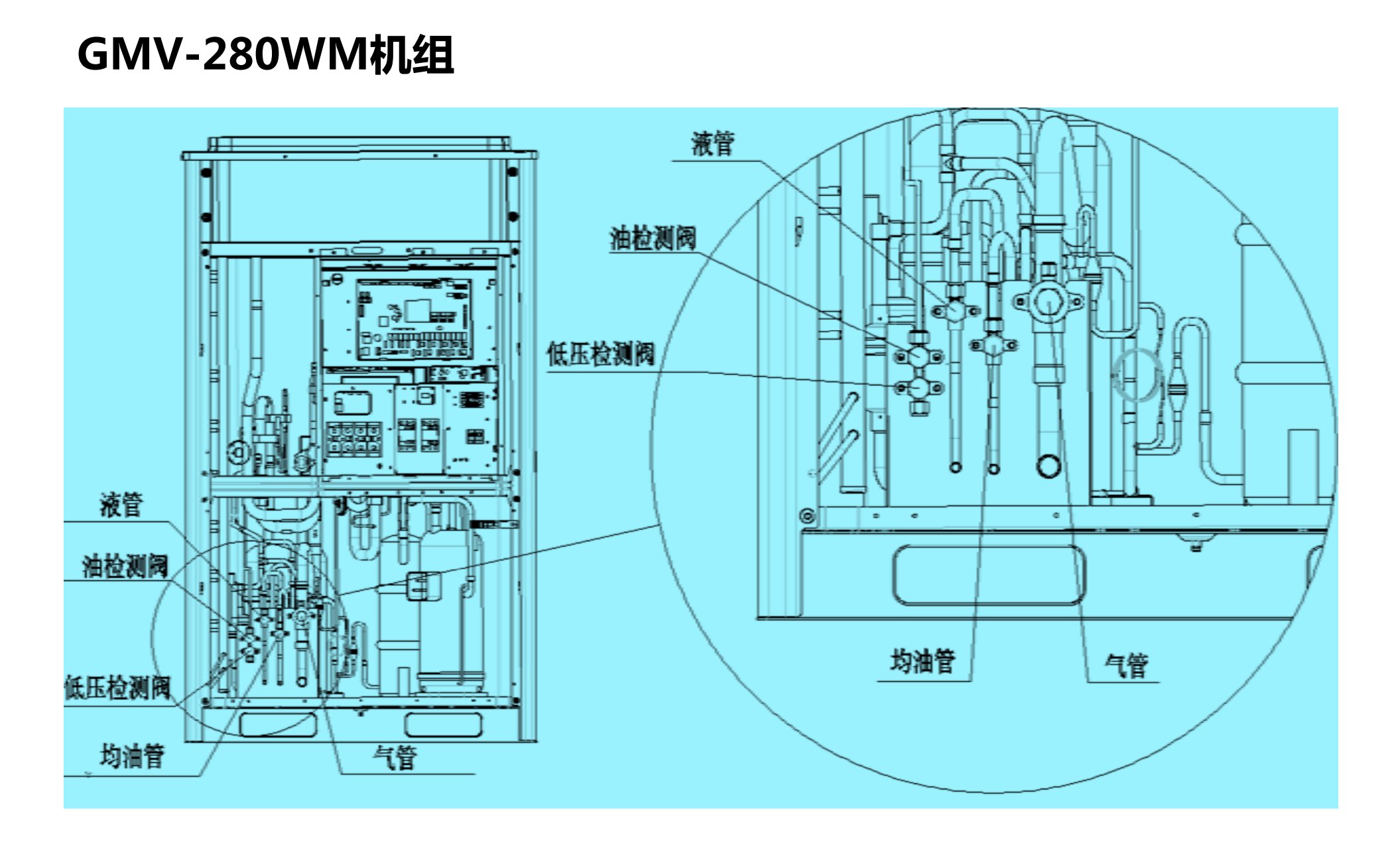

#### GMV-450WM机组

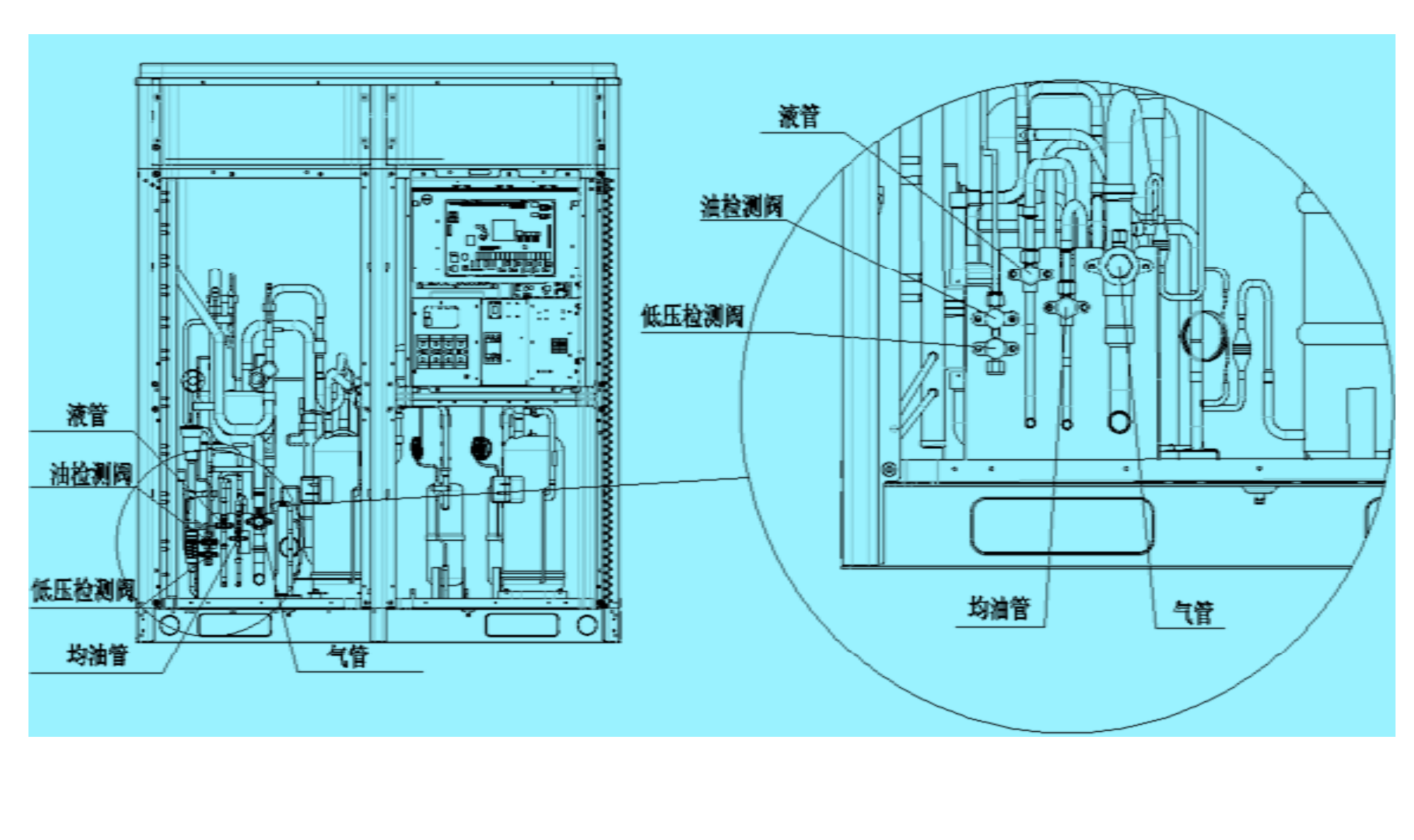

- : GMV5机组分 为上下两块独 立的面板;
- : 打开上面板可 以方便接线;
- : 打开下面板可 以方面工程接 管和工程走线。

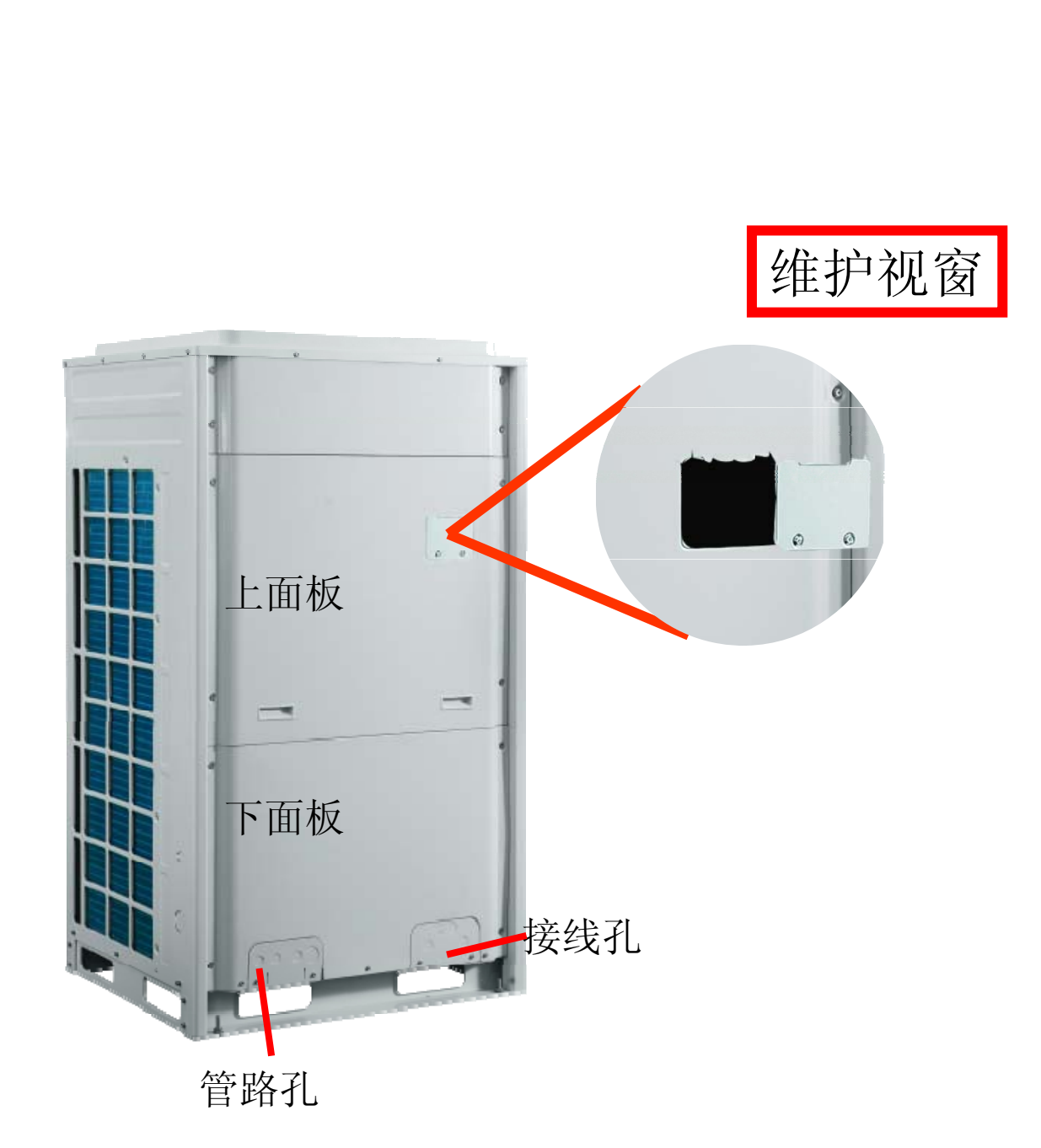

#### GMV5的接线

- GMV5机组工程只涉及
  电源接线的连接和通讯
  线接线的连接。
- 同时只涉及对主板按键
  和数码管的查看、操作
  和处理,其他原器件无
  需更改!

电源线的选型和安装必须严格 遵守格力技术文件,否则会造 成机组损坏甚至危及操作人员 人身安全!

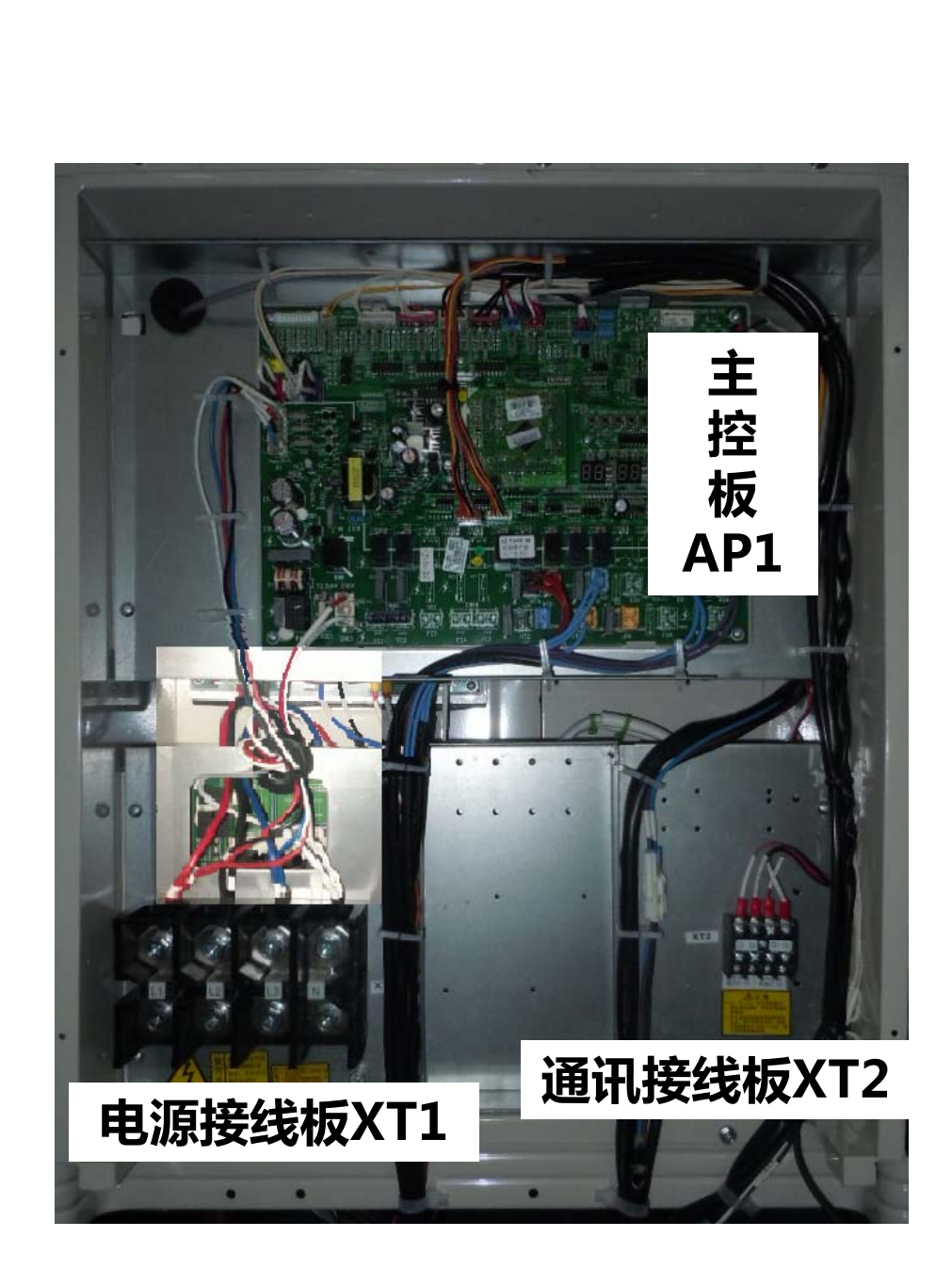

#### 下层电器盒是压缩机和风机驱动板,如果机组驱动方面 出现异常,需要检修下层电器盒内原器件,否则无需打开下 层电器盒!

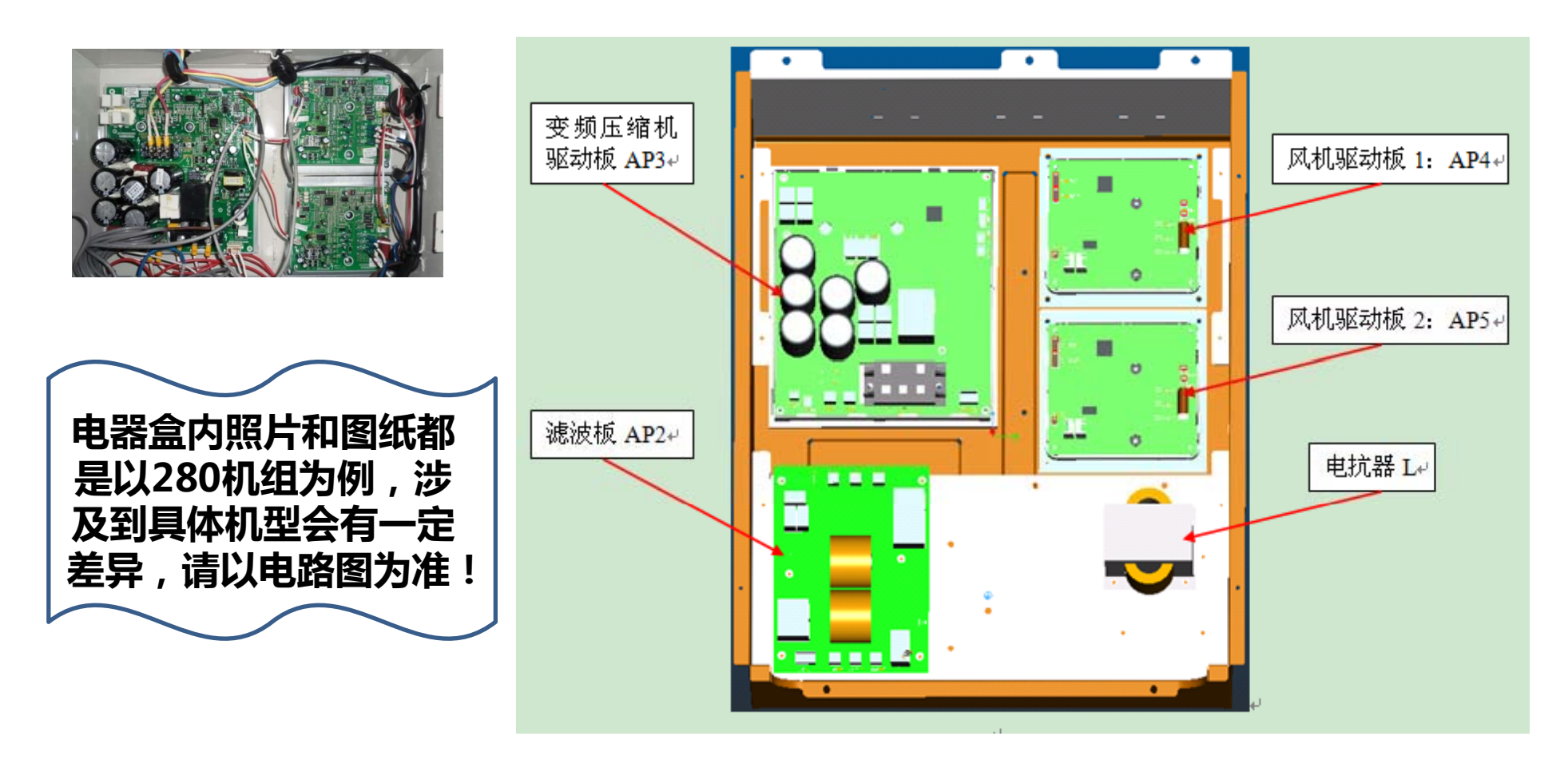

• 全变机组 GMV-450WM/B 拥有两个独立的电器盒, 其中左边的电器盒为 压缩机驱动电路部分, 调试和一般故障是无 需开打,只有在变频 压缩机2出现驱动故障 时需要打开检修。

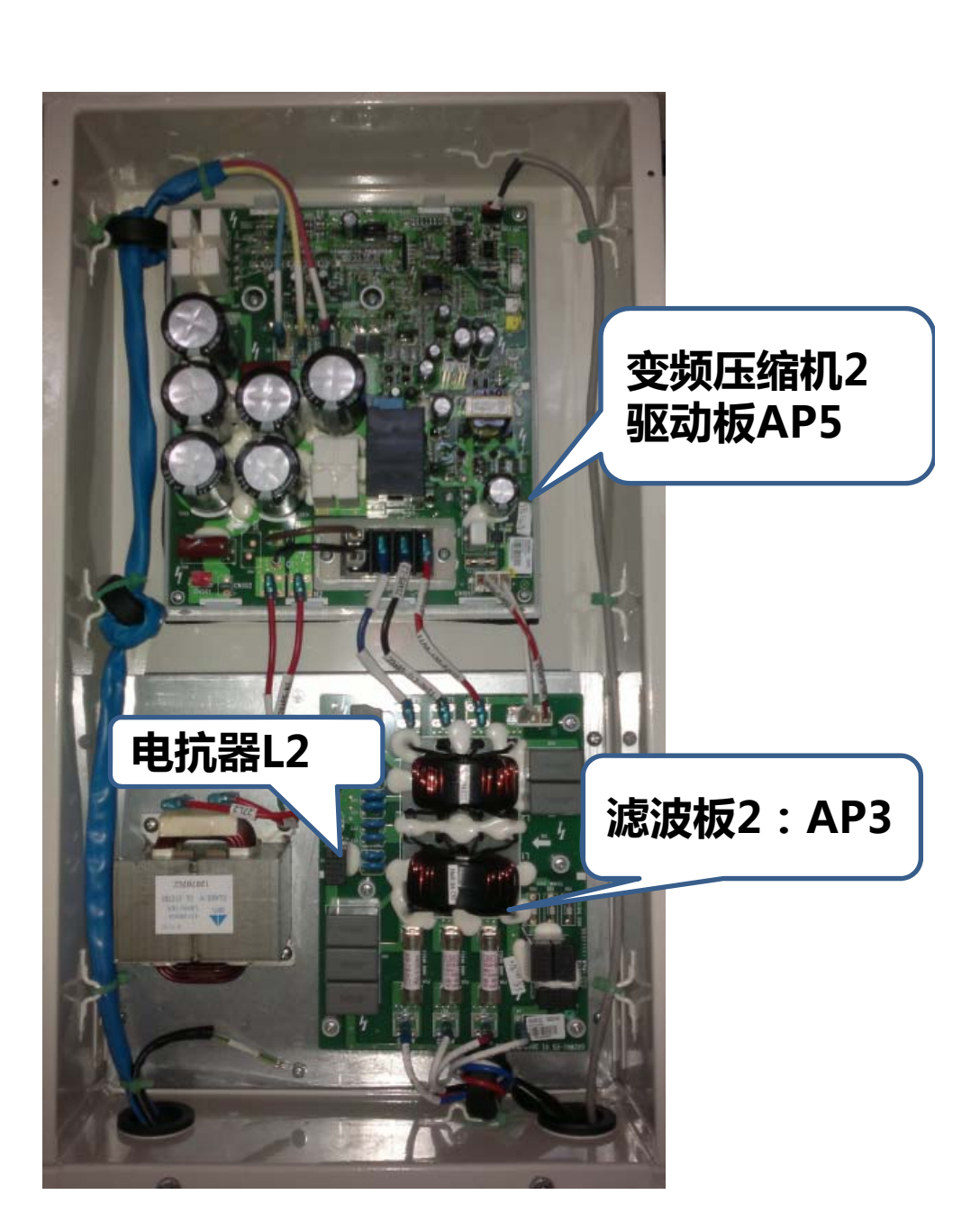

#### 通讯线的规格

注意:若空调机组装在强电磁干扰的地方,内机与线控器通讯线必须使用 屏蔽线,内机与内机(外机)通讯线必须使用带屏蔽的双绞线。

#### 1.内机与线控器通讯线选型推荐

其中内机与线控器的连接如下图所示:

| 线材种类               | 内机与线控器<br>通讯线总长度<br>L(m) | 线材线径<br>(mm <sup>2</sup> ) | 线材标准                 | 备注                |
|--------------------|--------------------------|----------------------------|----------------------|-------------------|
| 普通护套双绞<br>铜芯线(RVV) | L≤250                    | ≥2×0.75                    | GB/T 5023.3-<br>2008 | 通讯总长度不能超<br>过250m |

• 线材选型推荐:

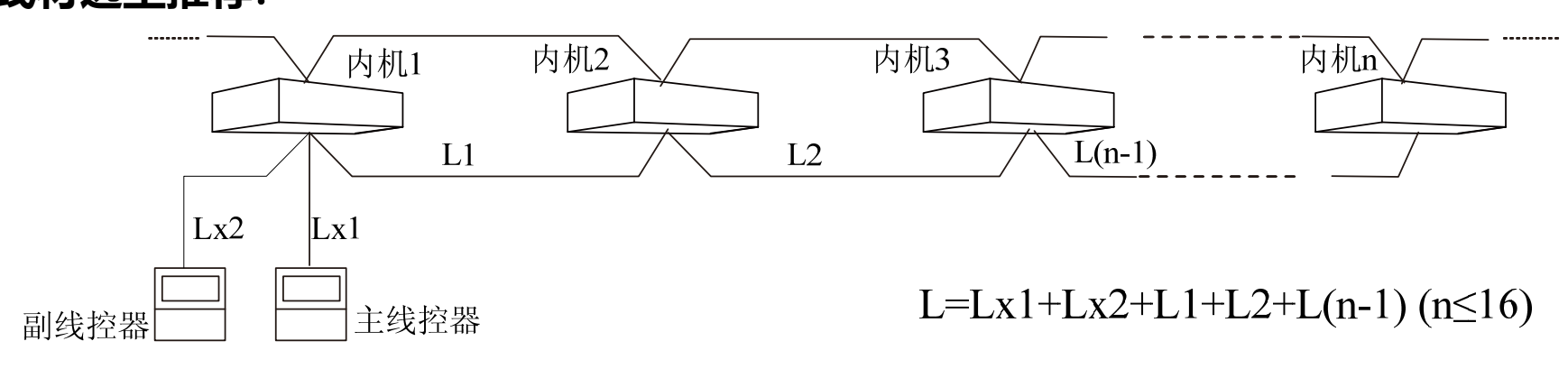

图2:内机与线控器通讯线总长度示意图

#### 2. 外机与内机通讯线选型推荐

其中内机与内机 (外机)的连接如下图所示:

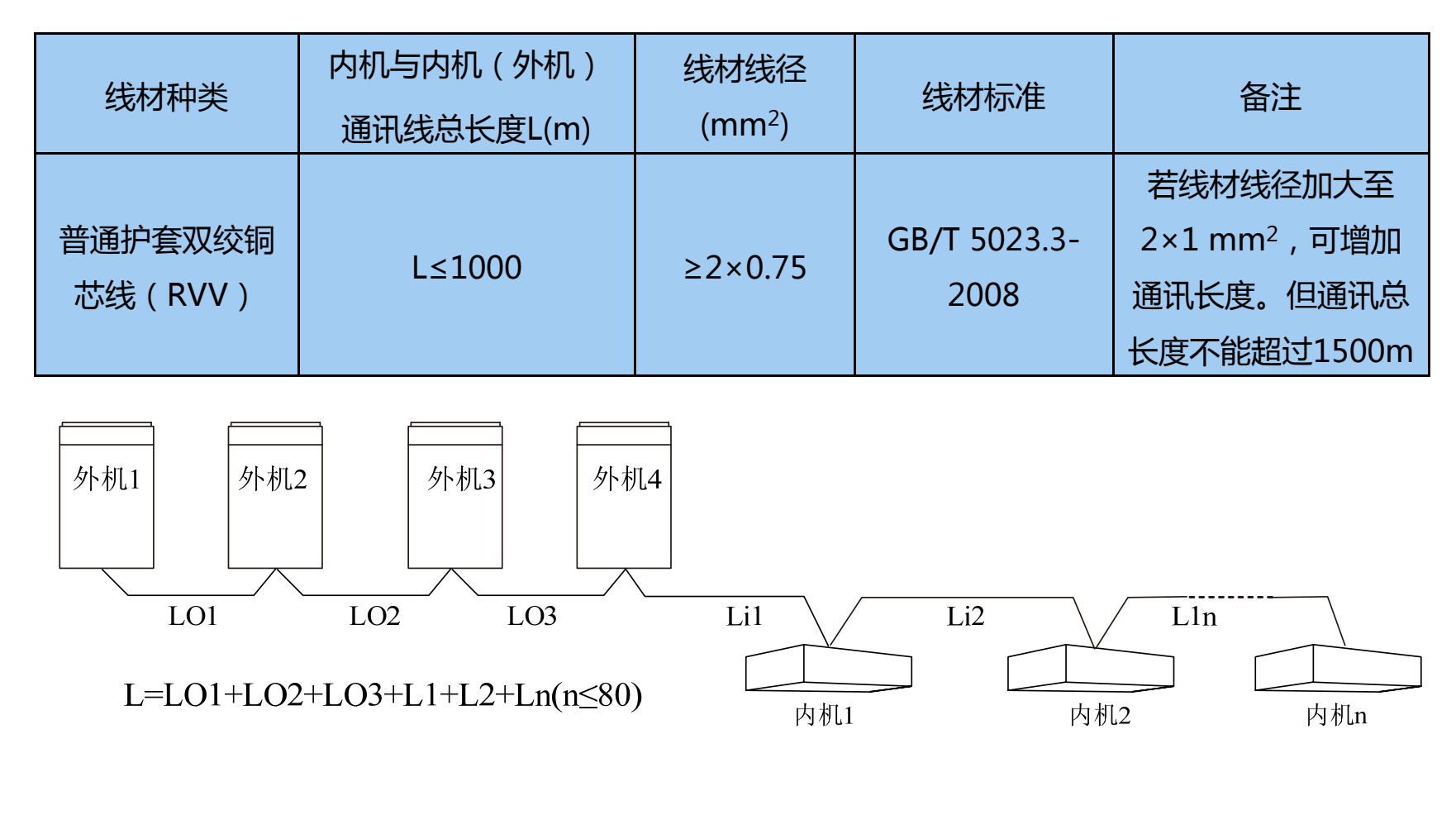

图3:内机与外机通讯线总长度示意图

GMV5内外机的接线

#### 通讯线端子连接方式:

GMV5所有的通讯连接均采用螺钉紧固式连接;

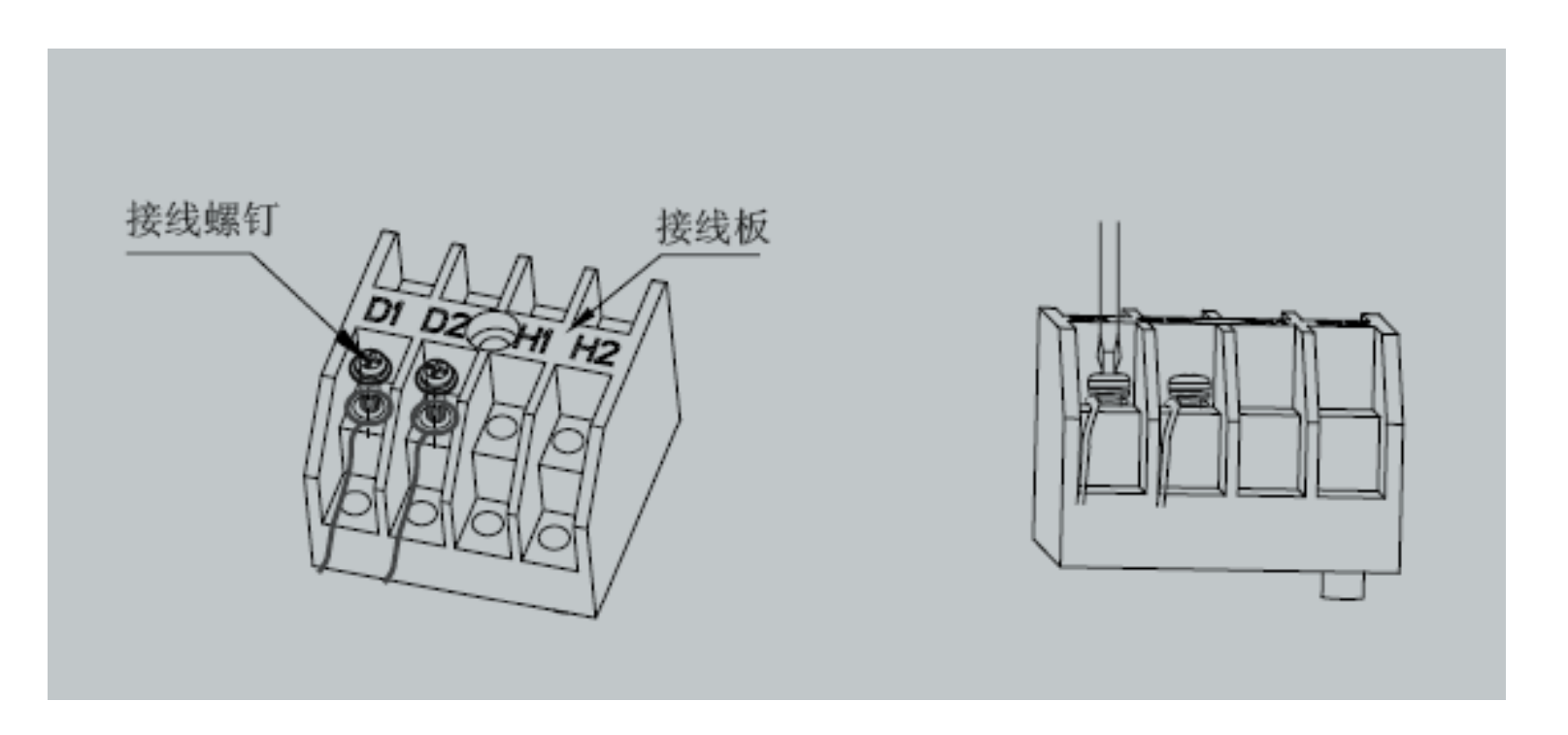

#### 2. 通讯线接线方式:

GMV5内、外机通讯总线连接必须采用串联连接,不得采用星型连接;内、外机通讯总线的最未端内机必须连接通讯匹配电阻(室外机组配件中提供)

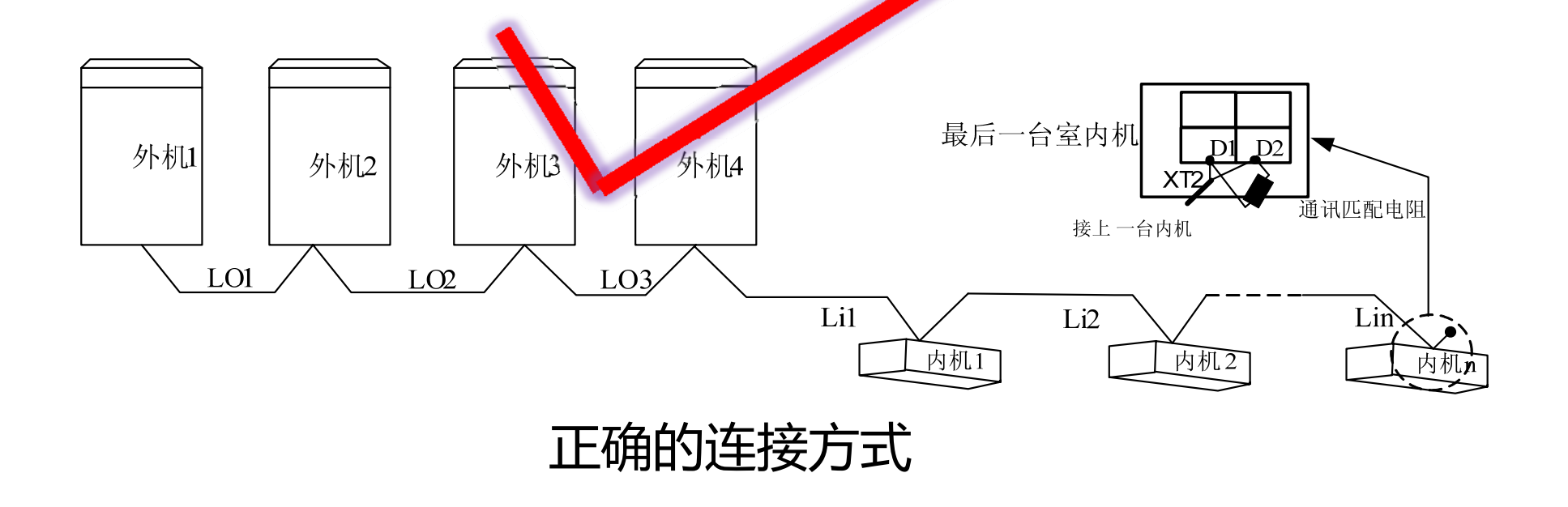

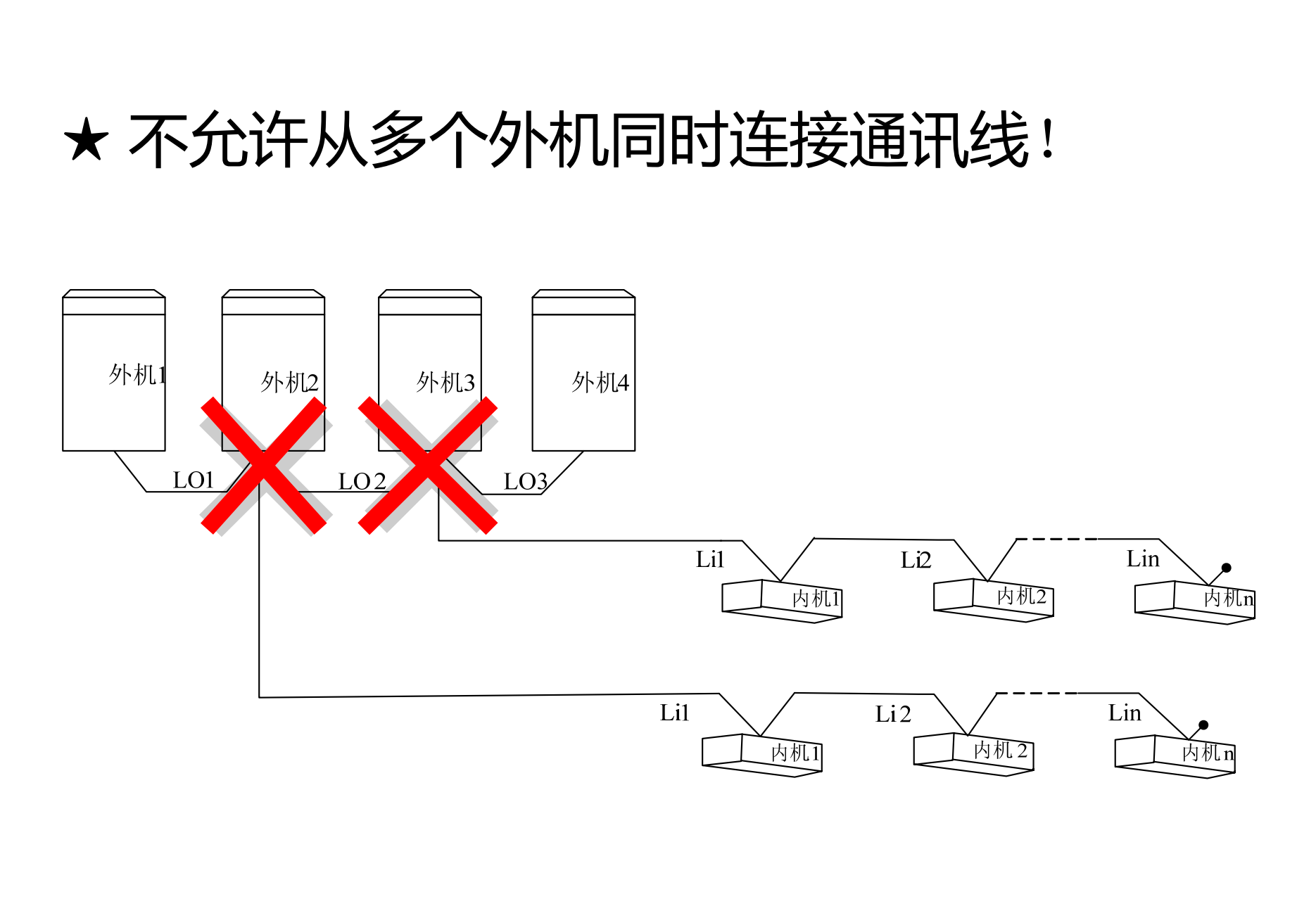

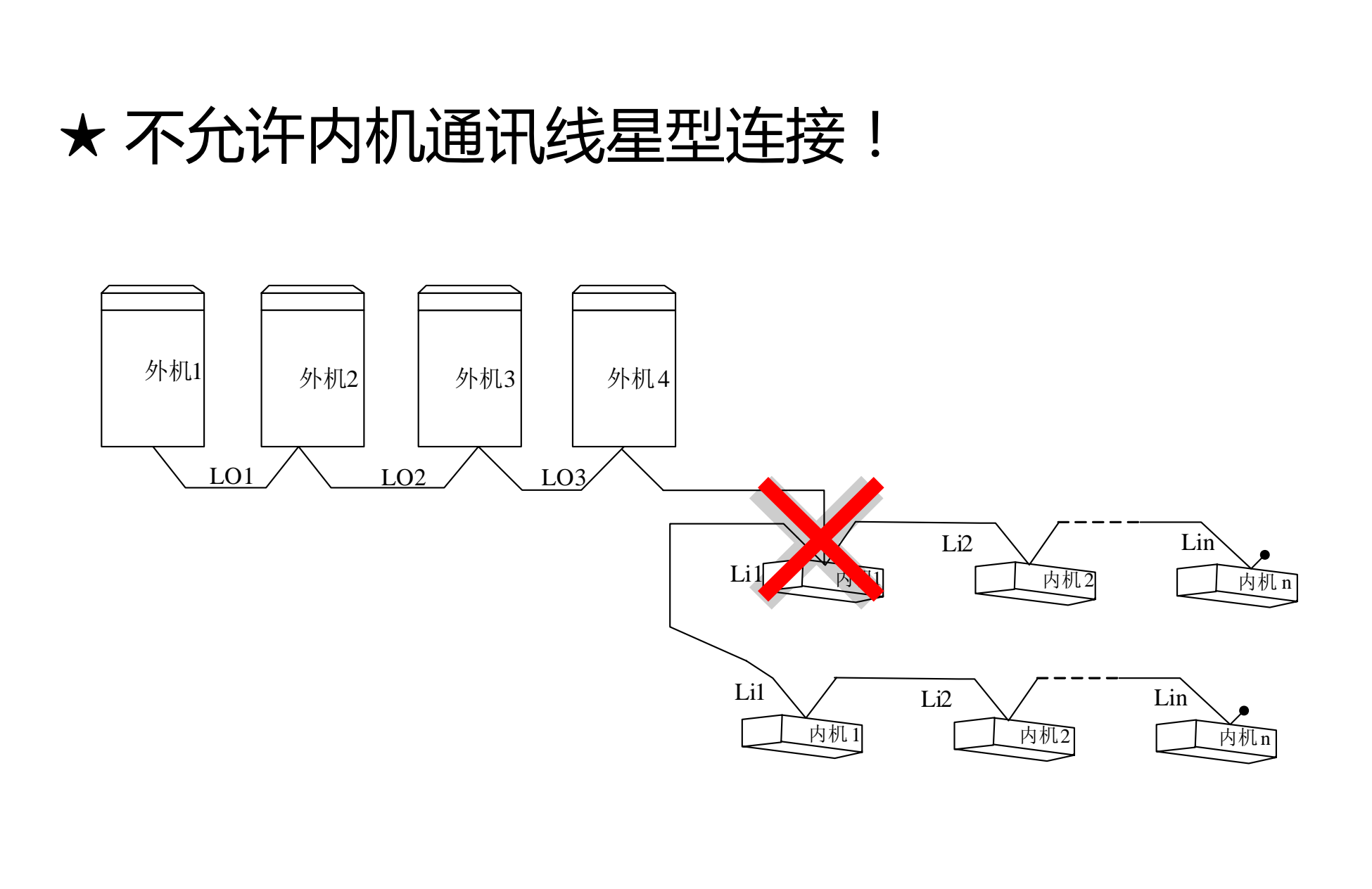

#### • 3. 通讯线连接方法与步骤:

- 室内、外机之间的通讯连接
- 室内、外机之间通过接线板XT2的D1/D2端口连接。单机连接如图:

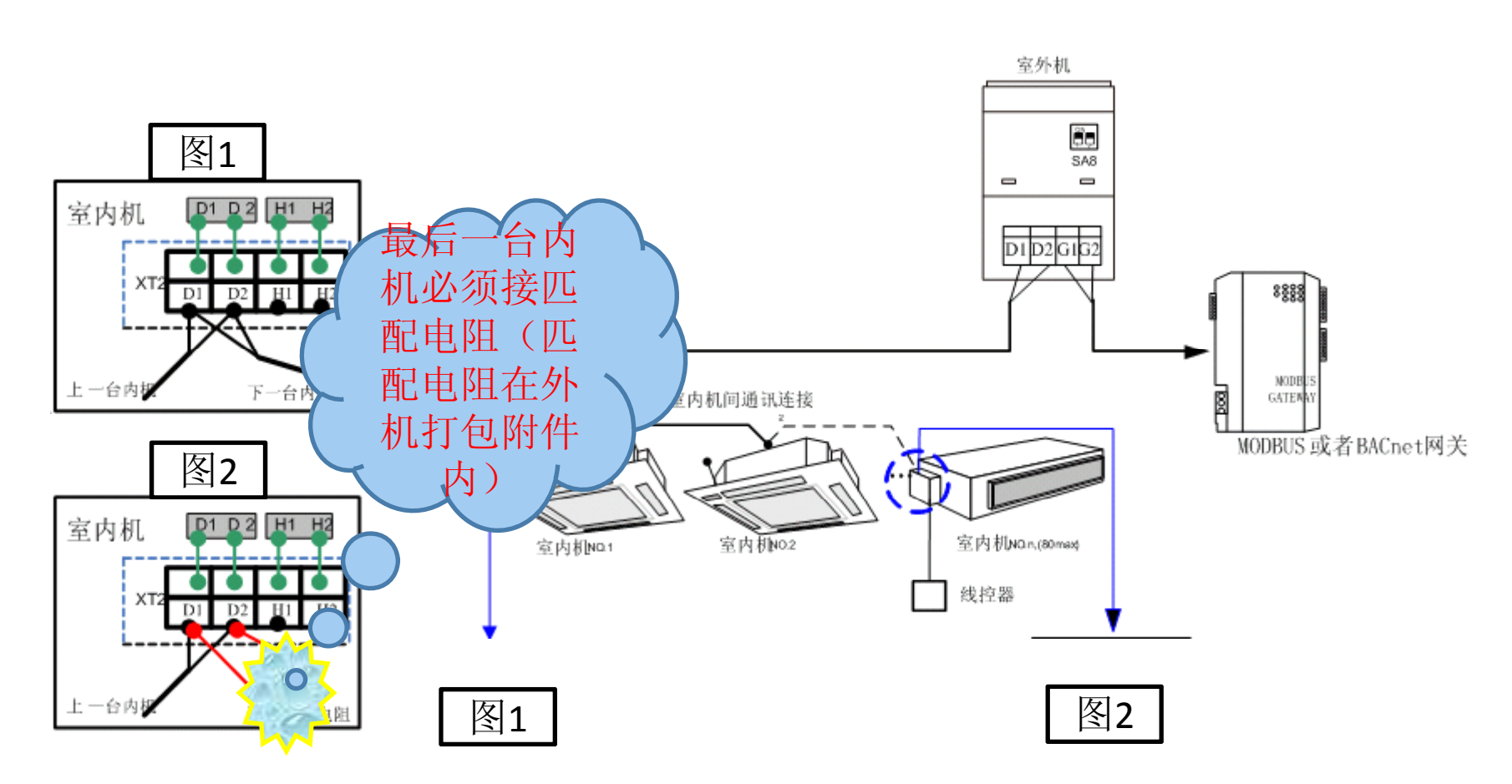

## GMV5内外机的接线

• 模块化连接如图:

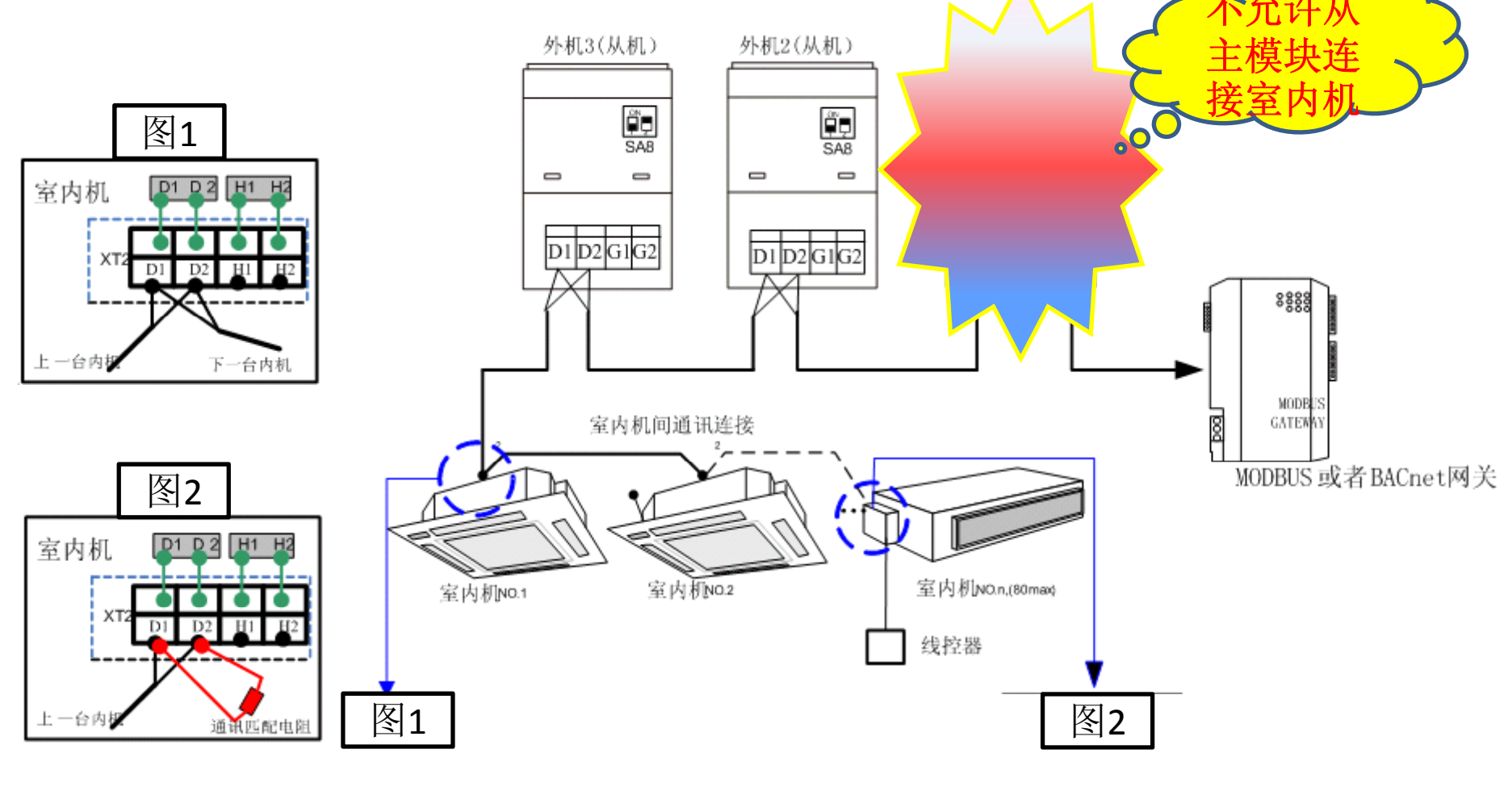

## GMV5内外机的接线

- ●模块式外机中,若存在多个外机模块,则主控机必须为 通讯线上的第一台外机模块,且不得连接室内机(主控机由 外机主板的SA8设置);
- ●模块式外机中,若存在多个外机模块,则室内机必须连接在最后一台室外机从机模块。(从机由外机主板的SA8设置);
- ●通讯线与电源线必须分开走线,避免干扰;
- ●通讯线必须选择合适长度,不得驳接;
- ●内机必须采用串型连接,且最后一台室内机必须接通讯
  匹配电阻(在室外机配件清单中提供)。

# 室内机与线控器的连接

 室内机与线控器之间的连接方式有以下4种, 分别是一控一、一控多、两控一和两控多

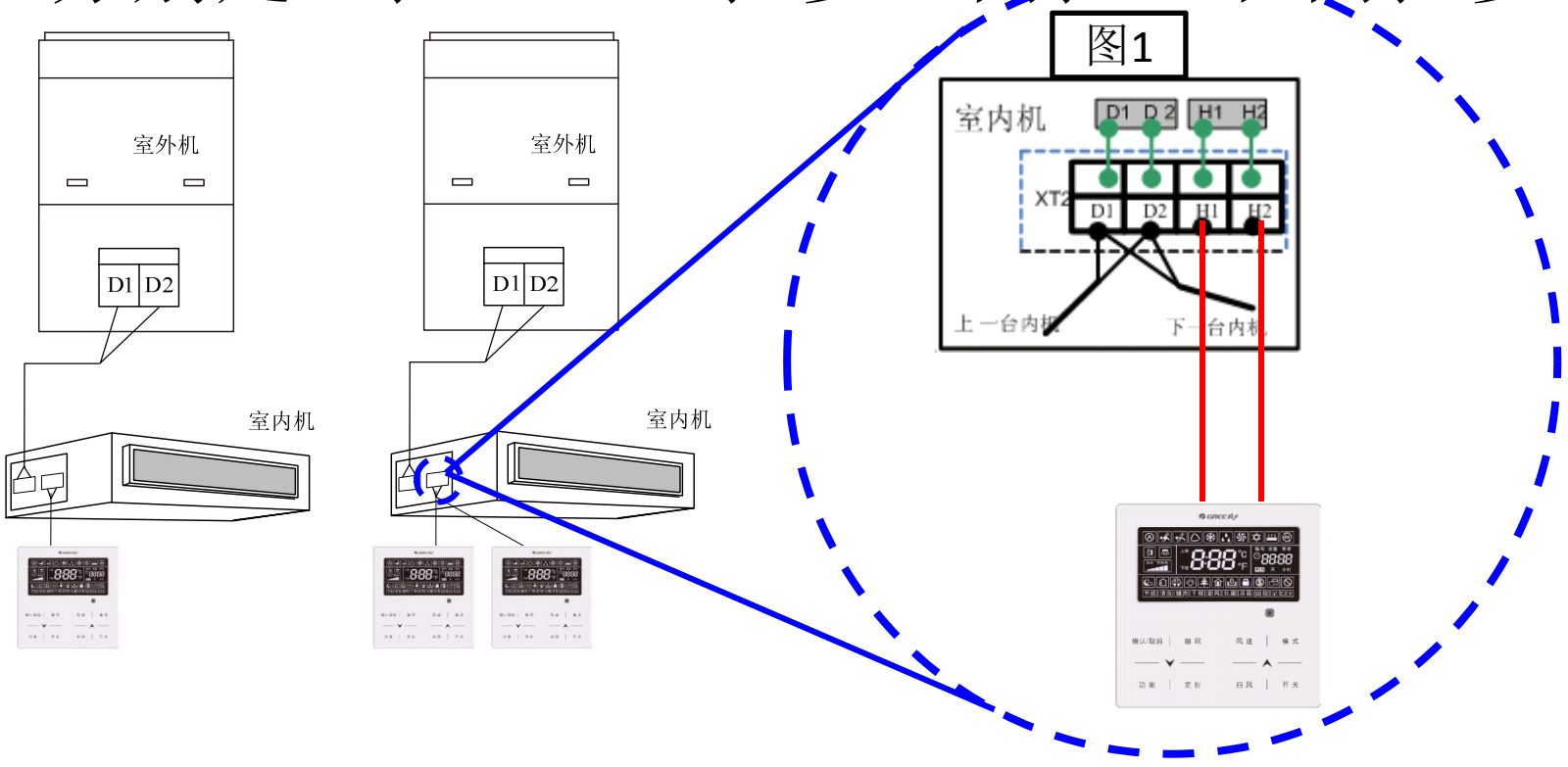

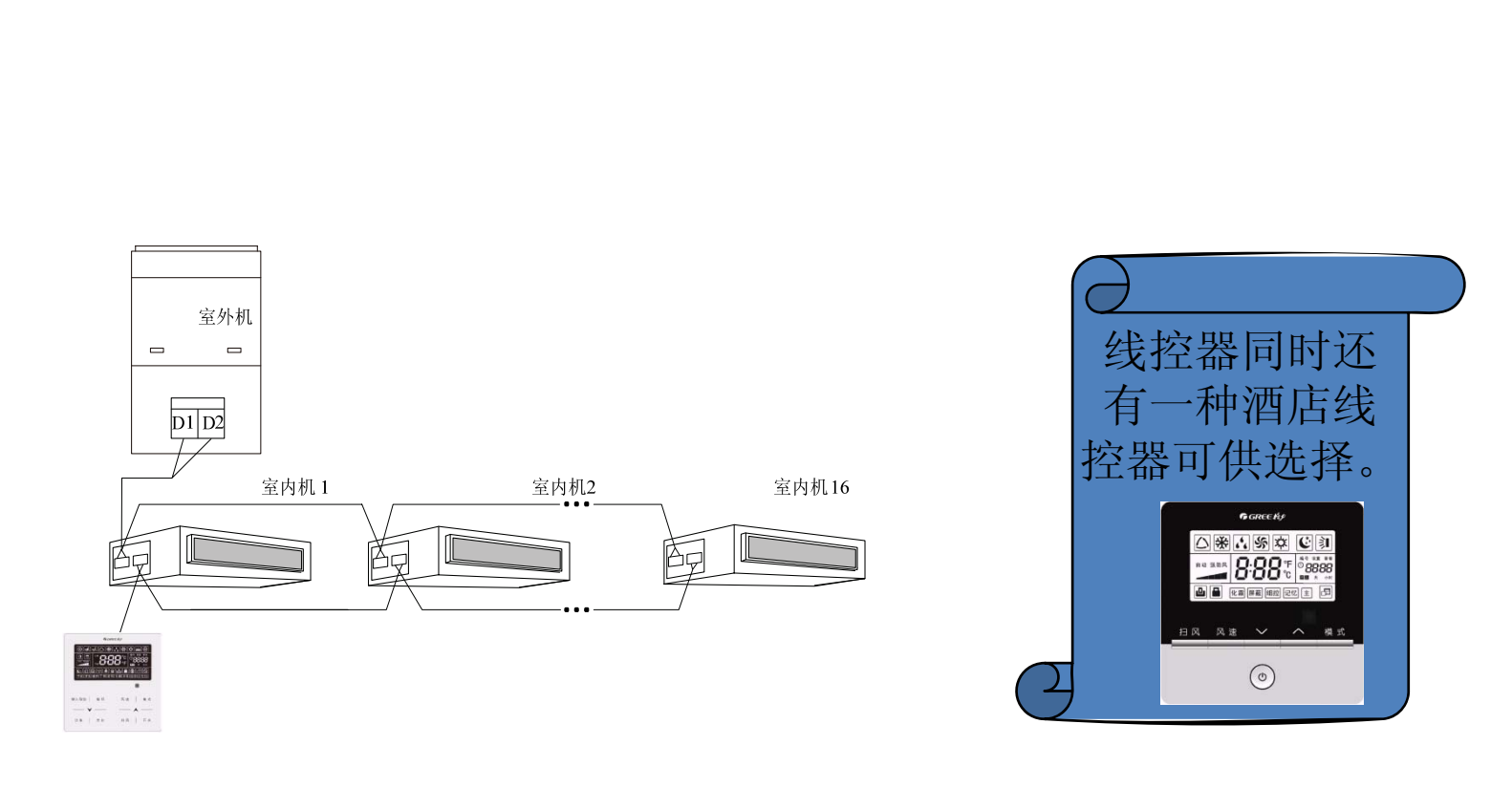

◆一个线控器同时控制多台内机时,线控器可连接在任何一 台内机,所连接内机需为同系列内机。线控器所控制内机 数量不超过16台,且所连接内机需处于同一内机网络。同时要求控制的内机都线控器接线端建立串联连接。

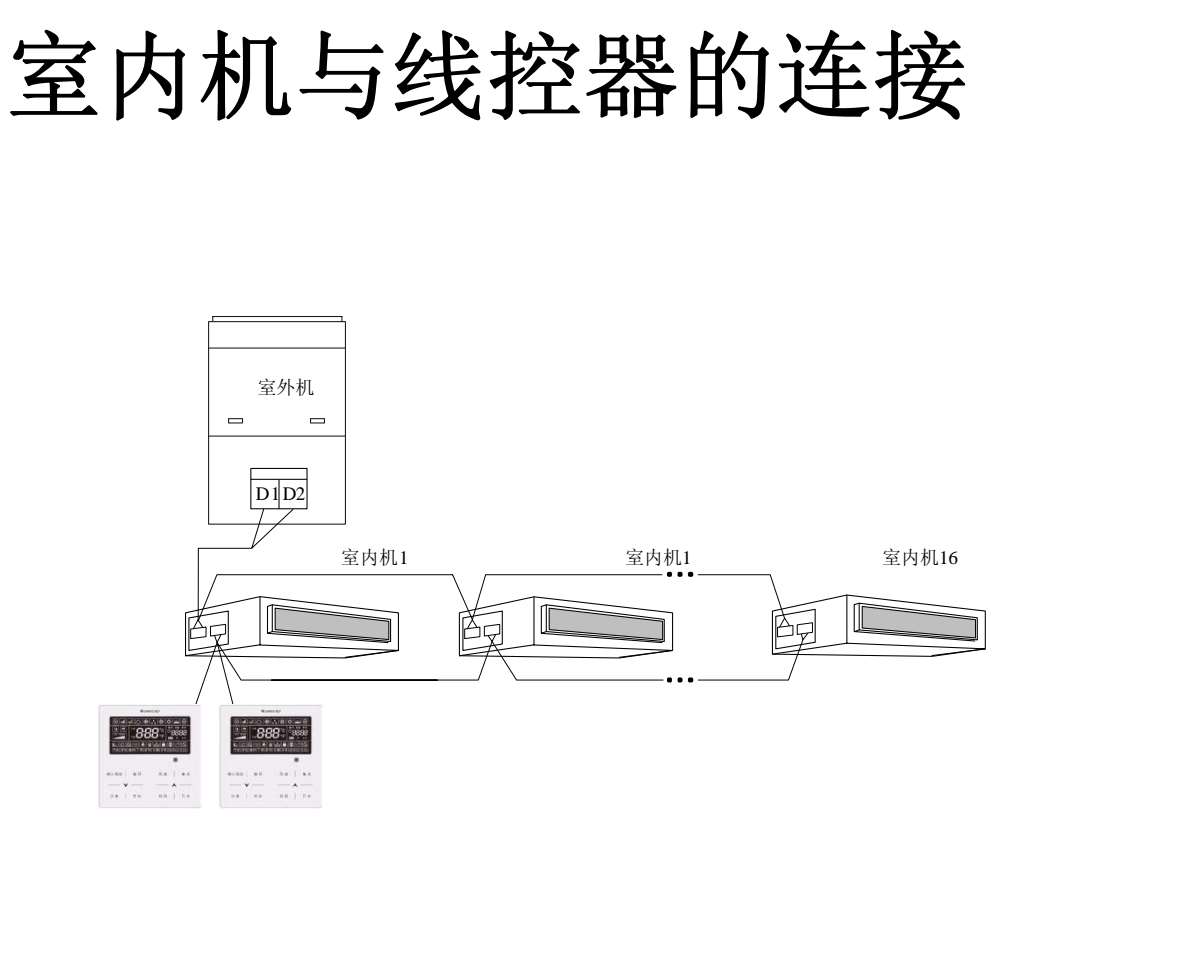

- 个线控器同时控制多台内机时, 接内机需为同系列内机,同时业 为副线控器。线控器所控制内制 线控器可连接在任何 -台内机, 所 两 • 设 一个线控器 ·仅能一个线控器设 ,且所连接内机需 连 将其甲一个 机数量不超过16百, 冒 器。线控器所 同时要求控制的内机都线控器接线 内机网络。 同 建立串联连接。 '''
- 设置副线控器的方法见内机说明书。

# 风管机与接收灯板的连接

如果安装风管多联内机,又有遥控的需求,可以使用灯板与内机相连 当风管式室内机需要连接遥控接收灯板使用时,通过室内机主板的Dsp1及Dsp2连接:

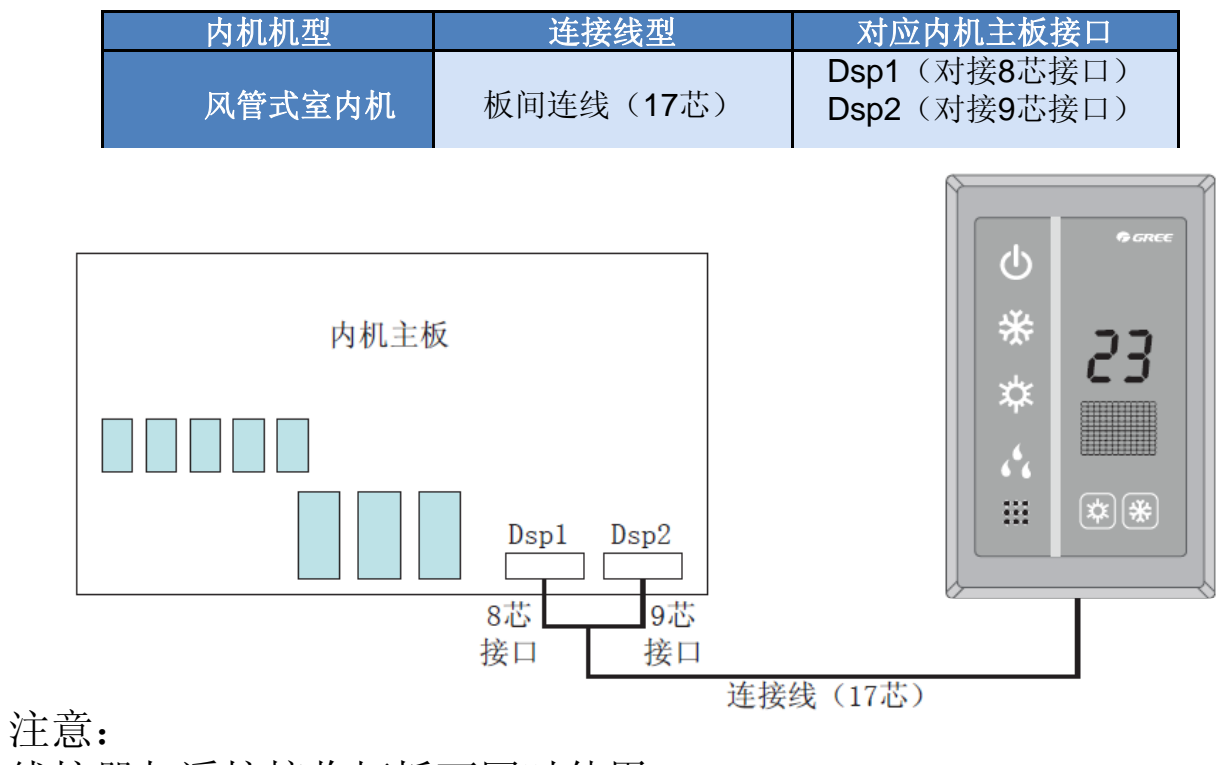

- 线控器与遥控接收灯板可同时使用。
- 选用遥控接收灯板时,注意同时选用遥控器。

### 集中控制机组的连接

- 各个多联机系统之间的主 控机接线板XT2上的G1和G2 端口连接(如图)。集中控制地 址详见外机说明书。
- ● 集中控制网络的总线始 端和末端均要连接匹配电阻;
- ●一个集中控制网络中, 最多连接16个多联机系统;
- ●一个集中控制网络中, 最多连接255台室内机;
- ●若一个多联机系统中含 有多台室外机时(模块化机 组),只需在主控机上设置
   SA2拨码,其余室外机无需设置

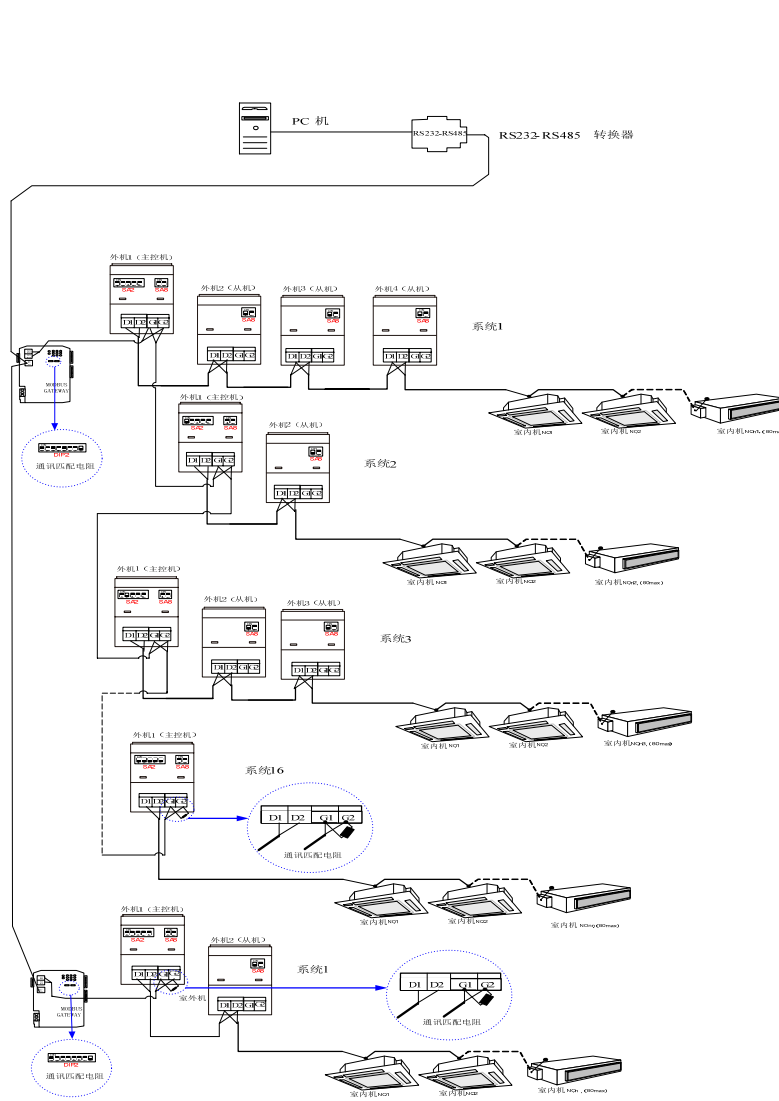

# 一、调试前工具准备、检查

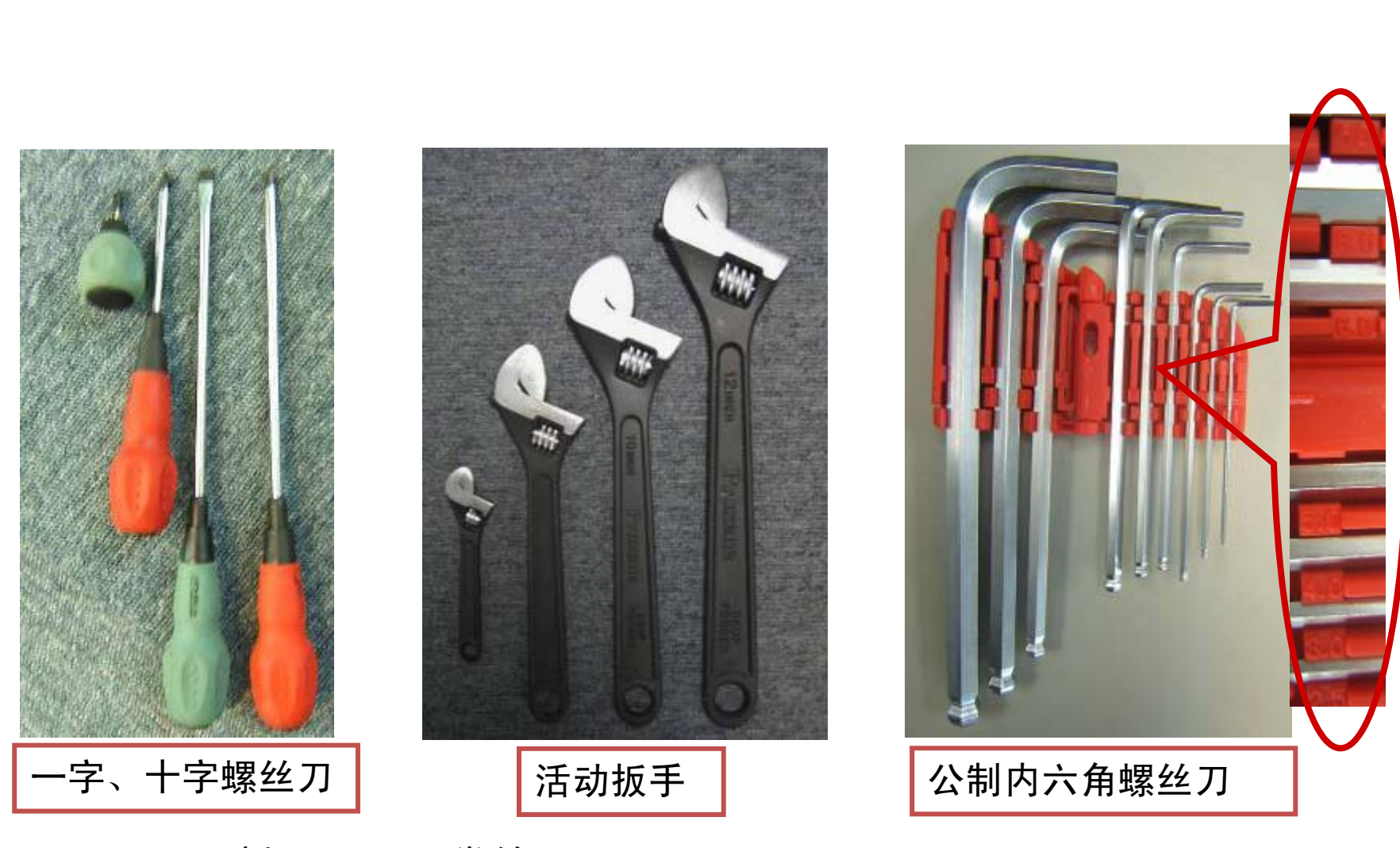

※工具没破损,可以正常使用;

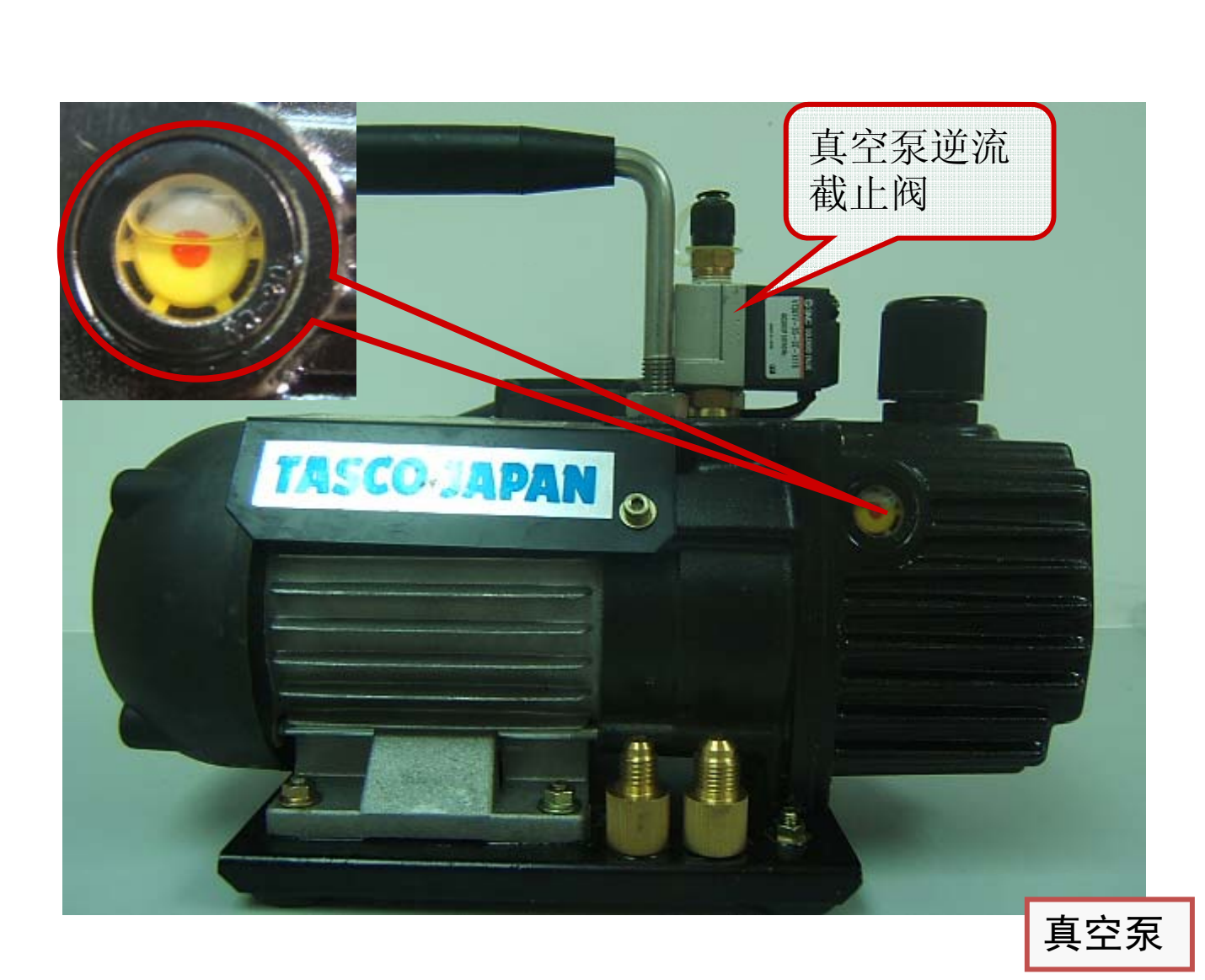

※机器可以正常 使用;

※选择不小于40L/min的排气量;

※冷冻机油在油 镜的1/3~2/3之 间;

※保证冷冻机油 不污蚀;

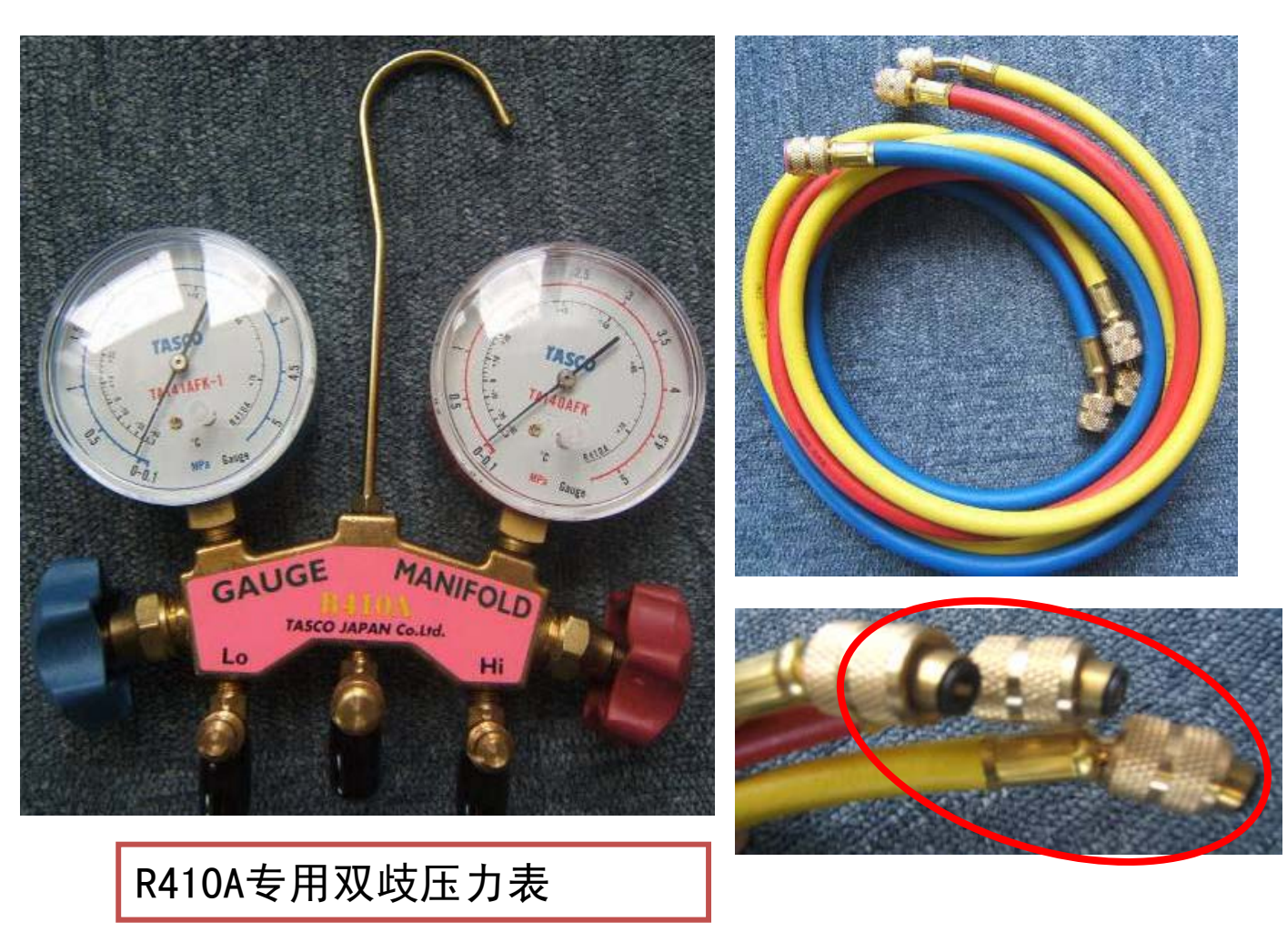

※R410a的专 用压力表; ※表针对准"0" 刻度; ※开关密封性 良好;

※表管头密封 性良好;

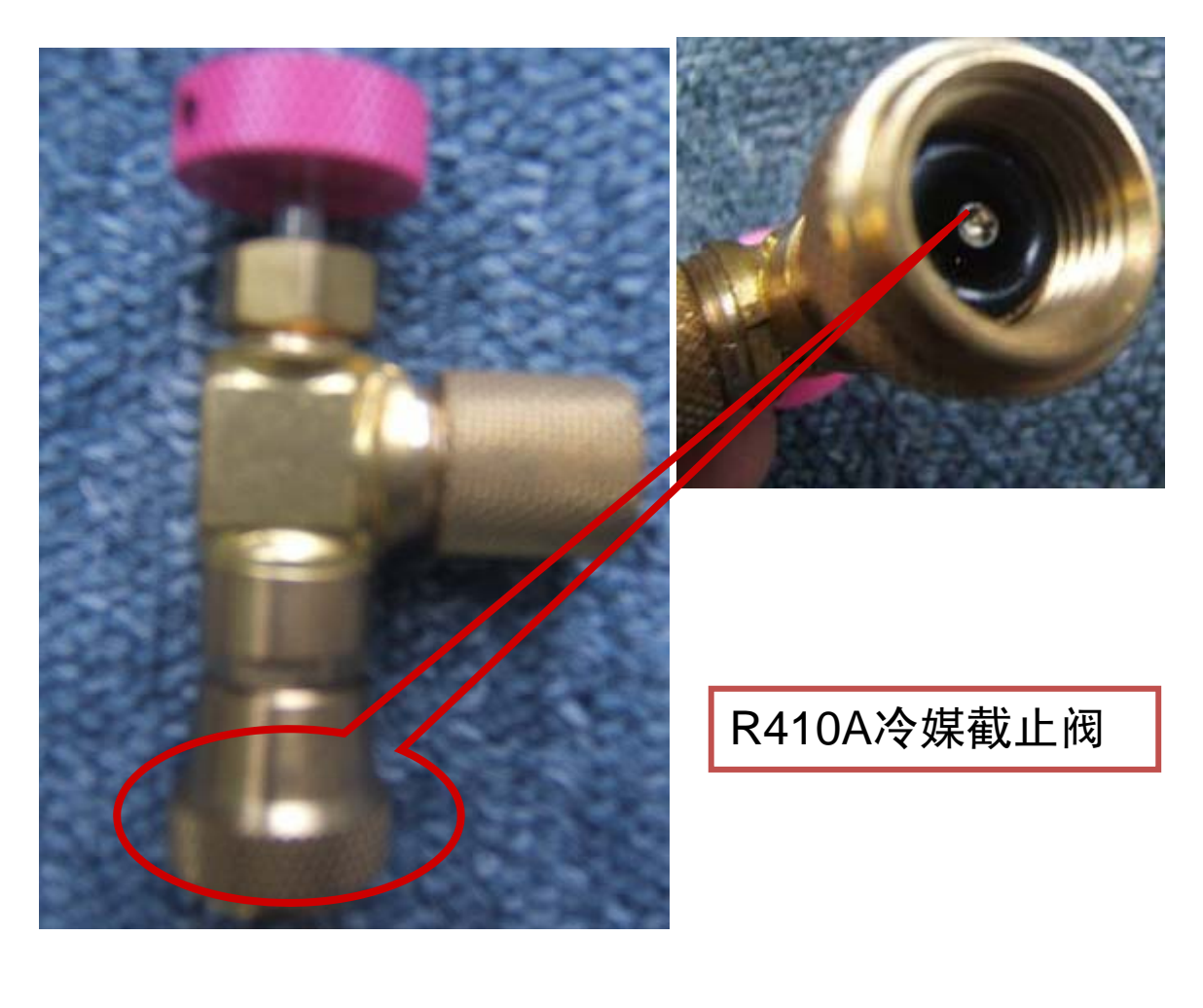

※R410A冷媒截止阀; ※开关密封性良好; ※连接头密封性良好;

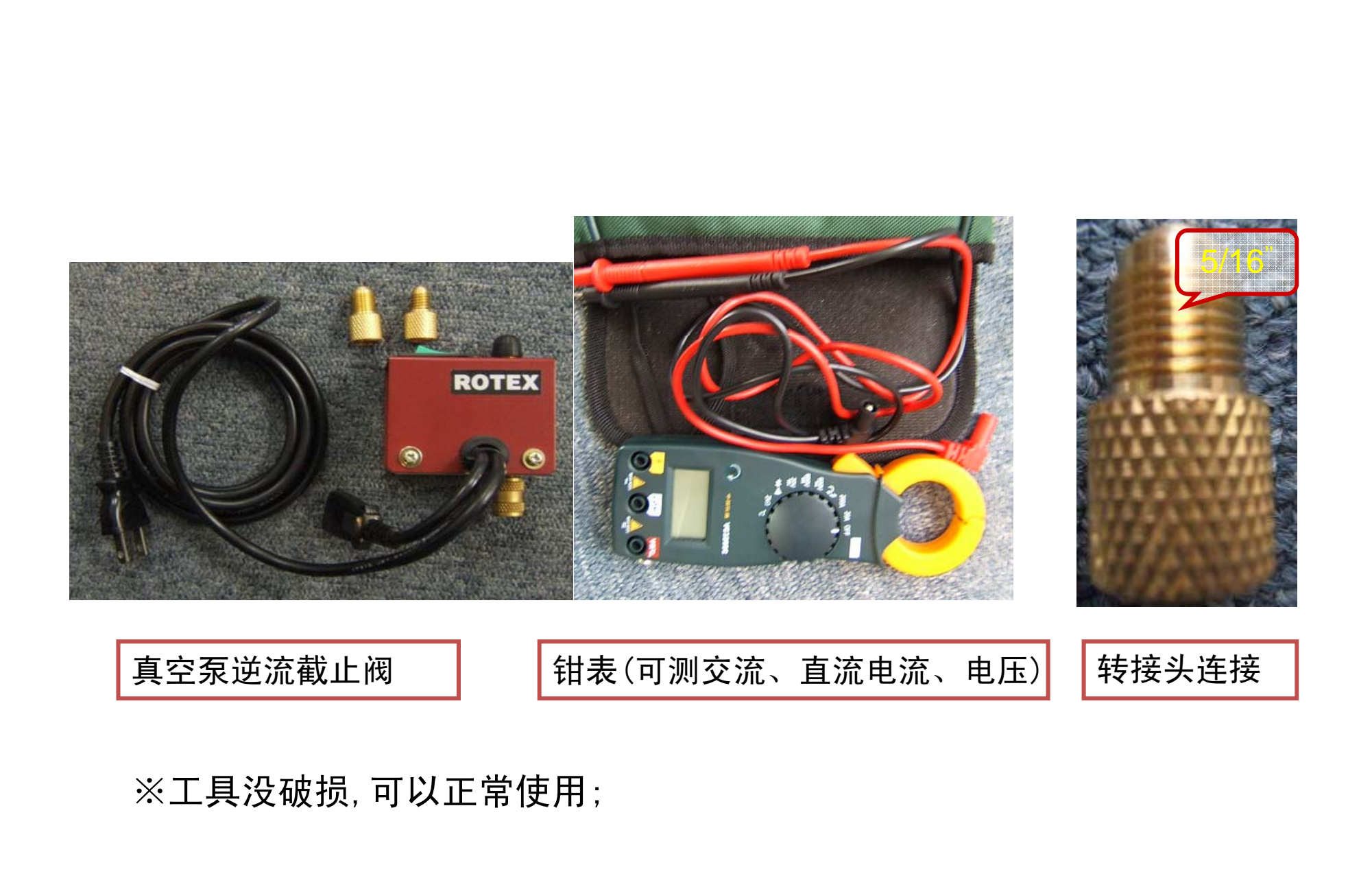

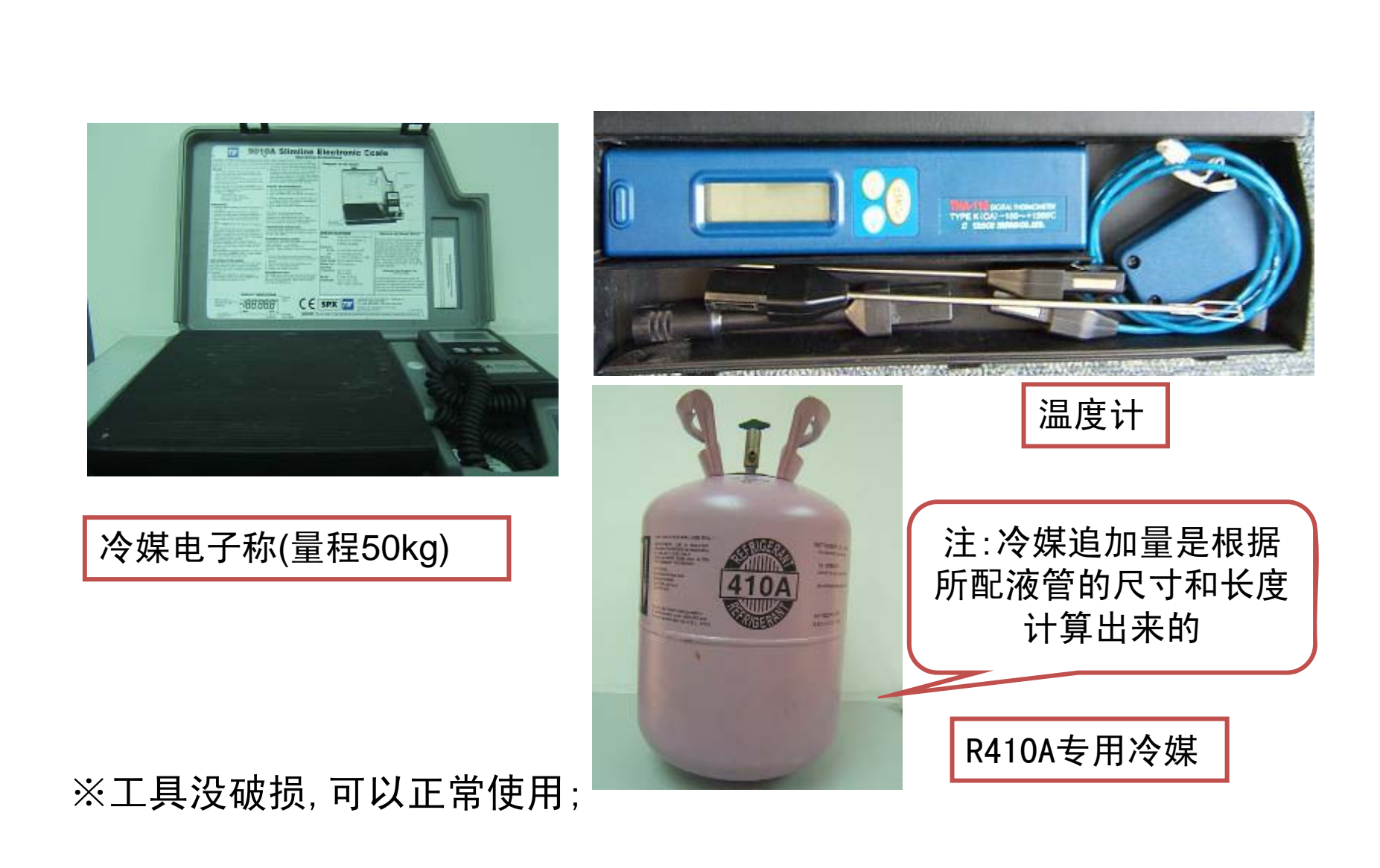

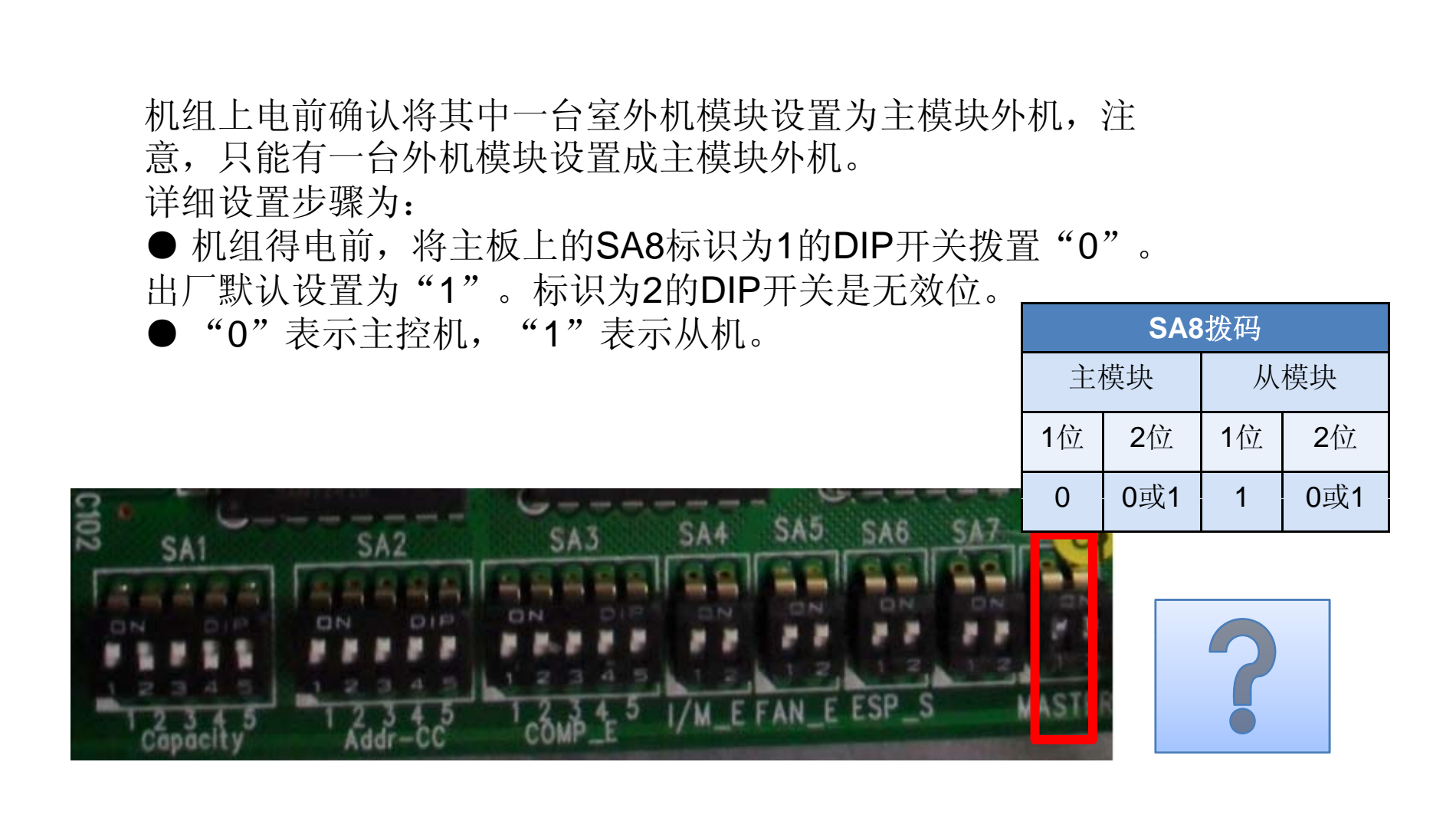

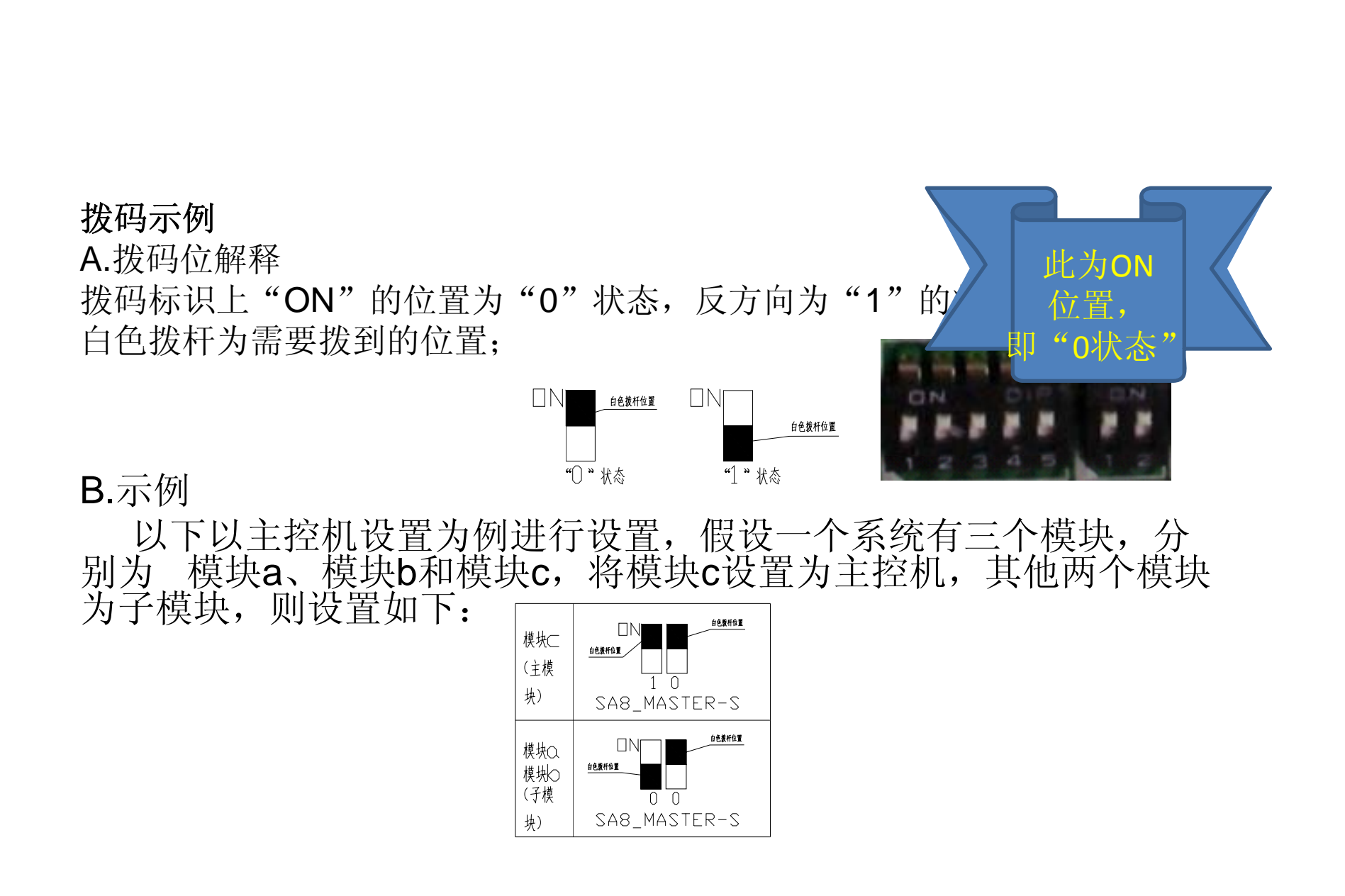

## 机组预热

- ※分别接通所有室内机的主
  电源和室外机的主电源;
- ※室内机通电前,要检查单 相电压为220V,偏差在正负 10%之内;
- ※室外机通电前,要检查三 相电的电压为380V,偏差在 正负10%之内,相与相之间的 电压偏差在正负2%之内;

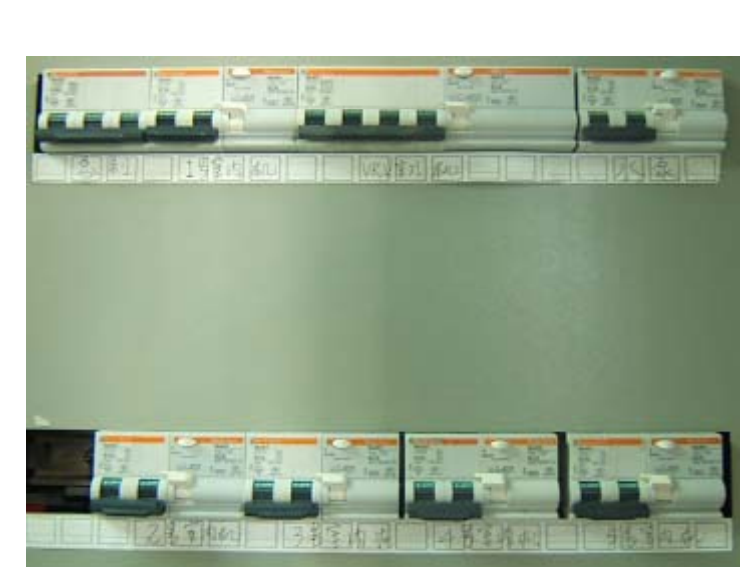

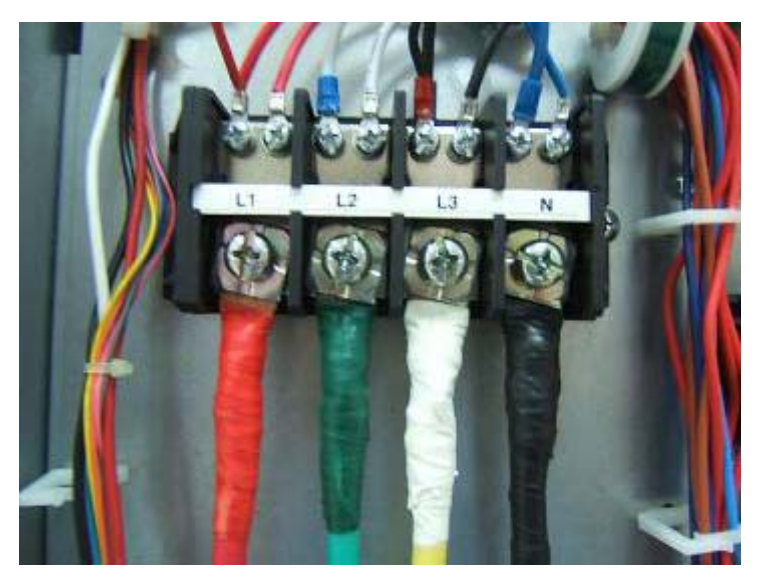

#### 机组预热的必要性:

■机组安装完毕后,上电预热,由于多联机使用涡旋式 全封闭压缩机,其润滑油和冷媒是互溶的,在生产、运输 和放置的过程中,冷媒容易迁移到压缩机内部,导致开机 调试时产生液击损坏压缩机的情况,所以必须进行预热步骤。

■ 外机预热过程必须大于**8**小时,否则不能保证压缩机的 调试可靠性,在调试过程中也会有预热不足的提示。 ■ 由于机组未经过调试,上 电后机组显示01 OF AO (01代表外机自动分配的地 址,外机数量不同地址显示 不同,一个独立的系统最多 可以连接4台外机,地址按 照顺序显示为01~04,不存 在地址跳跃的情况。例如机 组不会显示01、03、04, 只能显示01、02.....)

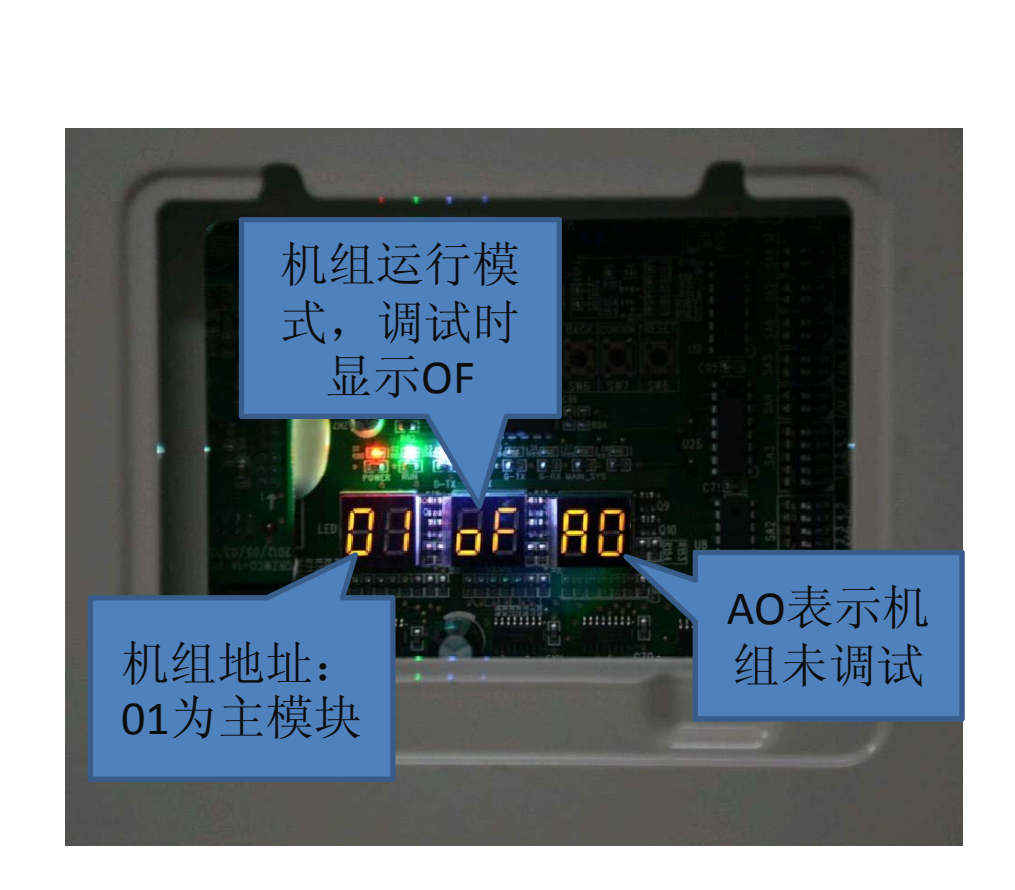

- 启动机组调试时,系统自动根据当时的环境温度选择运行模式:
  - 当室外环境温度在20℃以上时,调试模式应为完全制冷模式; 当室外环境温度在20℃以下时,调试模式应为完全制热模式。
- 调试启动前,应再次确认室外各个基础模块的截止阀门已经 完全开启。
- 调试时,室外机组的前面板必须完全封盖上,否则会影响正常调试的准确性(如下图)。
- ●调试前,务必确认配管追加冷媒已经完成或者已经完成70%以上的冷媒追加量(追加方法见《安装手册》)。

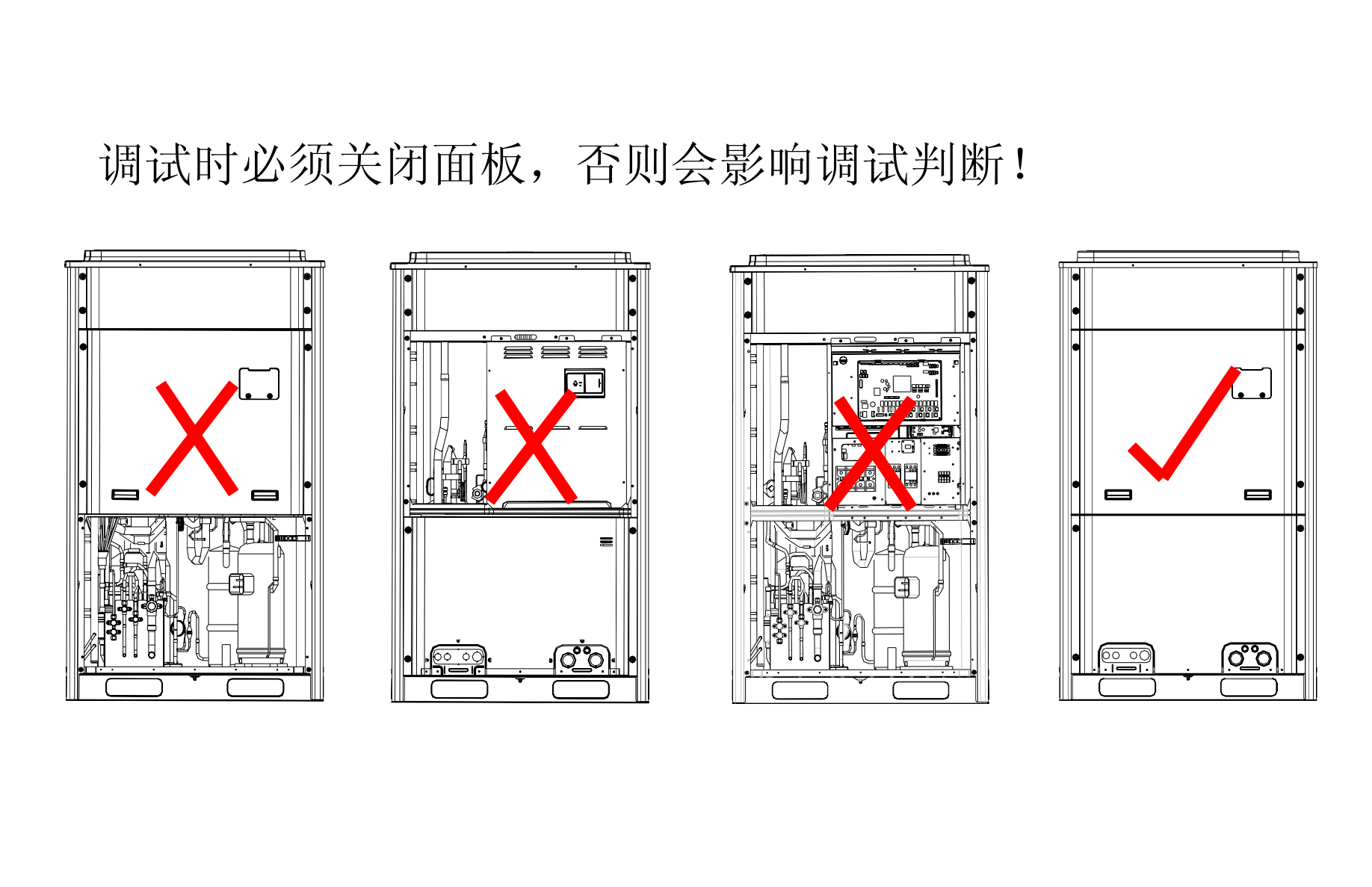
确认机组完成预热时间后,准备正式开机调试, 要求打开所有室外机工程调试窗口,虽然调试步骤 主要是针对主模式外机进行操作,但是模块自身状 态通过模块本身的数码管显示,调试过程中需要注 意每个模块是否出现异常。

调试方案有两种,一种是在外机按键上操作, 另一种是使用格力专业的调试监控软件。软件的获得请联系格力公司。

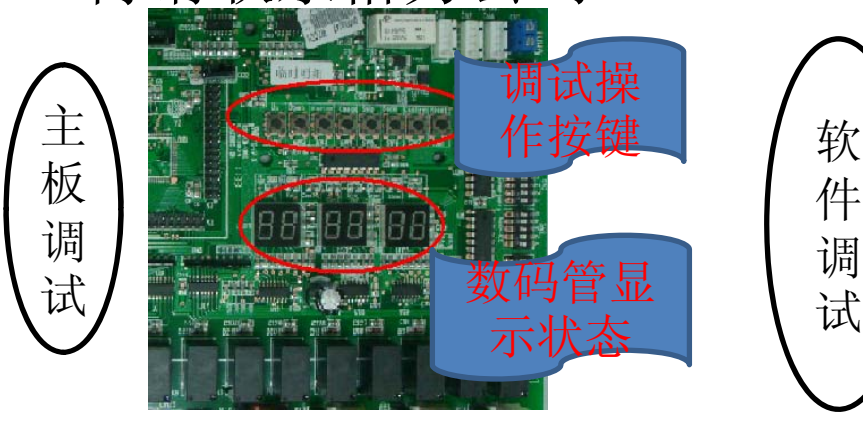

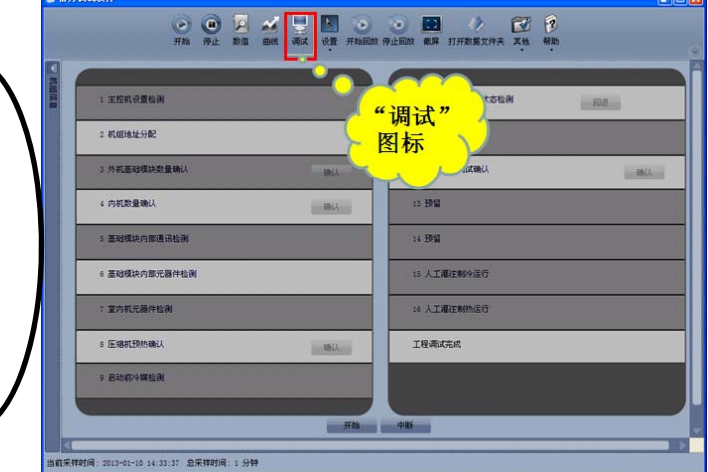

#### 01、主控机设置

■ 找出主控机,即模块地址为"01"的模块。在主控机上,长存SW7键5秒以上进入机组调试功能;
■ 无需人工操作,自动进入第一步,模块数码管显示db 01 OC

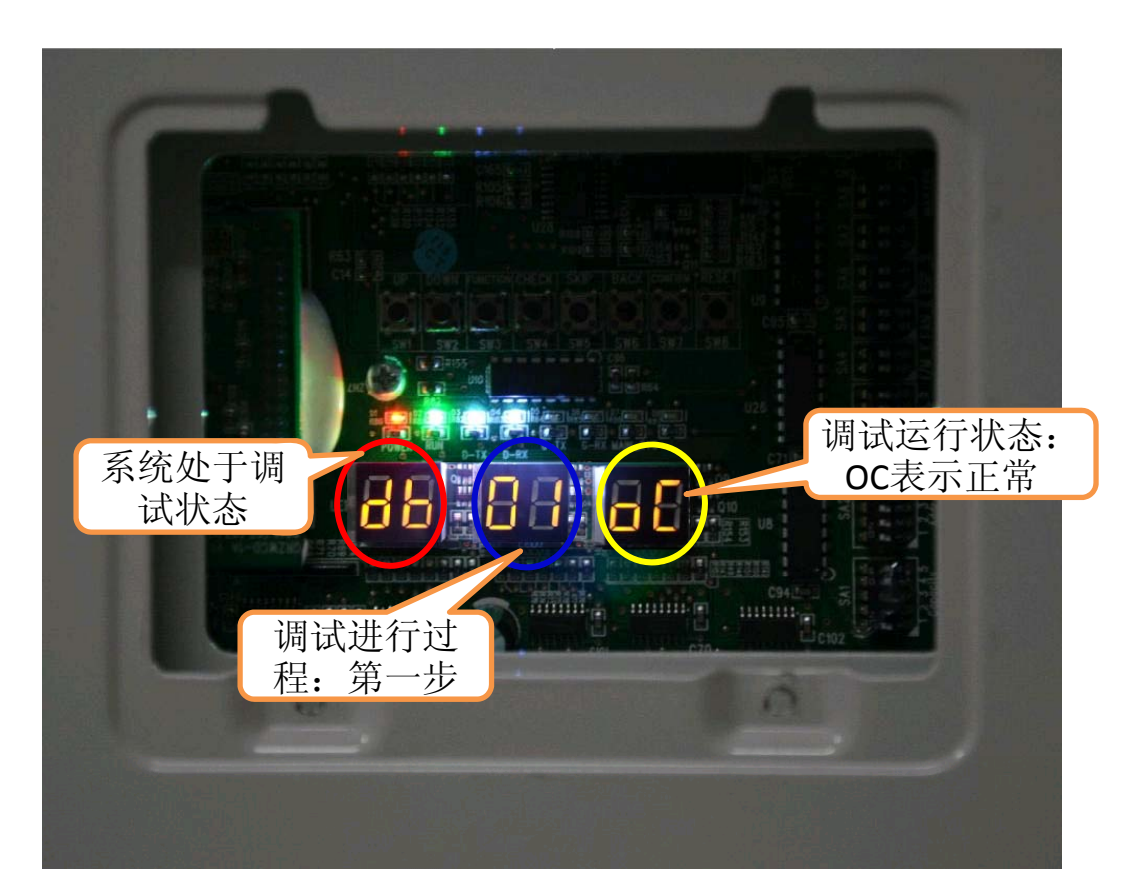

#### 01、主控机设置

■ 如果在01步下主控机设置 错误,则在01步显示以下相 应故障:

根据以上故障现象,按照《 **主控机设置拨码** 

**(SA8\_MASTER-S)**》设置方 法重新设置主控机,设置完 毕后重新进入调试。

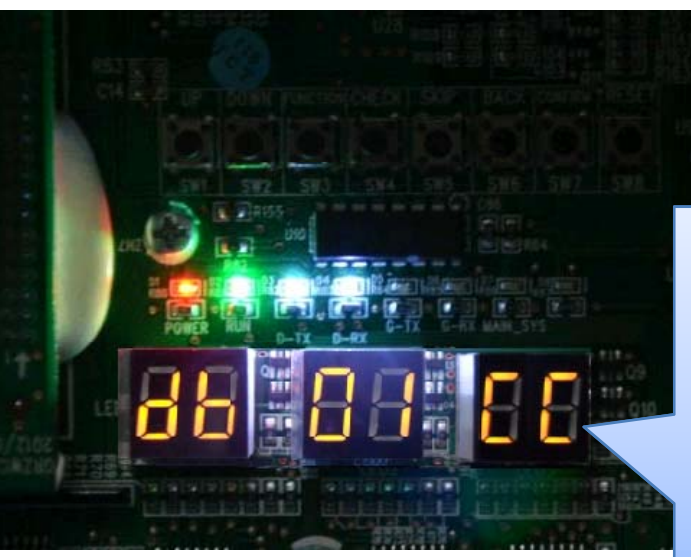

CC:无主模块 CF:多主模块 OC: 正常

|       | 调试代号 |      | 进度代号         |      | 状态代号 |     |             |
|-------|------|------|--------------|------|------|-----|-------------|
|       | LED  | LED2 |              | LED3 |      |     |             |
| 进度    |      | 显示   |              | 显示状  |      | 显示状 |             |
|       | 代码   | 状态   | 代码           | 态    | 代码   | 态   | 代表意义        |
|       |      |      | $<\!<\!<\!<$ |      |      |     | 系统没有设置主控机,需 |
|       | db   | 亮    | 01           | 亮    | CC   | 亮   | 要重新设置。      |
| 01_主控 |      |      |              |      |      |     | 系统设置主控机多于两个 |
| 机设置   | db   | 亮    | 01           | 亮    | CF   | 亮   | 以上,需要重新设置。  |
|       |      |      |              |      |      |     | 系统主控机设置成功,自 |
|       | db   | へ亮   | 01           | 亮    | OC   | 亮   | 动进入下一步判断。   |

#### 02.机组地址分配

无需人工操作,自动 进入02步,模块对内 机地址进行分配。 如果机组无异常,数 码管显示 db 02 Ad 然后自动跳入下一步。

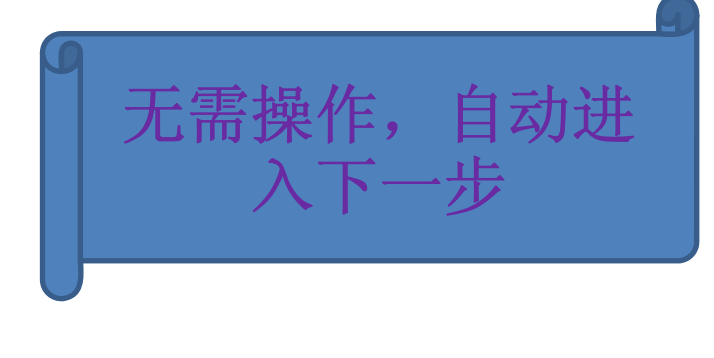

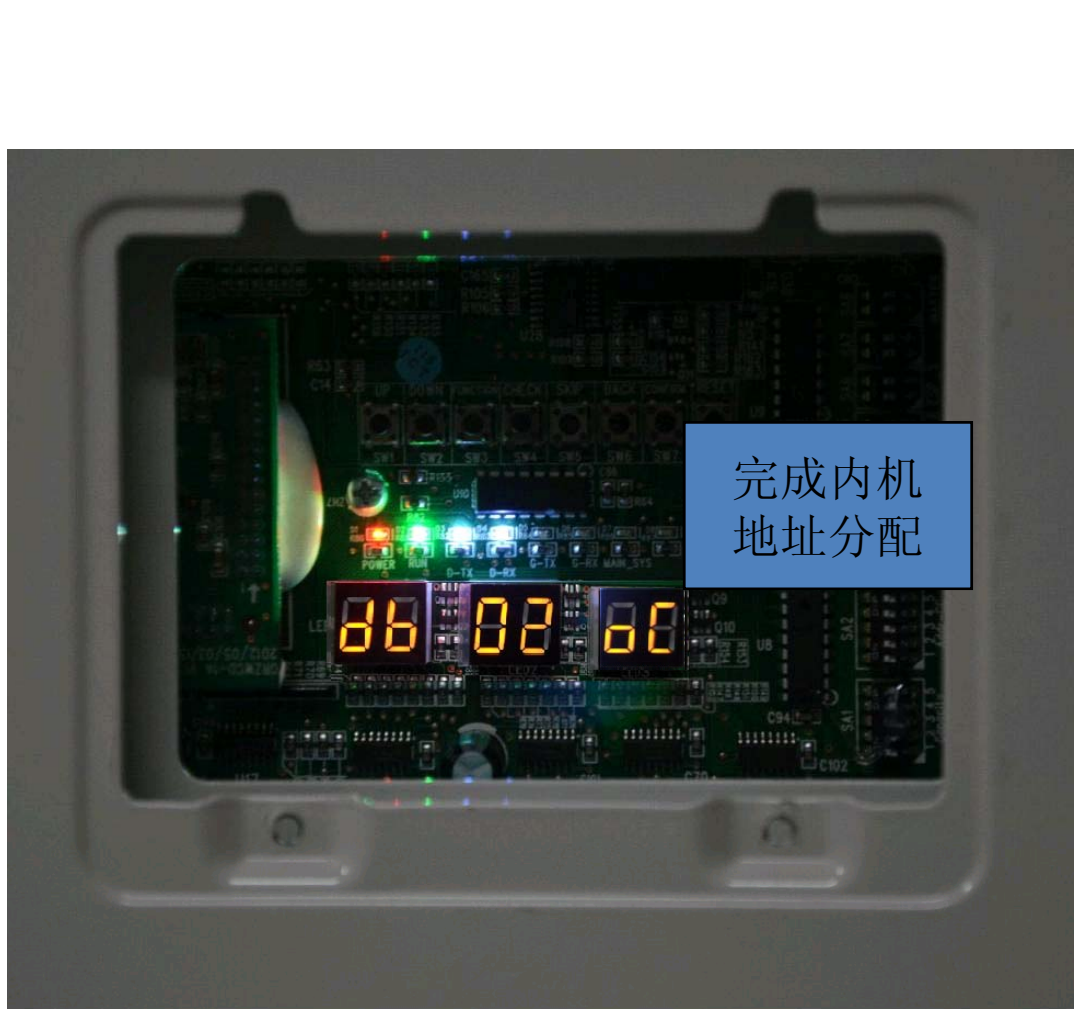

#### 02.机组地址分配

无需人工操作,自动进入02步,模块对内机地址进行分配。 如果此时检测到系统无主内机时,则在02步显示以下相应故 障:

| LE       | D1       | LE       | D2       | LED3     |          |  |
|----------|----------|----------|----------|----------|----------|--|
| 功能代<br>号 | 显示方<br>式 | 当前进<br>度 | 显示方<br>式 | 当前状<br>态 | 显示方<br>式 |  |
| db       | 亮        | 02       | 亮        | L7       | 闪烁       |  |

此时,所有按键无效,1min内通过调试软件可以设定主内机。若1min内没有设定,则系统将自动随机设定主内机。之后自动进入下一级判断。

注意: 在整机调试状态下,无法通过室内机线控器和遥 控器设定主内机。

后续可以通过功能设定更改主内机设置。

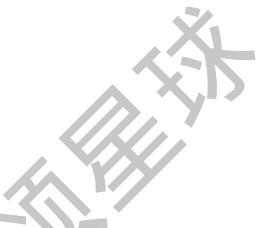

#### 02.机组地址分配

|                           | 调试各阶段进度说明 |                                         |    |                                         |      |       |                                              |  |  |  |  |
|---------------------------|-----------|-----------------------------------------|----|-----------------------------------------|------|-------|----------------------------------------------|--|--|--|--|
|                           | 调试        | 代号                                      | 进度 | 代号                                      | 状态代号 |       | X.Y-A.                                       |  |  |  |  |
|                           | LE        | D1                                      | LE | D2                                      | LE   | ED3   |                                              |  |  |  |  |
| 进度                        |           | 显示状                                     |    |                                         |      | 显示状   | JT_Y                                         |  |  |  |  |
|                           | 代码        | 态                                       | 代码 | 显示状态                                    | 代码   | 态     | 代表意义                                         |  |  |  |  |
|                           |           | <del></del>                             |    |                                         |      | A THE |                                              |  |  |  |  |
|                           | db        | 一一一一一一一一一一一一一一一一一一一一一一一一一一一一一一一一一一一一一一一 | 02 | 一一一一一一一一一一一一一一一一一一一一一一一一一一一一一一一一一一一一一一一 | Ad   | 内烁    | 系统止在进行地址分配。                                  |  |  |  |  |
| <b>02_</b> 机组<br>地址分<br>配 | db        | 亮                                       | 02 | 亮                                       |      | 闪烁    | 无主内机,请通过调试软件设<br>定主内机。如1分钟内无设定<br>系统将自动随机设定。 |  |  |  |  |
|                           | db        | 亮                                       | 02 | 亮                                       | OC   | 亮     | 系统地址分配完成,自动进入<br>下一步判断。                      |  |  |  |  |
|                           |           |                                         | 1  | CIN                                     |      |       |                                              |  |  |  |  |

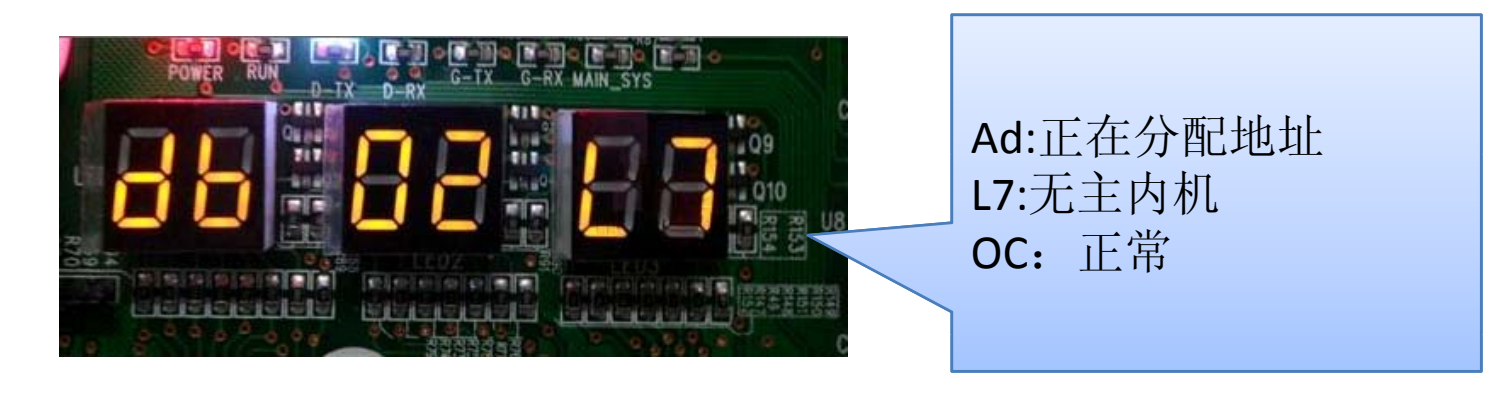

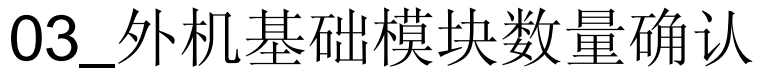

如果显示数量和工程实际连接数量一致,则在主控机上按SW7确认。机组进入04步调试:

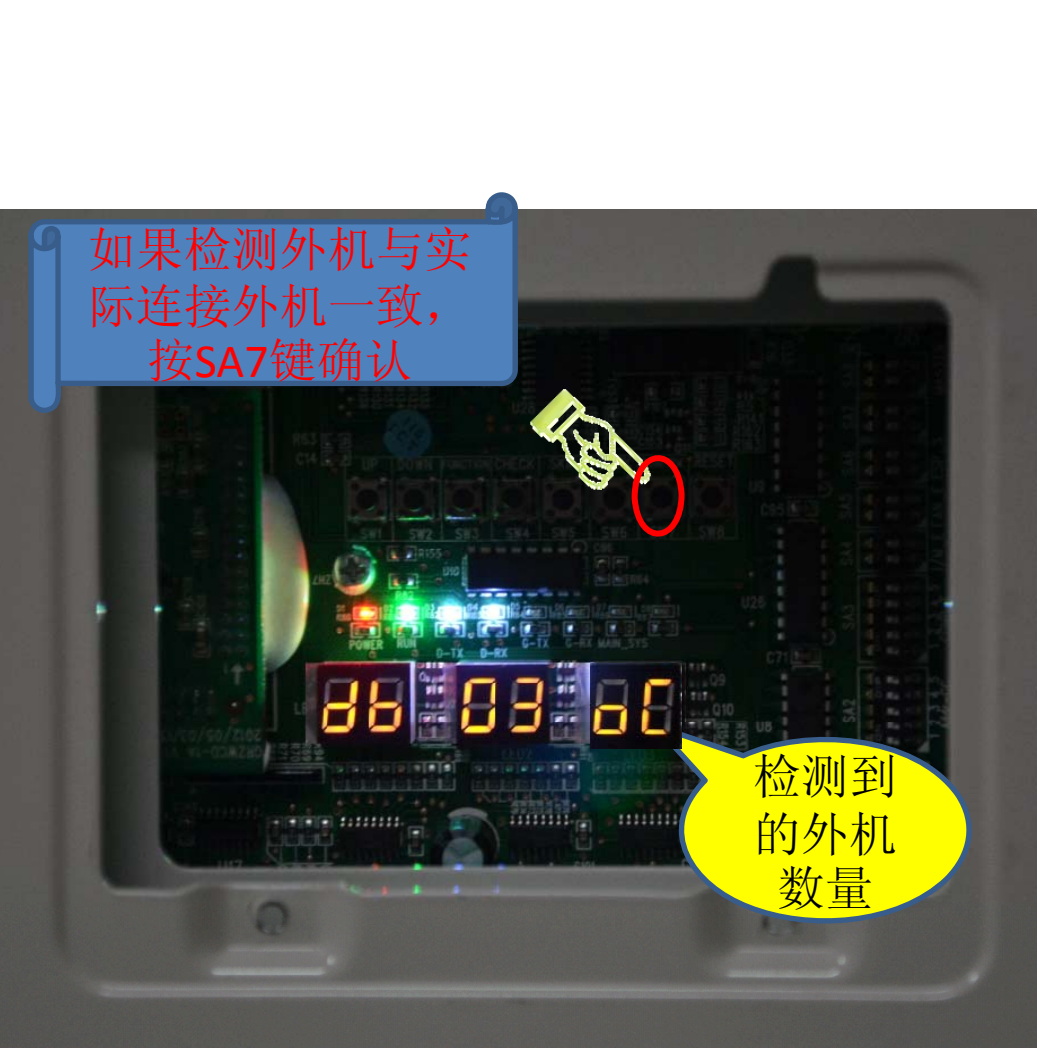

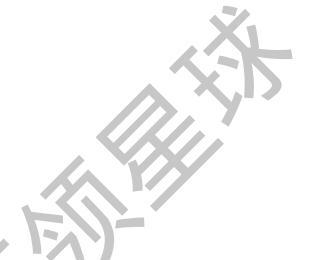

#### 03\_外机基础模块数量确认

|       |      |      |    | Ì   | 周试各阶段进 | ±度说明 |               |  |  |  |  |
|-------|------|------|----|-----|--------|------|---------------|--|--|--|--|
|       | 调试代号 |      | 进度 | 代号  |        | 状态代号 |               |  |  |  |  |
|       | LE   | D1   | LE | D2  |        | LED3 |               |  |  |  |  |
| 进度    |      |      |    | 显示状 |        |      |               |  |  |  |  |
|       | 代码   | 显示状态 | 代码 | 态   | 代码     | 显示状态 | 代表意义          |  |  |  |  |
|       |      |      |    |     |        | 1,77 | LED3显示的为模块数量, |  |  |  |  |
| 03_外机 |      |      |    |     |        |      | 此时需要人工确认模块数   |  |  |  |  |
| 基础模块  | db   | 亮    | 03 | 亮   | 01~04  | 闪烁   | 量是否正确。        |  |  |  |  |
| 数量确认  |      |      |    |     |        |      | 系统模块数量确认完成,   |  |  |  |  |
|       | db   | 亮    | 03 | 亮   | OC     | 亮    | 自动进入下一步判断。    |  |  |  |  |

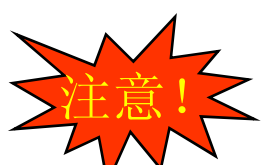

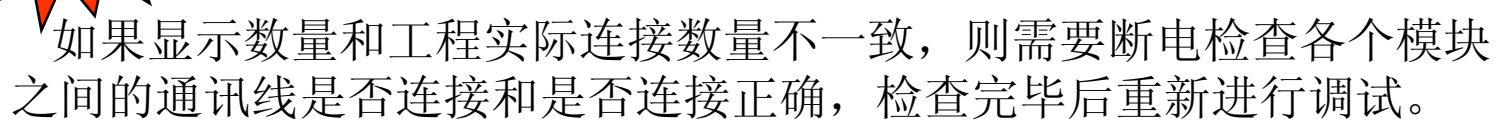

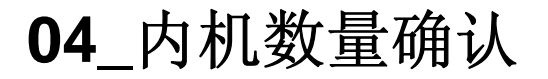

如果显示数量和工程实际连接数量一致,则在 主控机上按**SW7**确认键确认。 机组进入05步调试:

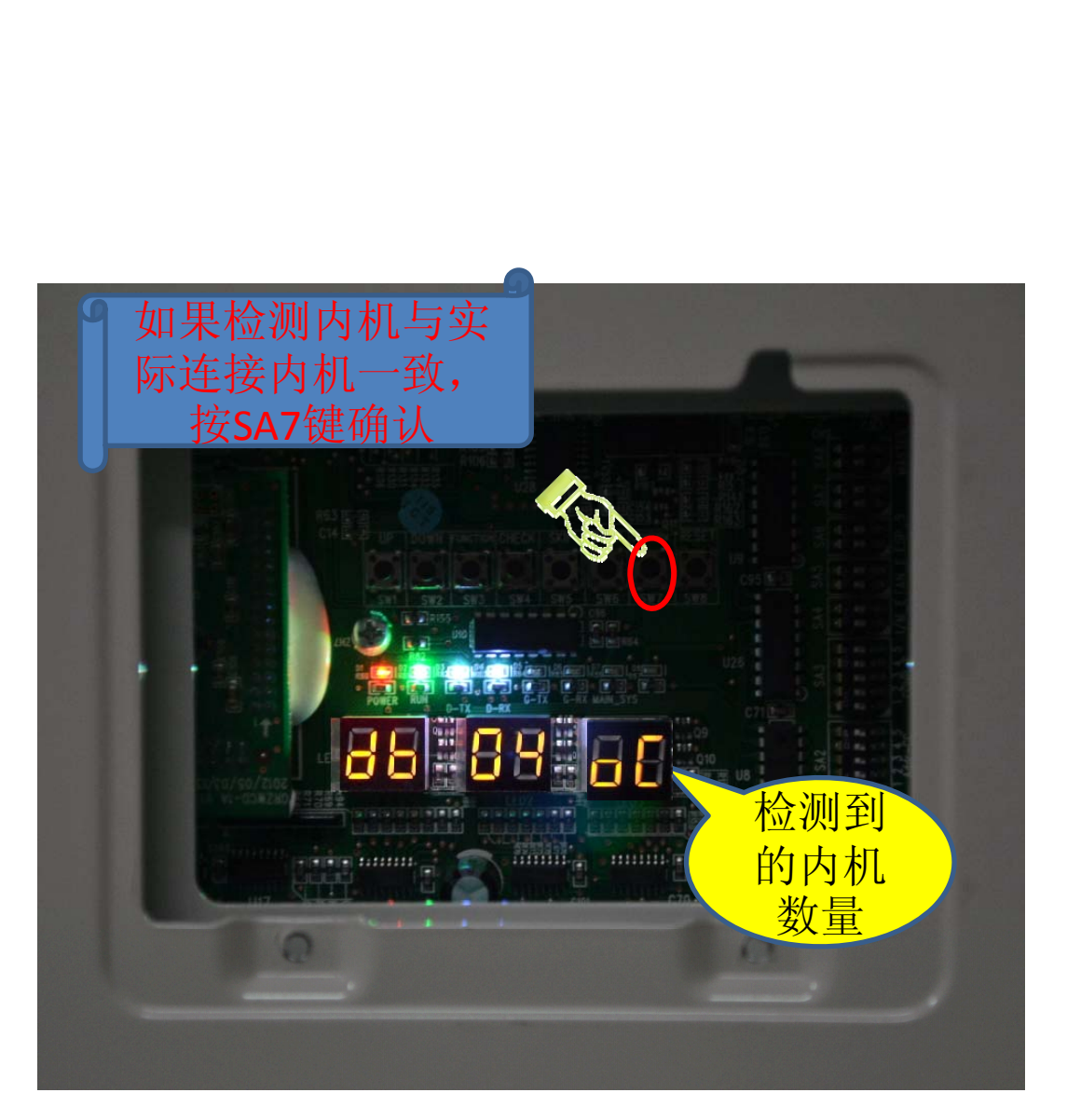

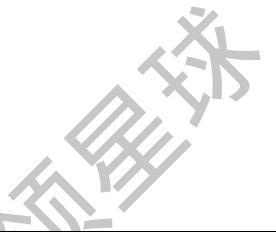

#### 04\_内机数量确认

|               | 调试各阶段进度说明 |      |      |      |       |      |                                    |  |  |  |  |  |  |
|---------------|-----------|------|------|------|-------|------|------------------------------------|--|--|--|--|--|--|
|               | 调试代号      |      | 进度代号 |      | 状态代号  |      |                                    |  |  |  |  |  |  |
| 进由            | LED1      |      | LED2 |      | LED3  |      | 代表意义                               |  |  |  |  |  |  |
| 虹皮            | 代码        | 显示状态 | 代码   | 显示状态 | 代码    | 显示状态 |                                    |  |  |  |  |  |  |
| 04_内机数量<br>确认 | db        | 亮    | 04   | 亮    | 01~80 | 闪烁   | LED3显示的为内机数量,此时需要<br>人工确认内机数量是否正确。 |  |  |  |  |  |  |
|               | db        | 亮    | 04   | 亮    | ос    | 亮    | 系统内机数量确认完成,自动进入<br>下一步判断。          |  |  |  |  |  |  |

如果显示内机数量和工程实际内机连接数量不一致,则需
要断电检查各台内机之间的通讯线是否连接和是否连接正确,检查完毕后重新进行调试。

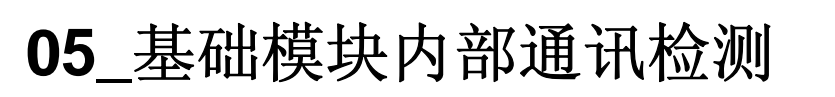

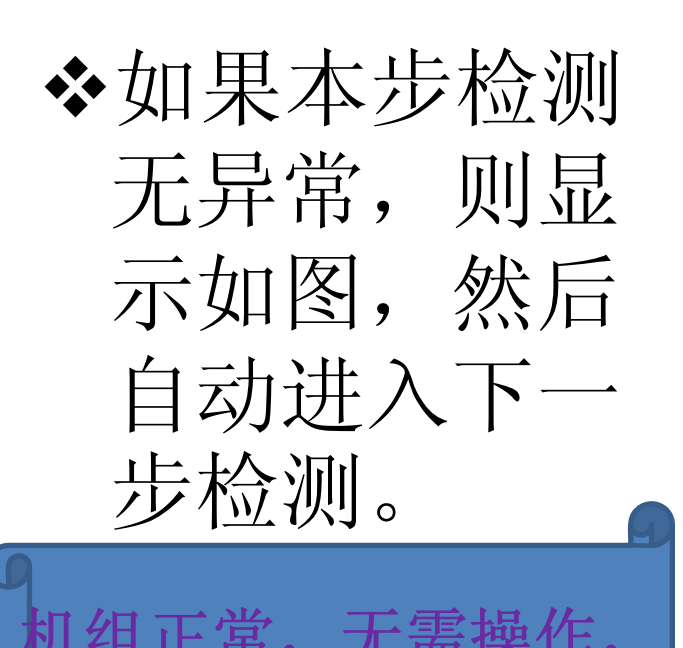

无需

自动进2

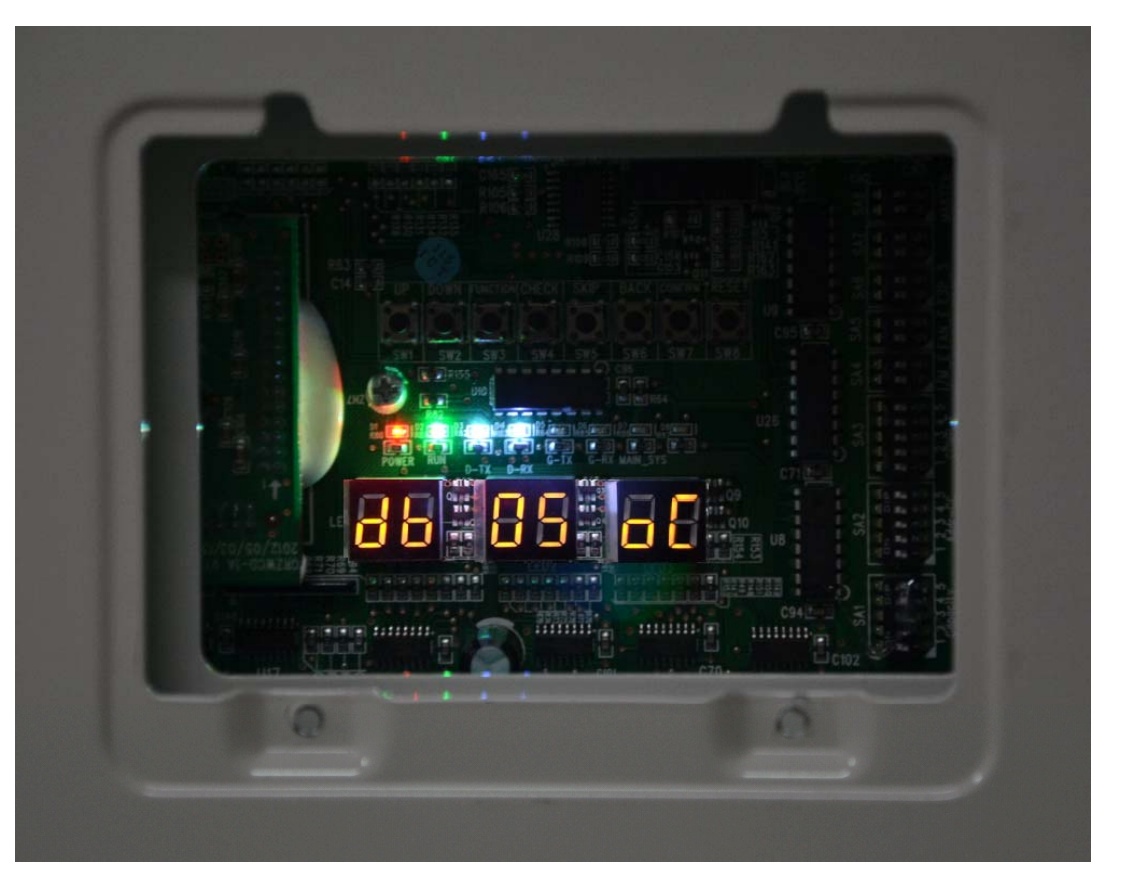

#### 05\_基础模块内部通讯检测

如果检测到异常,则会停留在当前状态,需要进行故障人工排查。
相应故障如下:

|                | 调试各阶段进度说明 |      |      |      |      |      |                            |  |  |  |  |  |  |
|----------------|-----------|------|------|------|------|------|----------------------------|--|--|--|--|--|--|
|                | 调试代号      |      | 进度代号 |      | 状态代号 |      |                            |  |  |  |  |  |  |
| 冲击             | LED1      |      | LED2 |      | LED3 |      |                            |  |  |  |  |  |  |
| 进度             | 代码        | 显示状态 | 代码   | 显示状态 | 代码   | 显示状态 | 代表意义                       |  |  |  |  |  |  |
|                | db        | 亮    | 05   | 亮    | C2   | 亮    | 系统检测到"主控与变频压缩机驱动<br>通讯故障"。 |  |  |  |  |  |  |
| 05_基础模块<br>内部通 | db        | 亮    | 05   | 亮    | C3   | 亮    | 系统检测到"主控与变频风机驱动通<br>讯故障"。  |  |  |  |  |  |  |
| 讯检测            | db        | 亮    | 05   | 亮    | СН   | 亮    | 室内外机"额定容量配比过高"。            |  |  |  |  |  |  |
|                | db        | 亮    | 05   | 亮    | CL   | 亮    | 室内外机"额定容量配比过低"。            |  |  |  |  |  |  |
|                | db        | 亮    | 05   | 亮    | ос   | 亮    | 系统检测完成,自动进入下一步判断           |  |  |  |  |  |  |

如果不排除故障,机组无法继续完成调试,只有解决故障后系统才能继续进行。以上相应的故障排除方法见《故障排除方法》部分。

#### **05\_**基础模块内部通讯检测 ◆实例说明:

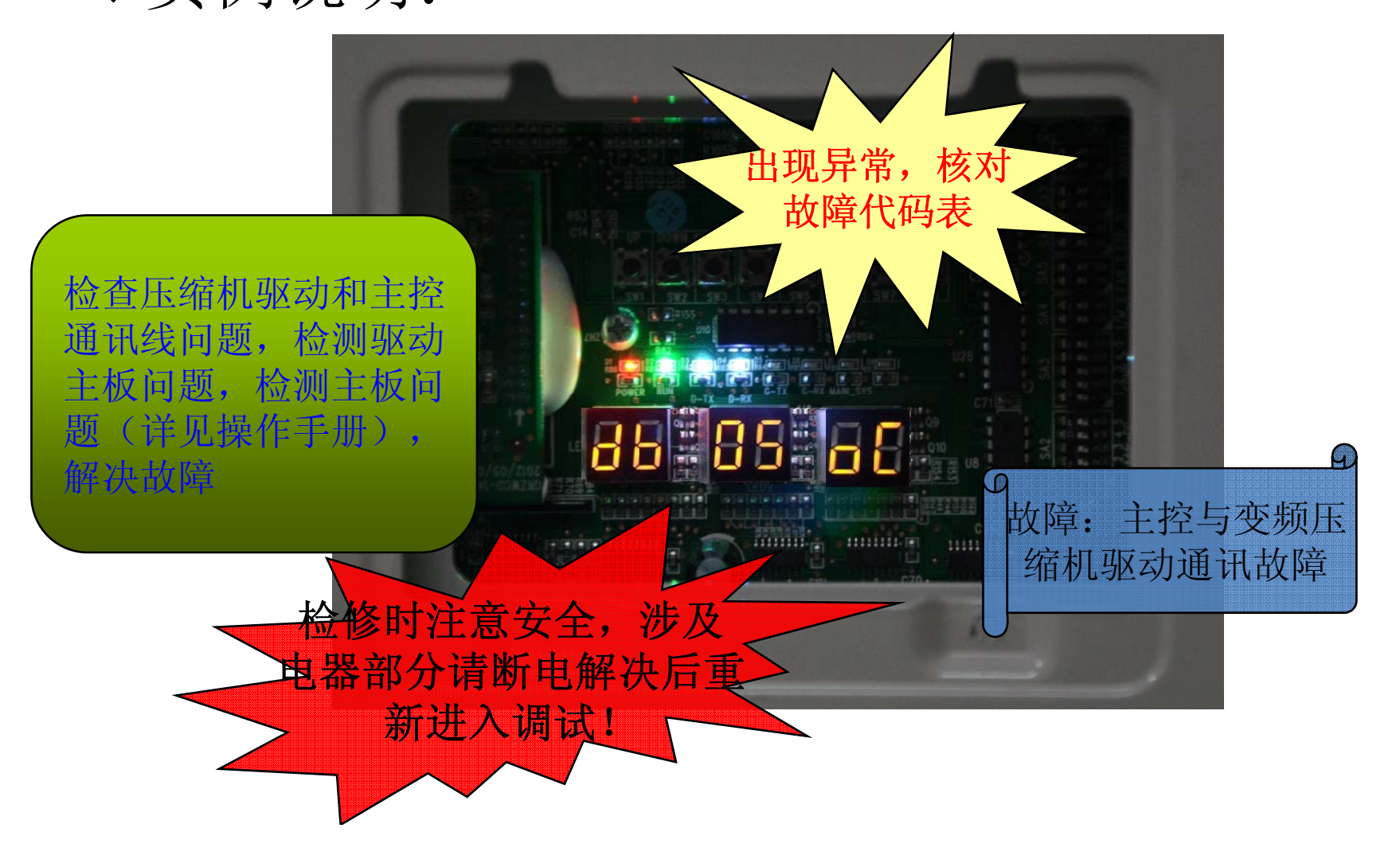

#### 06\_基础模块内部元器件检测

◆本调试步骤的作用是用来检测外机模块原器件是否存在异常情况。如果本步检测无异常,则显示如下,然后自动进入下一步检测。

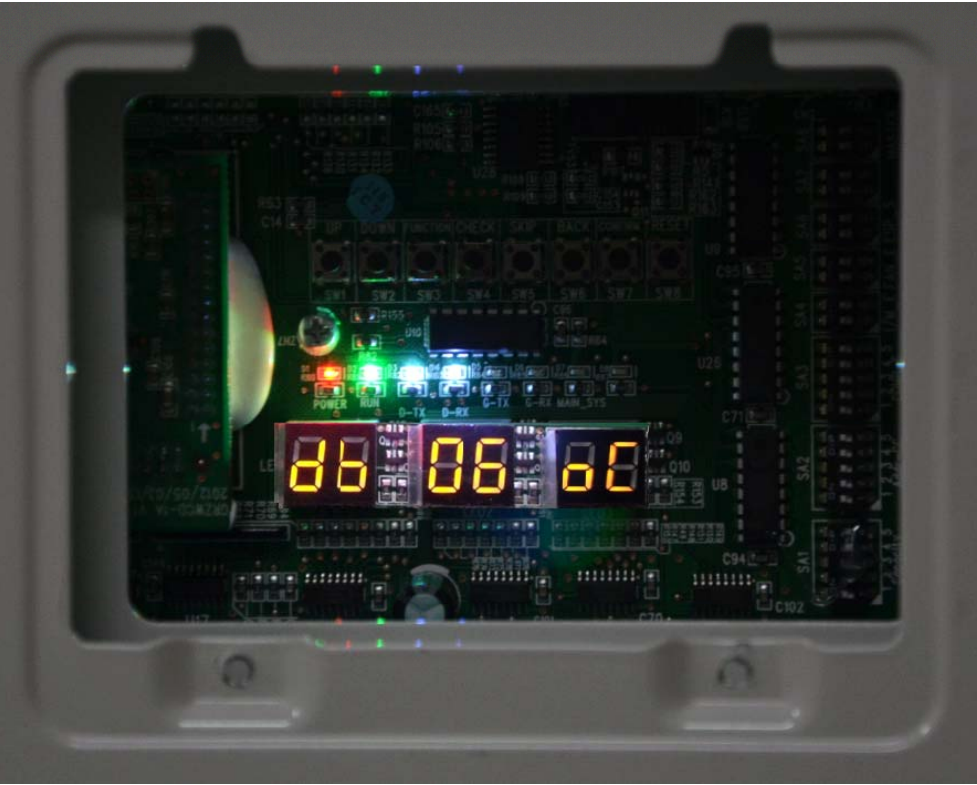

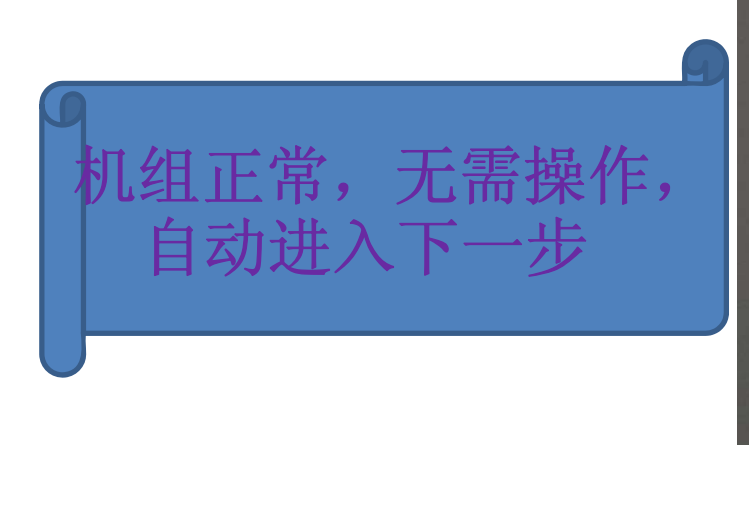

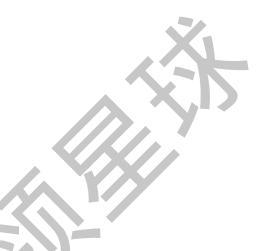

#### 06\_基础模块内部元器件检测

|                  | 调试代号 |      | 进度代号 |          | 状态代号       |          | 代表意义                                |
|------------------|------|------|------|----------|------------|----------|-------------------------------------|
| 进度               | LED1 |      | LED2 |          | LED3       |          |                                     |
|                  | 代码   | 显示状态 | 代码   | 显示状<br>态 | 代码         | 显示状<br>态 |                                     |
| 06_基础模块内<br>部元器件 | db   | 亮    | 06   | 亮        | 相应故<br>障代码 | 亮        | 系统检测到外机元<br>器件故障。                   |
| 检测               | db   | 亮    | 06   | 亮        | OC         | 亮        | 系统检测外机无元<br>器件故障,自<br>动进入下一步<br>判断。 |

\*相应的故障详见故障代码、调试手册、故障排除方法等。

如果不排除故障,机组无法继续完成调试,只有解决 故障后系统才能继续进行。以上相应的故障排除方法 见《故障排除方法》部分。

#### 06\_基础模块内部元器件检测

- ◆ 如果基础模块内部出现 元器件故障,则根据以 下状态提示相应内容, 其他无故障模块显示 "其他模块故障"代码。
- 例如:模块3无故障,其他模块故障,则模块3显示"db 03 J0"
- ✤如果基础模块内部出现 多个故障,则多个故障 循环显示。
- 例如:模块同时出现F5 和F6 故障,则LED3 数码管每3 秒钟 循环显示F5 和F6。如果故障恢 复,则按正常恢复处理。

| 火 | IJ   |      |      |      |                 |  |  |  |  |
|---|------|------|------|------|-----------------|--|--|--|--|
|   | LED1 | LED2 | LE   | D3   |                 |  |  |  |  |
|   | 功能代号 | 当前进度 | 当前状态 | 显示方式 | <b></b> 故障名称    |  |  |  |  |
|   | db   | 06   | b1   | 亮    | 室外环境感温包故障       |  |  |  |  |
|   | db   | 06   | b2   | 亮    | 化霜感温包故障         |  |  |  |  |
|   | db   | 06   | FU   | 亮    | 变频压缩机 1 壳顶感温包   |  |  |  |  |
|   | db   | 06   | F5   | 亮    | 变频压缩机1排气管感温包    |  |  |  |  |
|   | db   | 06   | Fb   | 亮    | 变频压缩机 2 壳顶感温包   |  |  |  |  |
|   | db   | 06   | F6   | 亮    | 变频压缩机 2 排气管感温包  |  |  |  |  |
|   | db   | 06   | F6   | 亮    | 定频压缩机1排气感温包故障   |  |  |  |  |
|   | db   | 06   | F7   | 亮    | 定频压缩机 2 排气感温包故障 |  |  |  |  |
|   | db   | 06   | F1   | 亮    | 高压传感器故障         |  |  |  |  |
|   | db   | 06   | F3   | 亮    | 低压传感器故障         |  |  |  |  |
|   | db   | 06   | b4   | 亮    | 过冷器液出感温包故障      |  |  |  |  |
|   | db   | 06   | b5   | 亮    | 过冷器气出感温包故障      |  |  |  |  |
|   | db   | 06   | b6   | 亮    | 汽分进管感温包故障       |  |  |  |  |
|   | db   | 06   | b7   | 亮    | 汽分出管感温包故障       |  |  |  |  |

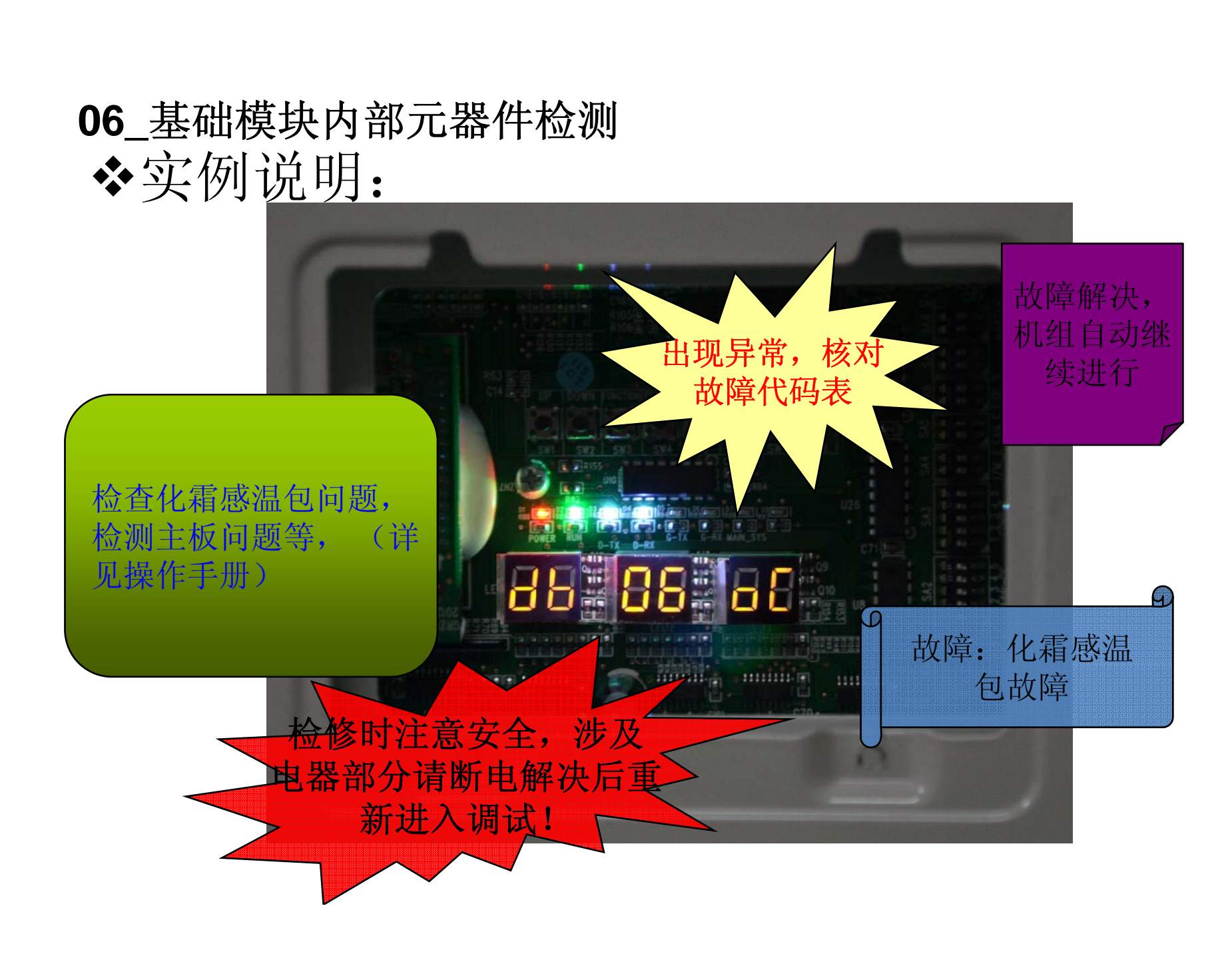

## ◆本调试步骤的作用是用来检测外机模块原器件是否存在异常情况。如果本步检测无异常,则显示如下,然后自动进入下一步检测。

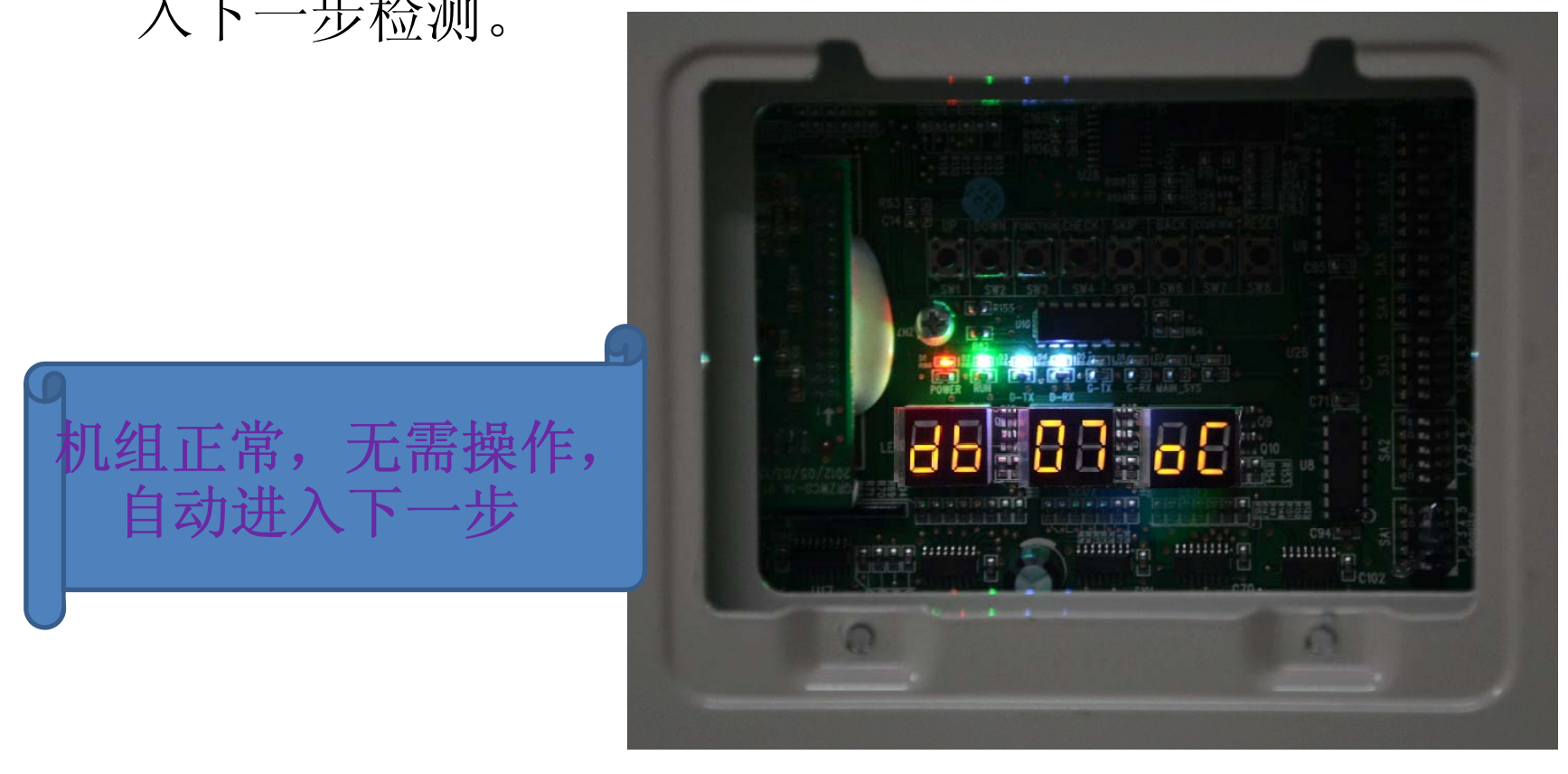

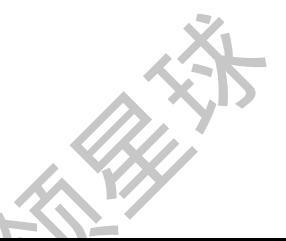

|                      | 调试各阶段进度说明   |      |      |      |               |      |                                                                                  |  |  |  |  |
|----------------------|-------------|------|------|------|---------------|------|----------------------------------------------------------------------------------|--|--|--|--|
|                      | - 调试代号 进度代号 |      | 状态代号 |      |               |      |                                                                                  |  |  |  |  |
|                      |             | LED1 | LED2 |      | LED3          |      | 7-                                                                               |  |  |  |  |
| 进度                   | 代码          | 显示状态 | 代码   | 显示状态 | 代码            | 显示状态 | 代表意义                                                                             |  |  |  |  |
| <b>07_</b> 室内机<br>元器 | dh          | 直    | 07   | 直    | XXXX/相应<br>故障 | 直    | 系统检测到内机元器件故障。XXXX表示故障内机工程<br>编号,3秒后显示相应故障代码。例如100号内<br>机出现d5故障,则LED3显示如下:01(2秒后) |  |  |  |  |
| 件检测                  | db          | 〕    | 07   | 立    |               | 立    |                                                                                  |  |  |  |  |
|                      | ub          | 冗    | 07   | 冗    |               | 冗    | 系统检测内机尤元器件故障,目动进入下一步判断。                                                          |  |  |  |  |

\*相应的故障详见故障代码、调试手册、故障排除方法等。

如果不排除故障,机组无法继续完成调试,只有解决 故障后系统才能继续进行。以上相应的故障排除方法 见《故障排除方法》部分。

◆如果某一室 内机元器件 故障,则所 有模块数码 管提示相应 内容如图。 ◆由于内机数 量众多,故 障采用循环 显示。

|      |      |         | FIL     |                |
|------|------|---------|---------|----------------|
| LED1 | LED2 |         | LED3    |                |
| 功能代号 | 当前进度 | 当前状态    | 显示方式    | 故障名称           |
| db   | 07   | XXXX/d3 | 3 秒循环显示 | XXXX 内机环境感温包故障 |
| db   | 07   | XXXX/d4 | 3 秒循环显示 | XXXX 内机进管感温包故障 |
| db   | 07   | XXXX/d5 | 3 秒循环显示 | XXXX 内机中管感温包故障 |
| db   | 07   | XXXX/d6 | 3 秒循环显示 | XXXX 内机出管感温包故障 |
| db   | 07   | XXXX/d7 | 3 秒循环显  | XXXX 内机湿度传感器故障 |
| db   | 07   | XXXX/L1 | 3 秒循环显示 | XXXX 内机电机故障    |
| db   | 07   | XXXX/L2 | 3 秒循环显示 | XXXX 内机辅热故障    |

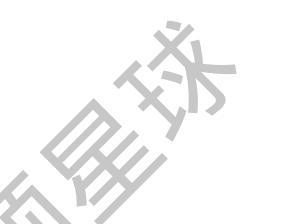

- ◆ 如果一台室内机出现单个故障,则循环显示工程编号和故障代码显示, 例如:01号内机同时出现d5故障,则LED3数码管每2秒钟循环显示 00、01、d5。
- ◆ 如果一台室内机出现多个故障,则多个故障循环显示,例如:01号内机同时出现d5和d6故障,则LED3数码管每循环显示00、01、d5、d6。
- ◆ 如果多台室内机出现多个故障,则多台室内机多个故障循环显示。
- 例如: 01 号内机出现d5 和d6 故障,同时03 号室内机出现d6 和d7 故障,则LED3 数码管每循环显示00、01、d5、d6、00、03、d6、d7。
- ◆ 如果工程编号大于等于3 位数的室内机出现故障,则先显示工程编号 高两位,再显示低两位,最后显示故障代码。例如: 101 号内机出现 L1 故障,则LED3 数码管每2 秒循环显示01、01、L1。多内机多故障时 显示方法同上。

WHAT HE AND HE HAND HE HAND HE

#### 08\_压缩机预热确认

◆ 机组开始调试前,必须进行预热,预热时间大于8h。预热 后无需断电,机组检测到预热时间达到要求,数码管显示 OC正常,自动进行到下一步,否则显示UO,提示预热时 间不足。

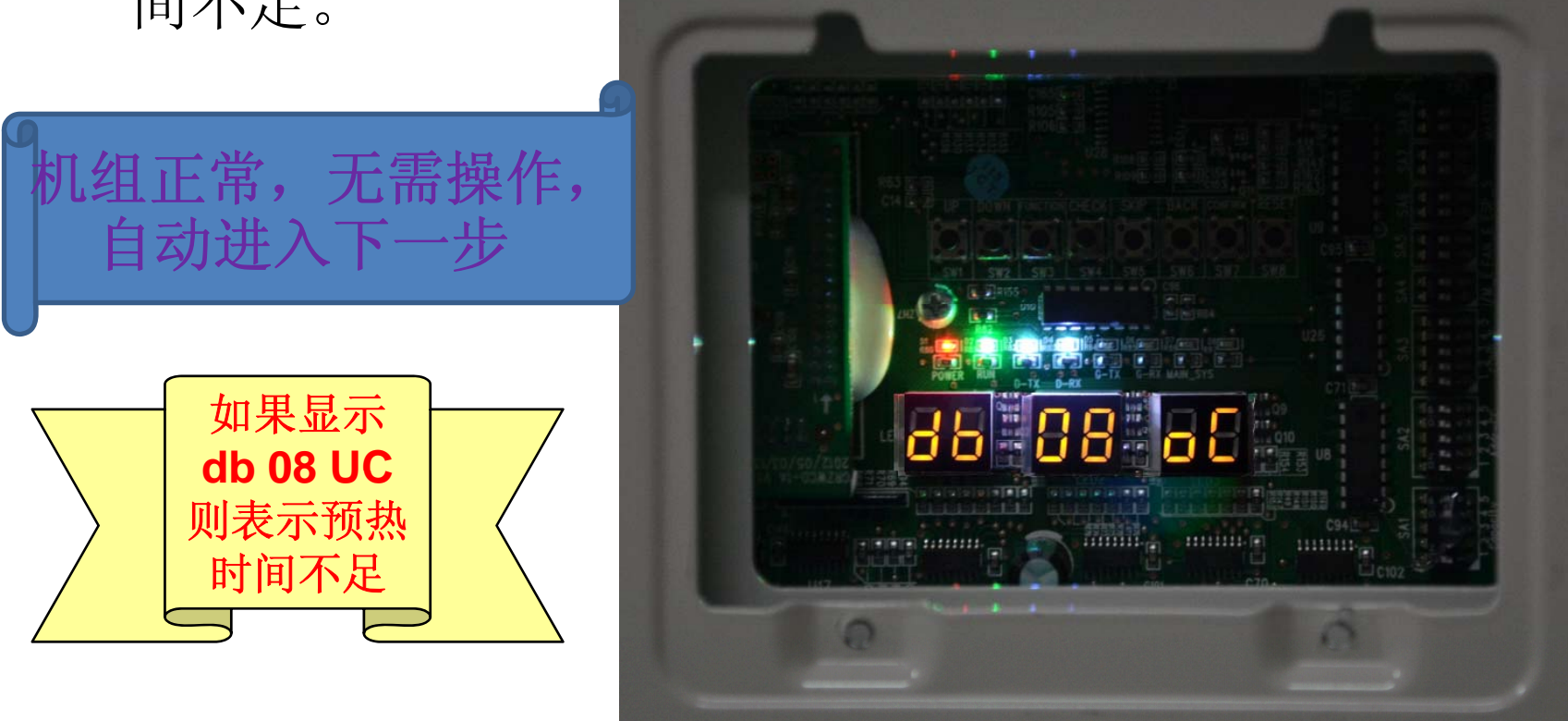

08\_压缩机预热确认

◆考虑到调试前存在断电上电等不完全负荷 要求的操作动作,在压缩机提示预热时间 不足时,可以选择按SW7确认键跳过等待时 间,自动进入下一步调试。但这样操作强 制启动压缩机,可能会损坏压缩机。 ◆同时格力GMV5有芯片自动记录压缩机预热 时间,可以对调试过程造成的压缩机损坏 进行责任追溯,所以请严格按照预热要求 操作。

#### 09\_启动前冷媒检测

◆如果系统内没有冷媒或冷 媒量不满足启动运行要求, 则机组会提示U4"缺冷媒保 护",显示如下,无法进 行下一步操作。此时需要 检查是否有泄漏或者先追 加部分冷媒量直至异常消 除。故障消失后或者机组 无故障时,机组显示OC, 自动进行到下一步。

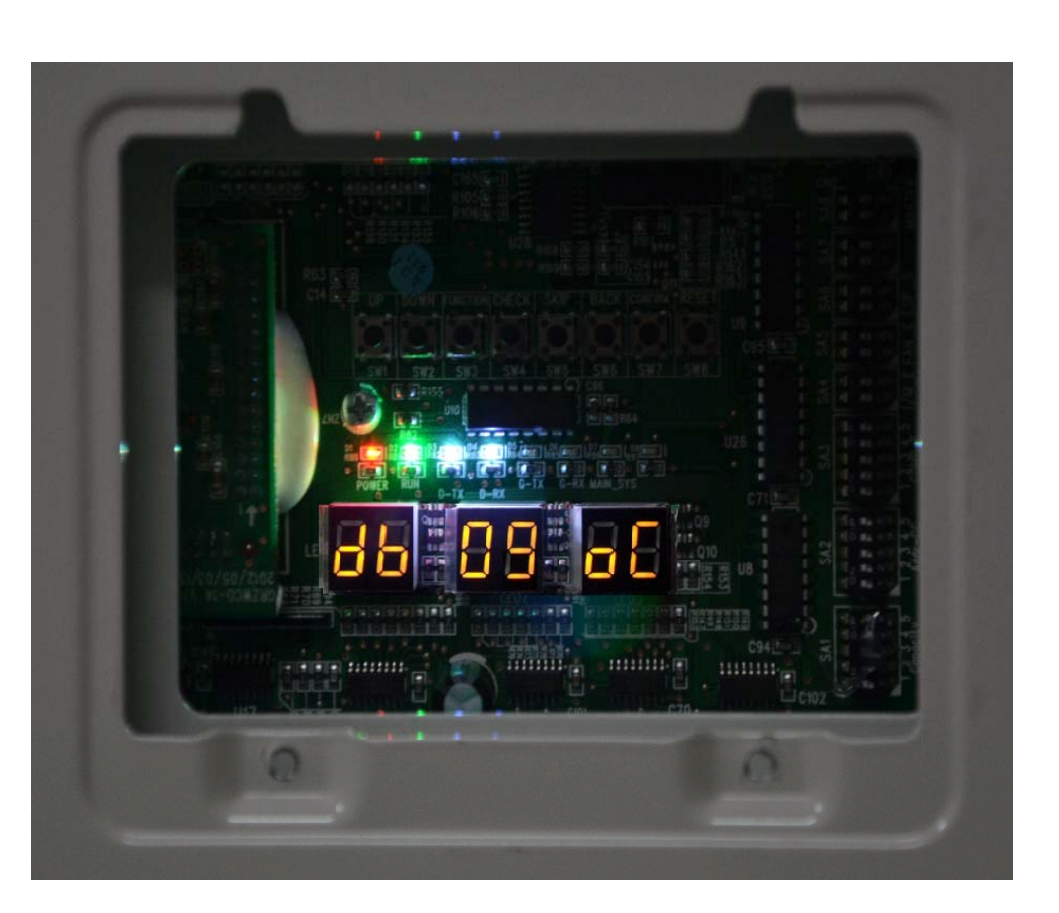

#### 10\_启动前外机阀门状态检测

◆机组进入到阀门判断过程,如果主控机显示如下,说明机 组正在启动运行判断中。自动启动按照程序运行。

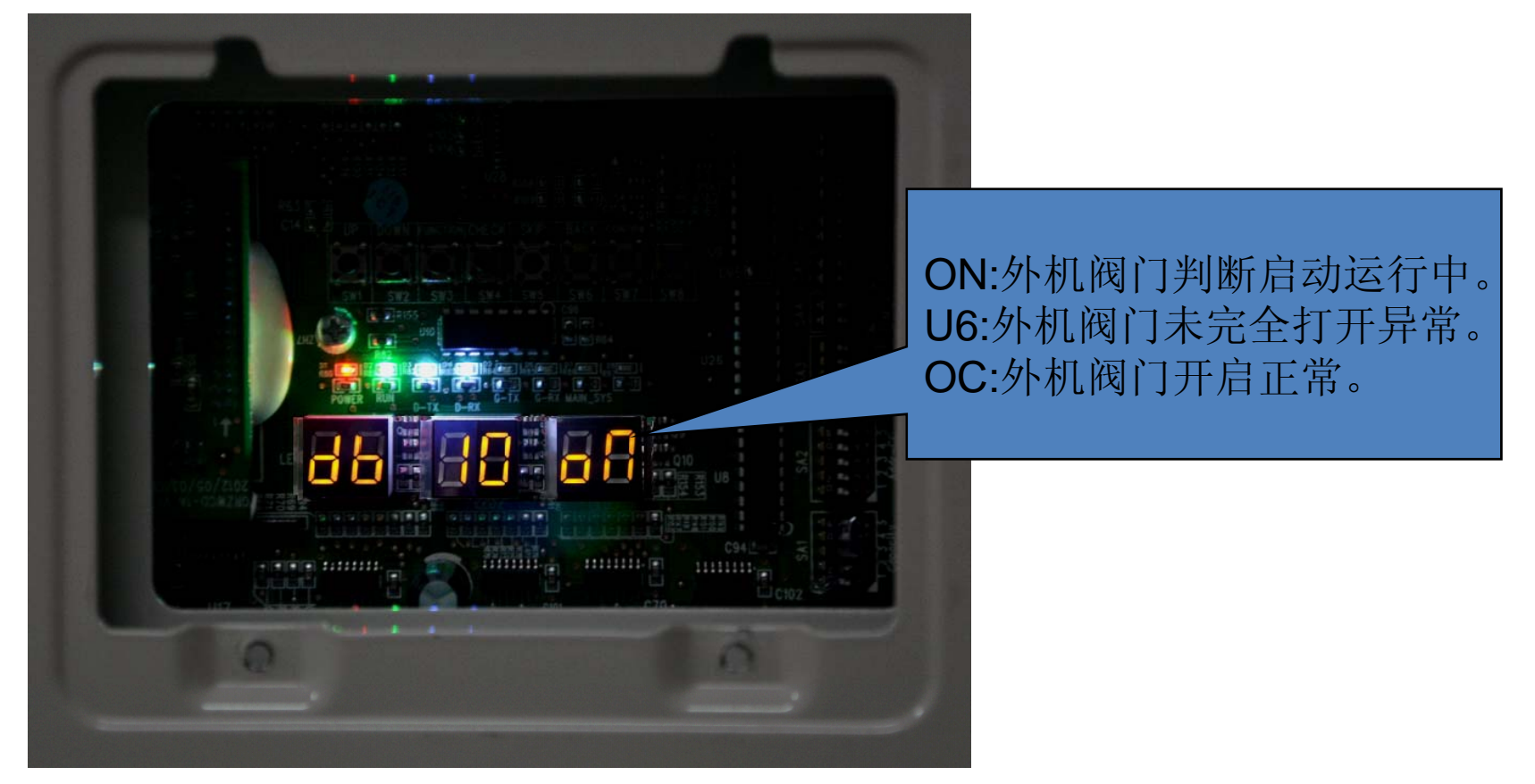

10\_启动前外机阀门状态检测

- ◆如果机数码管显示U6,判断阀门异常,需要检查阀门是否全部打开,确认全部打开后,可通过按SW6返回键返回上一步操作,重新进入判断。
- ◆出现U6判断提示时,如果能够确认阀门状态全部为打开状态时,可以通过按SW7确认键确认进入下一步动作。
- ◆机组调试11步为"人工计算冷媒量灌注状态"。 无需操作,提示作用,自动进入下一步。

#### 12\_机组启动调试确认

- ◆ 机组调试12步为"机组启动调试确认"。
- 为了避免准备工作未在完全完成的情况下误启动机组, 此时需要再确认启动机组运行,操作如下:

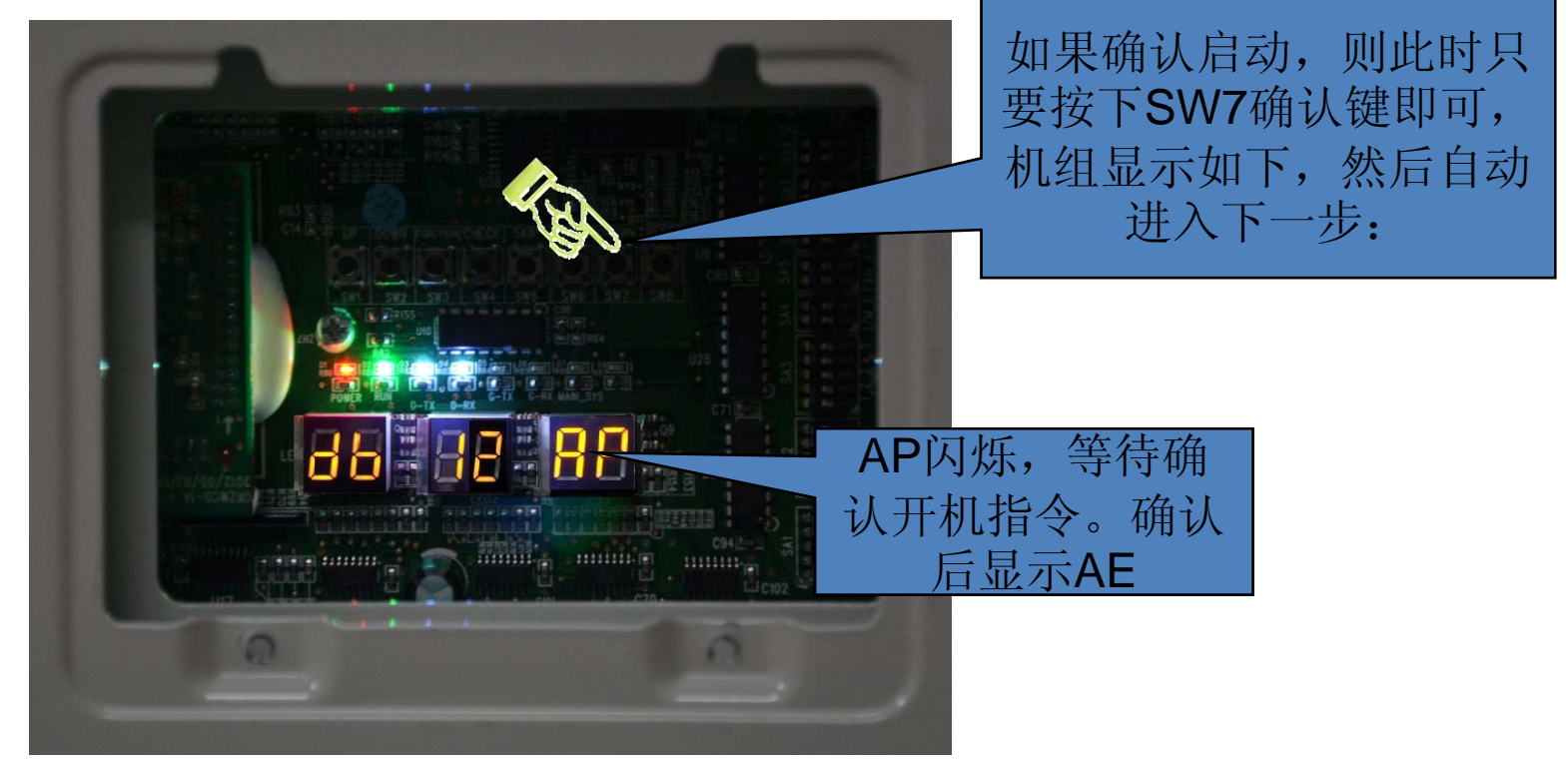

#### 机组正式调试

#### 人工灌注运行

◆机组确认启动后,系统根据环境温度自动选择制冷或制热运行模式。此时可以继续完成剩余冷媒的追加。

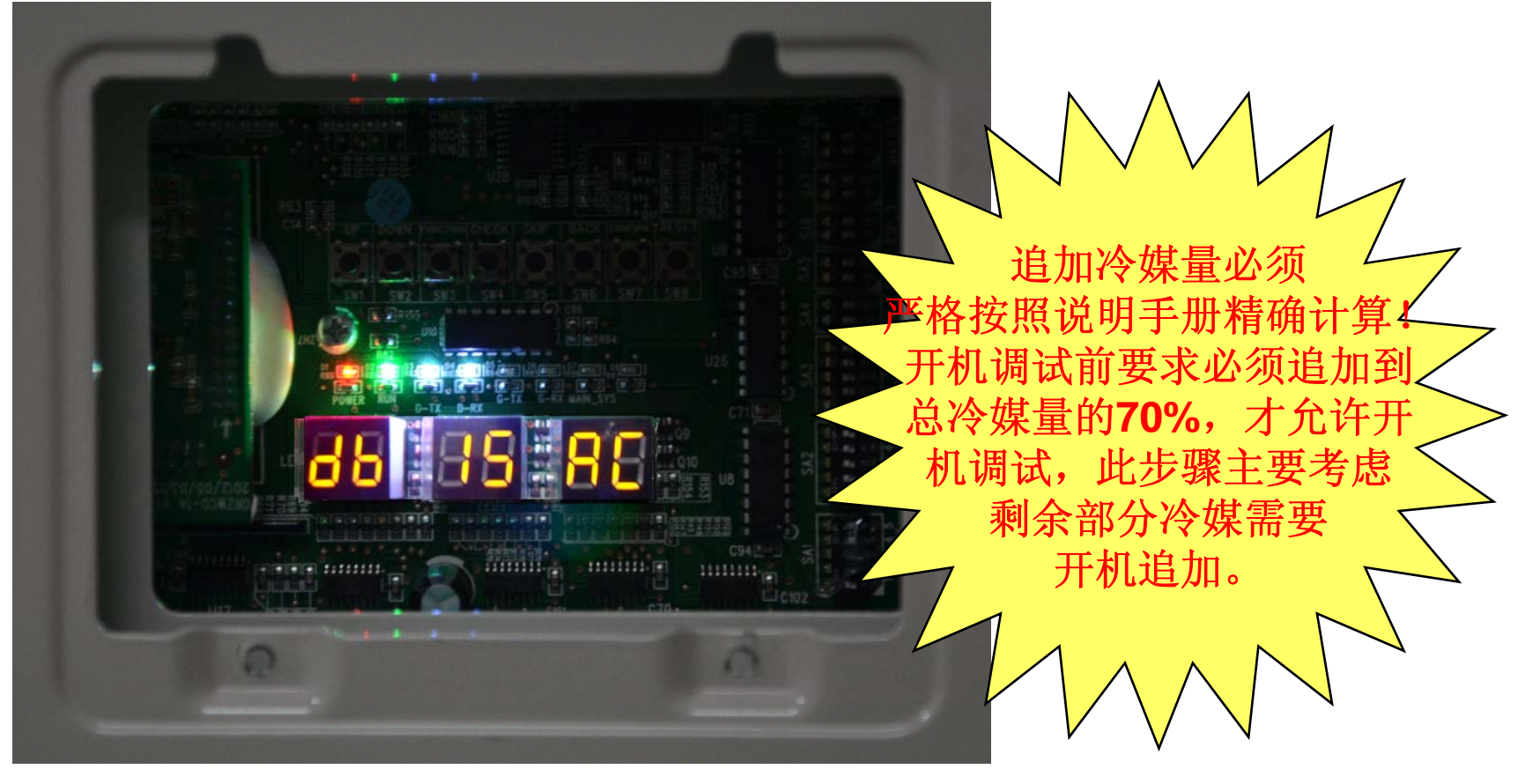

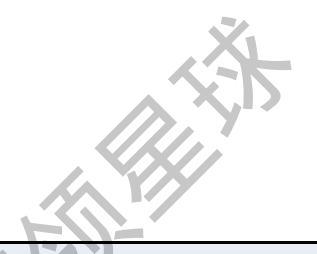

#### 16\_人工灌注制冷运行

|                    |    |      |    |          | 调试各阶段      | 进度说明     |                                                                                                    |
|--------------------|----|------|----|----------|------------|----------|----------------------------------------------------------------------------------------------------|
|                    | 调  | 试代号  | 进度 | 度代号      | 状态伯        | 代号       |                                                                                                    |
|                    |    | LED1 | LI | _ED2 LED |            | 3        |                                                                                                    |
| 进度                 | 代码 | 显示状态 | 代码 | 显示状<br>态 | 代码         | 显示状<br>态 | 代表意义                                                                                                |
|                    | db | 亮    | 15 | 言        | AC         | 亮        | 制冷模式调试运行中(调试运行模式,系统自动选择,无需人工设定)。                                                                    |
|                    | db | 高    | 15 | 喜        | 相应故障<br>代码 | 高        | 制冷模式调试运行出现故障。                                                                                       |
| <b>15_人</b><br>工灌注 | db | 亮    | 15 | 亮        | JO         | 亮        | 制冷模式调试运行中其他模块出现故障。                                                                                  |
| 制冷运<br>行           | db | 亮    | 15 | 亮        | U9         | 亮        | 室外机管路或阀门异常。                                                                                         |
|                    | db | 亮    | 15 | 亮        | XXXX/U8    | 亮        | 系统检测到内机管路异常。XXXX表示故障内机工程<br>编号,3秒后显示U8故障代码。例如100号内机出现<br>U8故障,则LED3显示如下:01(2秒后)00(2秒后)<br>)U8,如此循环。 |

# 机组正式调试 16\_人工灌注制热运行

|                |    |      |    |          | 调试各阶段      | 进度说明     |                                                                                                    |  |  |  |  |
|----------------|----|------|----|----------|------------|----------|----------------------------------------------------------------------------------------------------|--|--|--|--|
|                | 调  | 试代号  | 进度 | 代号       | 状态作        | 弋号       |                                                                                                    |  |  |  |  |
|                | l  | ED1  | LE | D2       | LED3       |          |                                                                                                    |  |  |  |  |
| 进度             | 代码 | 显示状态 | 代码 | 显示状<br>态 | 代码         | 显示状<br>态 | 代表意义                                                                                               |  |  |  |  |
|                | db | 亮    | 16 | 亮        | АН         | 亮        | 制热模式调试运行中(调试运行模式,系统自动选择,无需人工设定)。                                                                   |  |  |  |  |
| 16_人<br>工<br>灌 | db | 亮    | 16 | 亮        | 相应故障<br>代码 | 亮        | 制热模式调试运行出现故障。                                                                                      |  |  |  |  |
| 注              | db | 亮    | 16 | 亮        | OL         | 亮        | 制热模式调试运行中其他模块出现故障。                                                                                 |  |  |  |  |
| 制热             | db | 亮    | 16 | 亮        | U9         | 亮        | 室外机管路或阀门异常。                                                                                        |  |  |  |  |
| 运行             | db | 亮    | 16 | 亮        | XXXX/U8    | 亮        | 系统检测到内机管路异常。XXXX表示故障内机工程<br>编号,3秒后显示U8故障代码。例如100号内机<br>出现U8故障,则LED3显示如下:01(2秒后)<br>00(2秒后)U8,如此循环。 |  |  |  |  |
|                |    |      |    |          |            |          |                                                                                                    |  |  |  |  |

#### 机组正式调试

#### 17\_调试完成状态

◆当机组连续运行40分钟左右,如果没有异常,则系统自动确认调试完成,整机停止,恢复待机状态,显示如下:

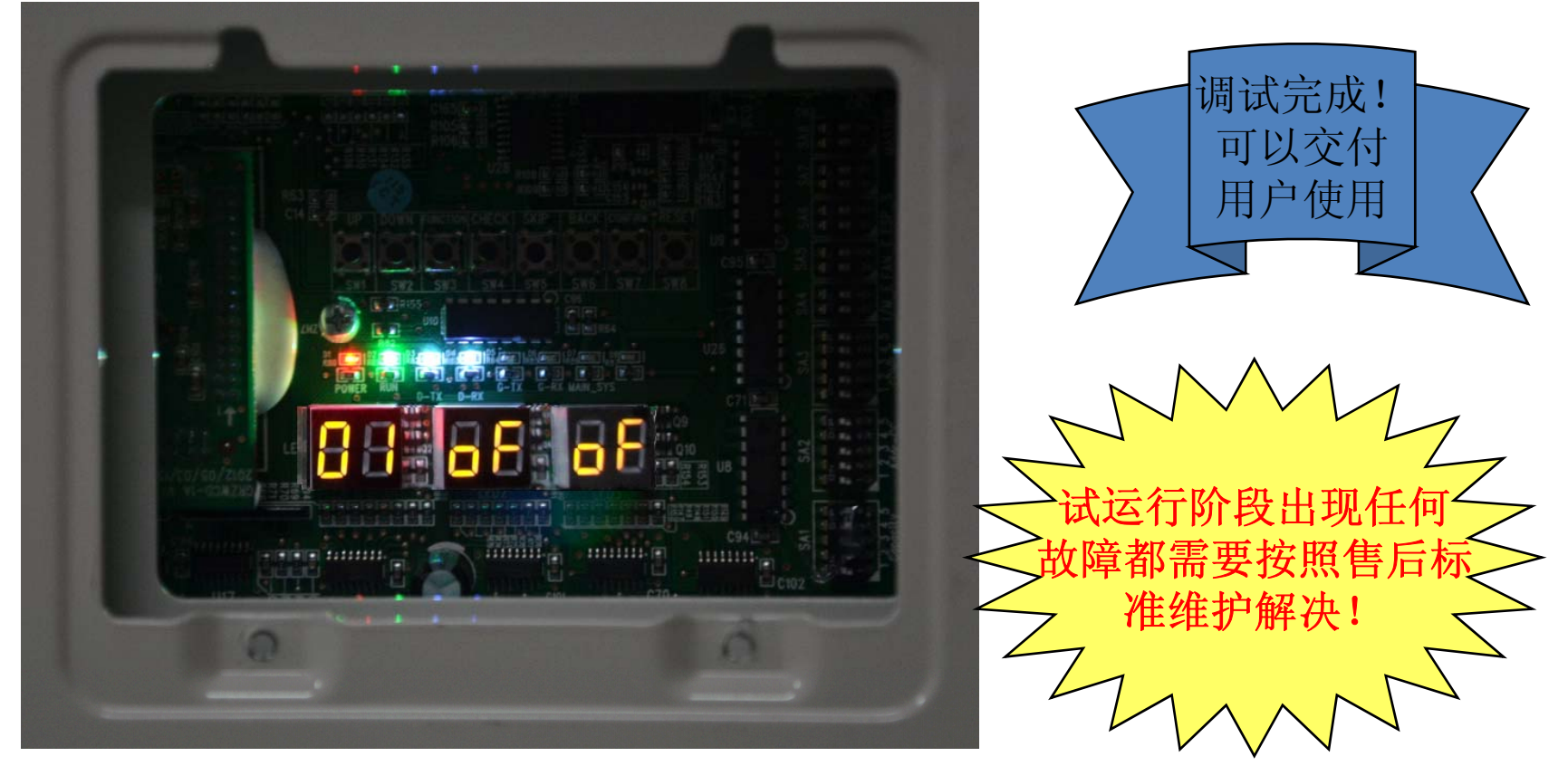

#### ◆功能设置

- 硬件功能设置
- 软件功能设置

st.

初初

#### 功能设置

◆系统功能设置分为两种功能设置方式:

◆一种设置硬件设置;这类设置是通过外机 拨码设置的功能,这类功能对于系统有较 大的影响,不能通过线控器、调试软件等 软件设置,只能通过硬件拨码设置;

◆另一类是软件设置;这类功能设置可以通过外机按键、线控器、遥控器和调试软件进行设置,可以提高用户使用的舒适性和个性化,对于系统而言没有较大的改变。

# 硬件设置功能(拨码设置)

|              |                   |                                               | 出厂默认设 |                                                   |
|--------------|-------------------|-----------------------------------------------|-------|---------------------------------------------------|
| 代码           | 名称                | 意义                                            | 置     | 备注                                                |
|              |                   |                                               | 根据机型而 |                                                   |
| SA1_capacity | 容量码               | 定义机组额定容量                                      | 定。    | 出厂已设置完成,不可更改。                                     |
| SA2_Addr-CC  | 集中控制地址<br>码       | 多系统集中控制时,用于定义和区<br>分不同系统的地址。                  | 00000 | 需要集中控制时才使用,否则保持出<br>厂设置,无需更改。                     |
| SA3_COMP-E   | 压缩机应急运<br>行码      | 用于2#~6#压缩机售后应急设置。                             | 00000 | 应急功能尽量不要使用,异常时应第<br>一时间更换压缩机。                     |
|              |                   |                                               |       |                                                   |
| SA4_I/M-E    | 1#压缩机/模<br>块应急运行码 | 用于1#压缩机和模块售后应急设置。                             | 00    | 应急功能尽量不要使用,异常时应第<br>一时间更换压缩机。                     |
|              | 风机应急运行            | X                                             |       | 应急功能尽量不要使用,异常时应第                                  |
| SA5_FAN-E    | 码                 | 用于风机售后应急设置。                                   | 00    | 一时间更换风机相关部件。                                      |
| SA6 ESP S    | 外风机静压设<br>置码      | 根据工程机组连接排风管道的静压<br>大小设置相应的风机静压,保证机<br>组的正常运行。 | 00    | 应根据工程实际情况设置,不要设置<br>过大或过小。一般安装在露天场合,<br>无需更改出厂设置。 |
| SA7          | 预留码               |                                               | 00    |                                                   |
| SAT .        | 7.500             |                                               |       |                                                   |
| SA8_MASTER-S | 主控机设置码            | 定义主控机。                                        | 00    | 每个制冷系统必须设置且仅能设置一<br>个主控机。必须设置。                    |

\*

### 硬件设置功能(拨码设置)

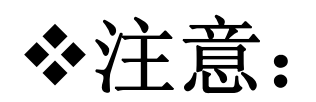

- ◆主模块SA8拨码是必须工程再设置的拨码, 每个系统只能有一个主模块;
- ✤SA1是不能更改设置的拨码,更改设置会导 致系统运行异常;
- ◆其他拨码无特殊需求无需更改出厂设置, 出厂默认为00或00000状态;

❖功能拨码必须在室外机掉电状态下设置, 设置完成后重新得电后有效。
- ◆ 集中控制地址码
- 2.集中控制地址拨码(SA2\_Addr-CC)
- 集中控制地址拨码(SA2\_Addr-CC)是不同的制冷系统之间需要集中控制时的集中控制地址。出厂默认设置为"00000"。如果无需多制冷系统间集中控制,则无需更改,保持出厂设置即可。如果需要多制冷系统间集中控制,则按如下方法设定:
- 1).必须将其中一个制冷系统的主控机的集中控制地址拨码 (SA2\_Addr-CC)设为 "00000", 该系统为主模式系统;
- 2).其他制冷系统主控机的集中控制地址拨码(SA2\_Addr-CC)按如下 设置:
- 3).各个制冷系统之间的集中控制地址拨码(SA2\_Addr-CC)不能相同, 否则会出现地址冲突故障, 机组无法运行;
- 4).同一制冷系统的非主控机集中控制地址拨码(SA2\_Addr-CC)设置 无效,同时也无需更改设置。

#### 压缩机应急运行拨码(SA3\_COMP-E)

压缩机应急运行拨码(SA3\_COMP-E)对应的是2#压缩机~6#压缩机,用于压缩机工作异常时的售后应 急设置,在短时间内屏蔽异常压缩机工作,保证其他压缩机的应急运行。 当2#压缩机~6#压缩机因为故障需要屏蔽运行时,按如下方法设置:

| 压缩机  | 应急运行 | 拨码(SA3 | B_COMP- |      |                  |
|------|------|--------|---------|------|------------------|
| DIP1 | DIP2 | DIP3   | DIP4    | DIP5 | 备注               |
| 0    | 0    | 0      | 0       | 0    | 2#压缩机~6#压缩机无屏蔽状态 |
| 1    | 0    | 0      | 0       | 0    | 屏蔽2#压缩机运行        |
| 0    | 1    | 0      | 0       | 0    | 屏蔽3#压缩机运行        |
| 0    | 0    | 1      | 0       | 0    | 屏蔽4#压缩机运行        |
| 0    | 0    | 0      | 1       | 0    | 屏蔽5#压缩机运行        |
| 0    | 0    | 0      | 0       | 1    | 屏蔽6#压缩机运行        |

注意事项:

A.当拨码设置不在以上范围时,将会出现拨码设置异常故障;

B.一个模块只能设置一个压缩机为应急模式;

C.压缩机应急运行模式只有单模块(224~450)系统设置有效;

D.出厂默认为"00000"状态;

E.系统在压缩机应急运行状态下不能连续运行超过24小时,如果超过24小时,整机强制停止运行。

#### 1#压缩机/模块应急运行拨码(SA4\_I/M-E)

1#压缩机/模块应急运行拨码(SA4\_I/M-E)是用于1#压缩机工作异常或模块工作异常时的售后应急设置,在短时间内屏蔽异常压缩机或模块工作,保证其他压缩机的应急运行。 当1#压缩机/模块需要设置为应急模式时,相应设置如下:

| 1#压缩机/模块应急运行拨码(SA4_I/M-I |      |               |  |  |  |  |  |  |
|--------------------------|------|---------------|--|--|--|--|--|--|
| DIP1                     | DIP2 | 备注            |  |  |  |  |  |  |
| 0                        | 0    | 1#压缩机和模块无屏蔽状态 |  |  |  |  |  |  |
| 1                        | 0    | 屏蔽1#压缩机运行     |  |  |  |  |  |  |
| 0                        | 1    | 屏蔽模块运行        |  |  |  |  |  |  |

#### 注意事项:

A.当拨码设置不在以上范围时,将会出现拨码设置异常故障;

B.一个模块只能设置一个压缩机为应急模式;

C.压缩机应急运行模式只有单模块(224~450)系统设置有效;

D.模块应急运行只有在两个以上模块并联系统设置才有效;

E.每个系统只能设置一个模块为应急运行模式;

F.出厂默认为"00"状态;

G.系统在压缩机应急运行状态下不能连续运行超过24小时,如果超过24小时,则整机强制 停止运行;

H.系统在模块应急运行状态下不能连续运行超过48小时,如果超过48小时,则整机停止运行。

#### •风机应急运行拨码(SA5\_FAN-E)

- 风机应急运行拨码(SA5\_FAN-E)是用于双风机模块风机工作工作异常时的售后应急设置,在短时间内屏蔽其中一个风机工作,保证系统应急运行。
- 1)风机对应位置
- 2)风机需要设置为应急模式时,相应设置如下:

| 应急运  | 行拔码(SA5_FAN-E)        |
|------|-----------------------|
| DIP2 | 备注                    |
| 0    | 无风机应急运行               |
| 0    | 屏蔽1#风机运行              |
| 1    | 屏蔽2#风机运行              |
|      | 应急运<br>DIP2<br>0<br>1 |

注意事项:

A.当拨码设置不在以上范围时,将会出现拨码设置异常故障;

B.一个模块只能设置一个风机为应急模式;

C.出厂默认为"00"状态;

D.系统在风机应急运行状态下不能连续运行超过120小时,如果超过120小时,则整机停止运行。

#### 外风机静压设置拨码(SA6\_ESP\_S)

- 外风机静压设置拨码(SA6\_ESP\_S) 是用于机组安装设备间等特殊场 合,需要连
- 接风管的场合,根据风管的设计 不一样,可以设置零静压(OPa)、 低静压(OPa~30Pa)、中静压 (30Pa~50Pa)和高静压 (50Pa~80Pa)4种静压模式,设 置方法如下:
- 出厂默认为"00"状态。
- 注意,以上设置需要在每个模块 单独设置。

|   |                          | X        |        |  |  |  |  |  |  |  |  |
|---|--------------------------|----------|--------|--|--|--|--|--|--|--|--|
|   | 外风机静压设置拨码<br>(SA6_ESP_S) |          |        |  |  |  |  |  |  |  |  |
|   | DIP<br>1                 | DIP<br>2 | 对应静压范围 |  |  |  |  |  |  |  |  |
| < | 0                        | 0        | 0Pa    |  |  |  |  |  |  |  |  |
|   | 1                        | 0        | 30Pa   |  |  |  |  |  |  |  |  |
|   | 0                        | 1        | 50Pa   |  |  |  |  |  |  |  |  |
|   | 1                        | 1        | 80Pa   |  |  |  |  |  |  |  |  |

# **◆7.**预留功能拨码(SA7)

✤ SA7为预留功能拨码,暂无意义。

# **◇8.**主控机设置拨码(SA8\_MASTER-S)

◆ 主控机设置部分在工程调试部分有详细说明。

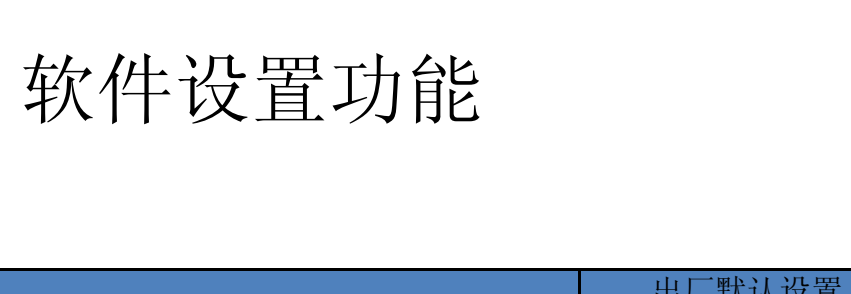

#### 软件设置功能列表如下:

| 功能 |           | ×.×-                                             | 出厂 | 默认设置           | 备注         |
|----|-----------|--------------------------------------------------|----|----------------|------------|
| 代号 | 功能名称      | 功能意义                                             | 代码 | 意义             |            |
| A2 | 冷媒回收运行    | 维修时,自动启动运行,根据系统压力变化,对故障<br>模块或室内机管路的冷媒进行全部或部分回收。 |    |                | 只可设置       |
| A6 | 整机冷暖功能    | 机组可以设置为冷暖、单冷、纯热或送风模式,便于集中管理。                     | nA | 冷暖功能。          | 可设置和查<br>询 |
| A7 | 室外静音模式    | 根据用户的噪音需要,设置不同的静音模式。                             | 00 | 无静音设置。         | 可设置和查<br>询 |
| A8 | 售后抽真空模式   | 维修时,系统自动开启所有的电子膨胀阀和电磁阀,<br>保证所有管路都可以进行真空处理。      |    |                | 只可设置       |
| n0 | 节能控制1     | 根据系统运行参数,自动降低机组功耗。                               | 01 | 无自动节能<br>设置。   | 可设置和查<br>询 |
| n3 | 强制化霜运行    | 强制系统进入室外机除霜运行。                                   |    |                | 只可设置       |
| n4 | 节能控制2     | 强制降低机组最大功耗。                                      | 00 | 无能力限制<br>输出设置。 | 可设置和查<br>询 |
| n6 | 故障查询      | 查询室外机历史故障信息。                                     |    |                | 只可查询       |
| n7 | 参数查询      | 查询室外机实时运行参数。                                     |    |                | 只可查询       |
| n8 | 室内机工程编号查询 | 通过室外机操作,所有室内机显示地址。                               |    |                | 只可查询       |
| n9 | 室内机在线数量查询 | 显示系统在线内机数量。                                      |    |                | 只可查询       |

◆软件设置的功能主要可以通过外机按键设置、线控器设置和调试软件设置。

◆由于功能设置涉及众多机组实际运行情况, 为避免用户误操作带来的投诉,系统功能 设置应该由经过培训的售后维护人员操作, 建议通过外机和调试软件进行,如果使用 线控器设置也必须明确告知用户随意操作 带来的弊端。

◆通过外机按键设置步骤如下:

- 第一步:打开主控机面板的调试窗口;
- 第二步: 整机上电, 显示如下:

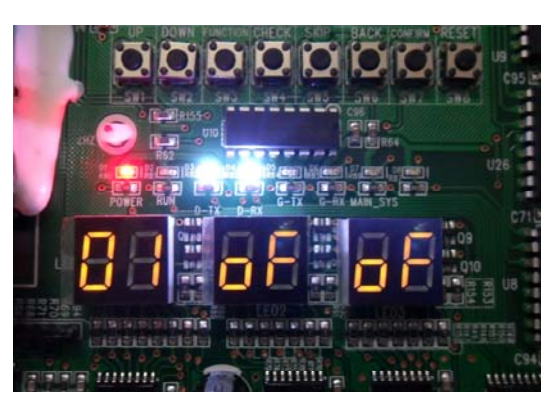

第三步:进入功能设置 在主控机上,按SW3功能键,系统进入功能设置待选状态,主控 机显示如:

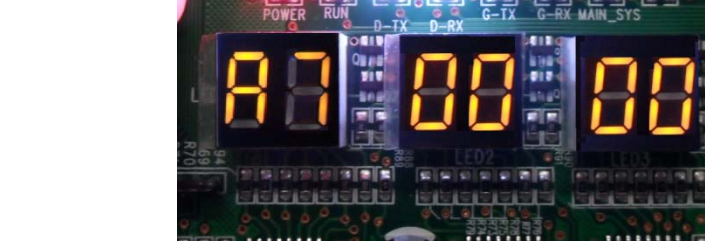

#### 第四步:选择需要设置的功能

通过主控机上的SW1上选键(UP)和SW2下选键(DOWN),可以选择相应的功能,详见上文的功能列表。

| LE   | D1     | LE   | D2   | LED3 |        |  |  |
|------|--------|------|------|------|--------|--|--|
| 功能代号 | 显示方式   | 当前进度 | 显示方式 | 当前状态 | 显示方式   |  |  |
| A7   | ——闪烁—— | 00   | 闪烁   | 00   | ——闪烁—— |  |  |
| A6   | 闪烁     | 00   | 闪烁   | 00   | 闪烁     |  |  |
| A2   | 闪烁     | 00   | 闪烁   | 00   | 闪烁     |  |  |
| A8   | 闪烁     | 00-  | 闪烁   | 00   | 闪烁     |  |  |
| n0   | ——闪烁—— | 01   | 闪烁   | 00   | 闪烁     |  |  |
| n3   | 闪烁     | 00   | 闪烁   | 00   | 闪烁     |  |  |
| n4   | 闪烁     | 00   | 闪烁   | 00   | 闪烁     |  |  |

选定相应的需要设置的功能后,按SW7确认键,

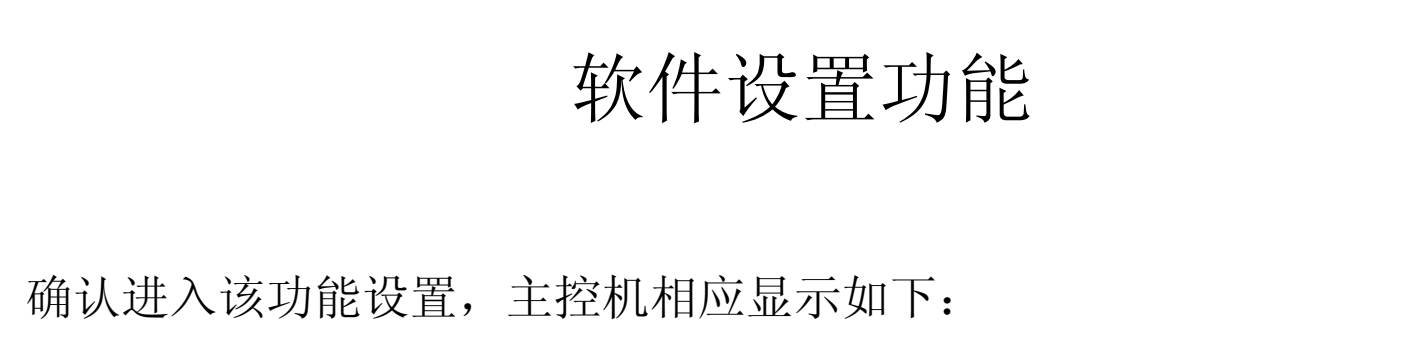

| LE  | D1  | LED2 LED3 |     |     |     |  |  |  |
|-----|-----|-----------|-----|-----|-----|--|--|--|
| 功能代 | 显示方 | 当前进       | 显示方 | 当前状 | 显示方 |  |  |  |
| 号   | 式   | 度         | 式   | 态   | 式   |  |  |  |
| A7  | 亮   | 00        | 闪烁  | OC  | 闪烁  |  |  |  |
| A6  | 亮   | nC        | 闪烁  | nC  | 闪烁  |  |  |  |
| A2  | 亮   | 01        | 闪烁  | 00  | 闪烁  |  |  |  |
| A8  | 亮   | 00        | 闪烁  | OC  | 闪烁  |  |  |  |
| n0  | 亮   | 01        | 闪烁  | OC  | 闪烁  |  |  |  |
| n3  | 亮   | 00        | 闪烁  | 00  | 闪烁  |  |  |  |
| n4  | 亮   | 10        | 闪烁  | OC  | 闪烁  |  |  |  |

- ◆ 第五步: 设置需要的功能
- 进入相应的功能后,通过SW1上选键(UP)和SW2下选键(DOWN)可以选择以下相应的模式。按SA7确认键确认。按SW6返回键,返回到上一级操作。(在设置状态中短按返回到上一级,如果设置完成短按SW6,则机组恢复到当前正常工作状态显示)如果连续5分钟没有任何按键操作,则自动退出,机组恢复当前状态显示。

# ◆实操举例:

- 设置整机制热功能:
- •1、进入功能设置

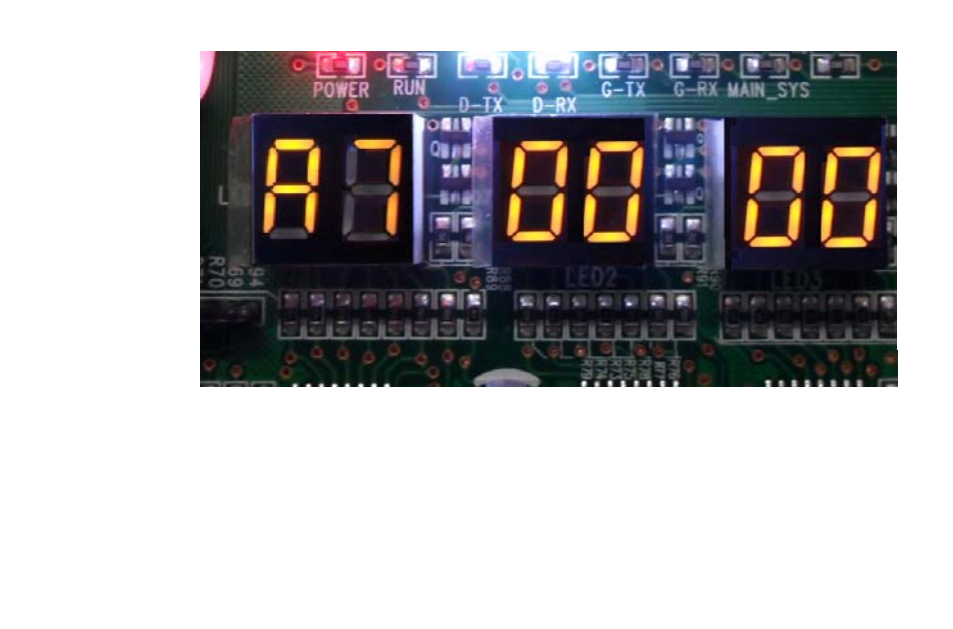

软件设置功能

- ◆实操举例:
- 设置整机制热功能:
- 2、选择冷暖设定功能, 按SA1或者SA2选择 冷暖功能。

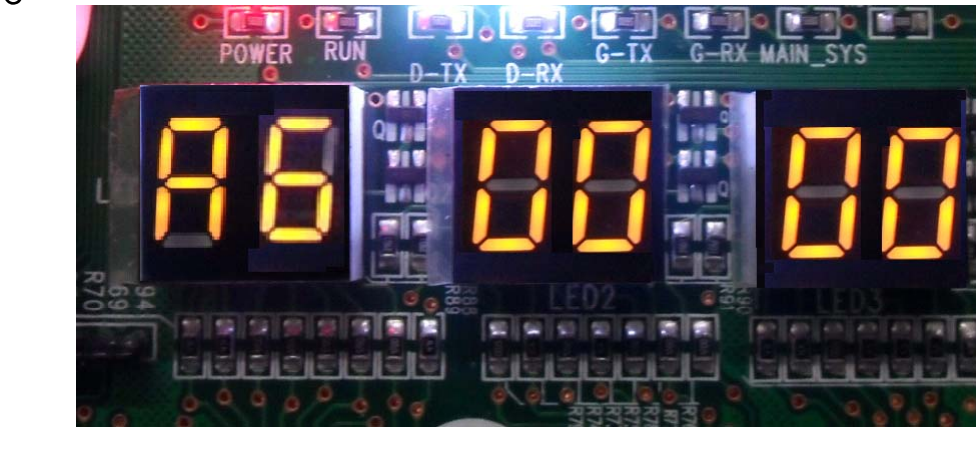

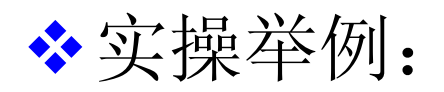

设置整机制热功能:

3、按SA7确定进入冷暖功能设定,然后通过SA1或SA2选择设定。

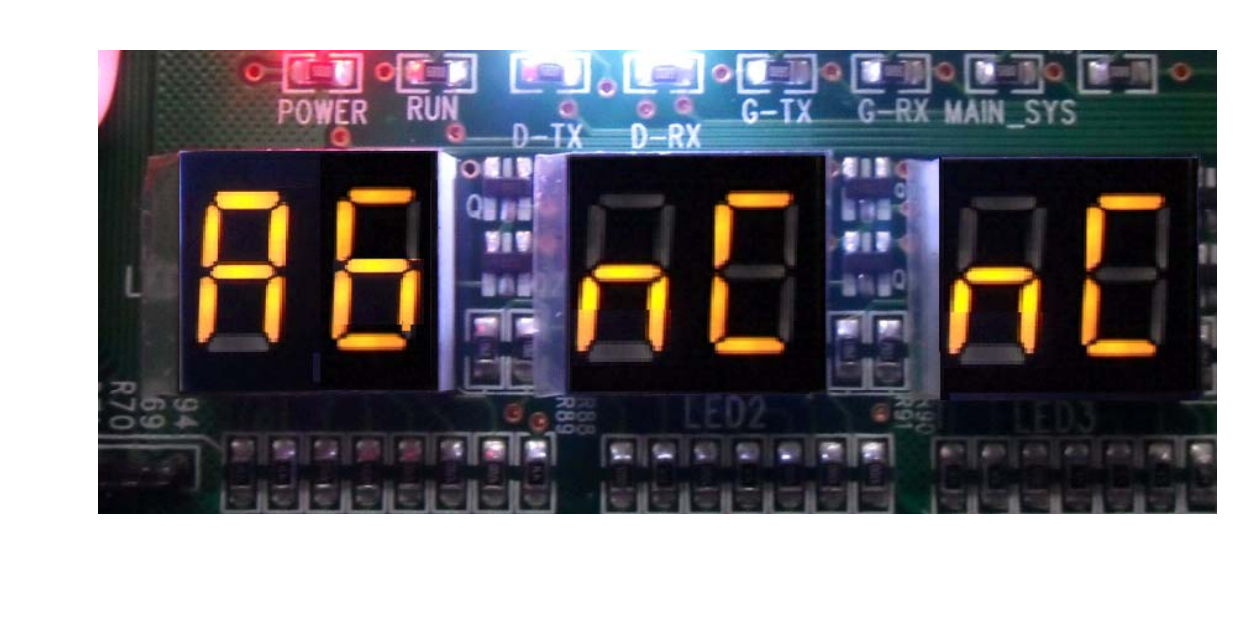

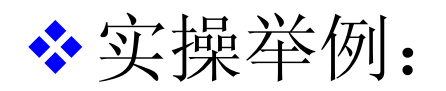

设置整机制热功能:

4、选择制热模式,按SA7确认选择制热模式,nH 常亮设置成功。

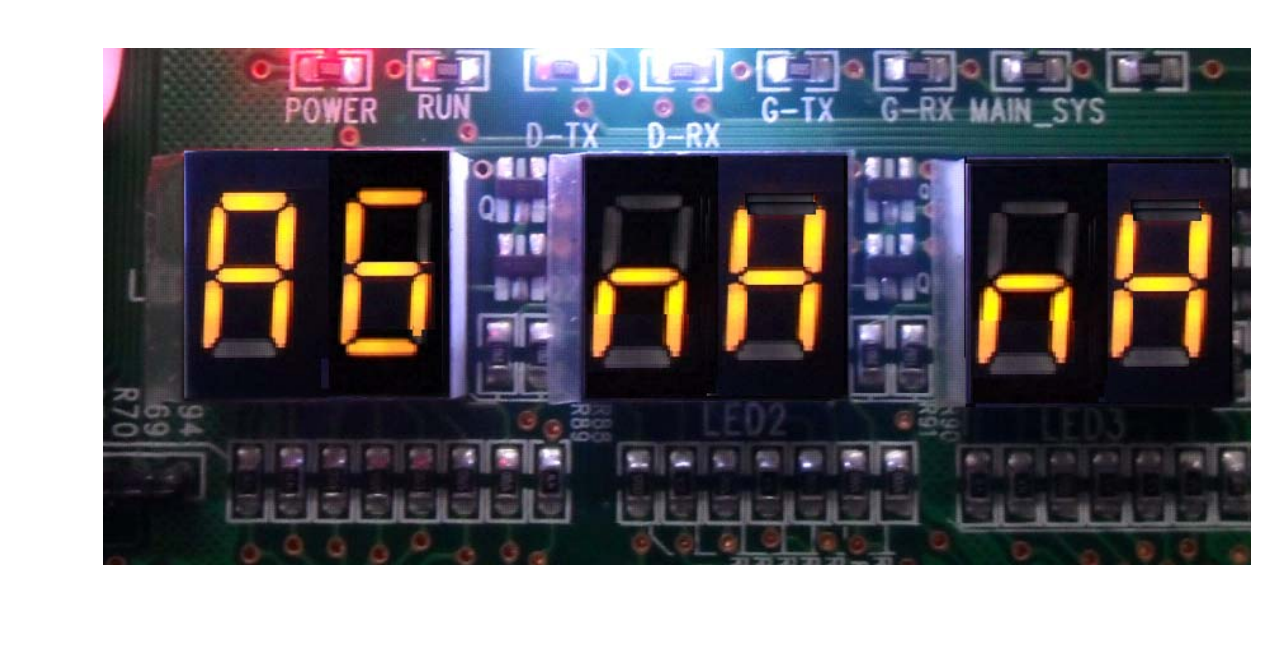

◆实操举例:

• 设置整机制热功能:

◆此时在主控机上,短按₩6返回键,返回到 上一级操作。(在设置状态中短按返回到 上一级,如果设置完成短按₩6,则机组恢 复到当前正常工作状态显示)

✤如果连续5分钟在主控机上无任何按键操作,则自动退出,机组恢复当前状态显示。

### 调试软件调试

◆GMV5配套的高软部分也日趋完善,并相应的开发了功能十分强大的调试维护软件,使用该软件可以轻松的完成对GMV5机组调试和检测的功能,同时可以更加轻松的设置相应的机组功能,真正达到了人性化和智能化。

- ◇ 调试软件部分:机组上电后,可以使用调试软件进行工程调试,调试 软件安装使用请参照《格力中央空调调试软件技术服务手册》。
  ◇ 1)点击菜单栏"调试"图标,界面切换到工程调试界面,该界面
  - 上显示工程调试步骤从上到下,从左到右根据机组自动逐一进行调试

0

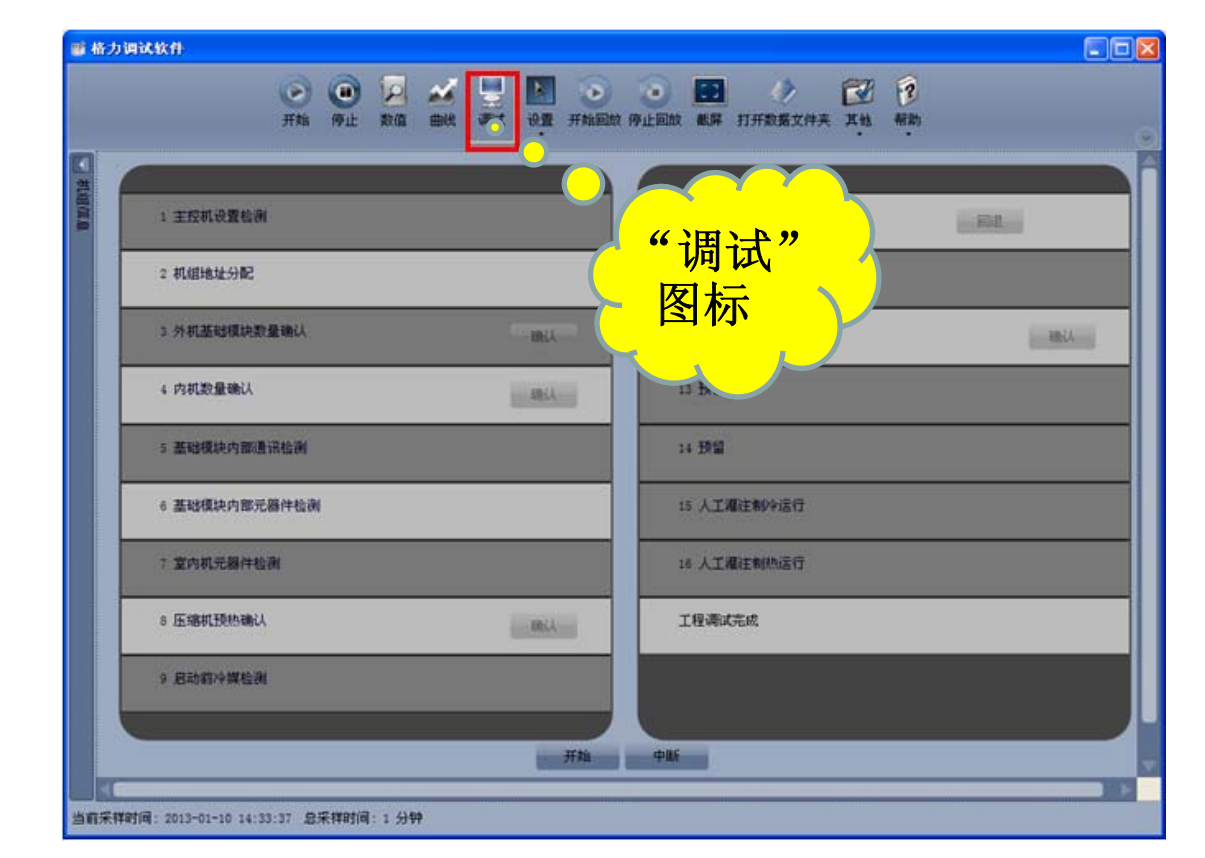

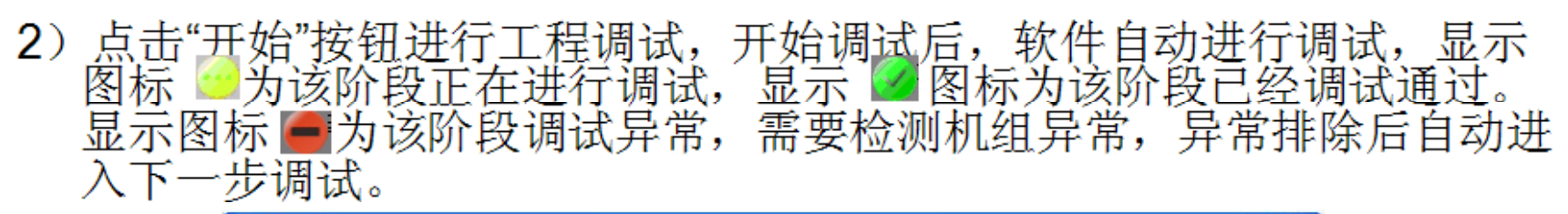

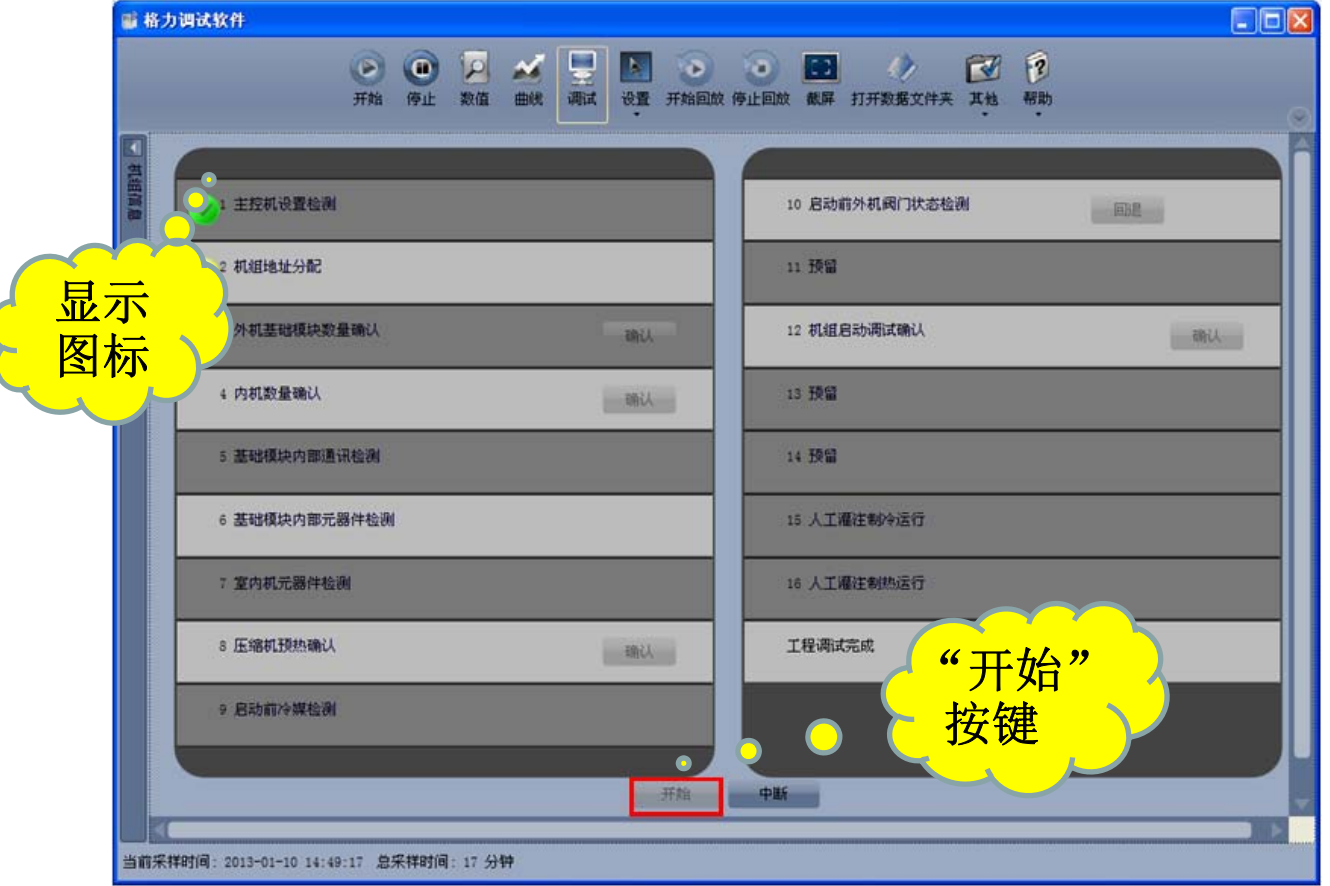

3) 图标 为 论 作 出 调 试 判 断 提 供 参 考 信 息 , 点 击 这 个 信 息 图 标 就 会 显 示 该 阶 段 的 指 关 信 息 框 , 为 您 作 出 调 试 判 断 提 供 参 考 信 息 , 点 击 " 关 闭 , 应 可 方 闭 该 信 息 框 。

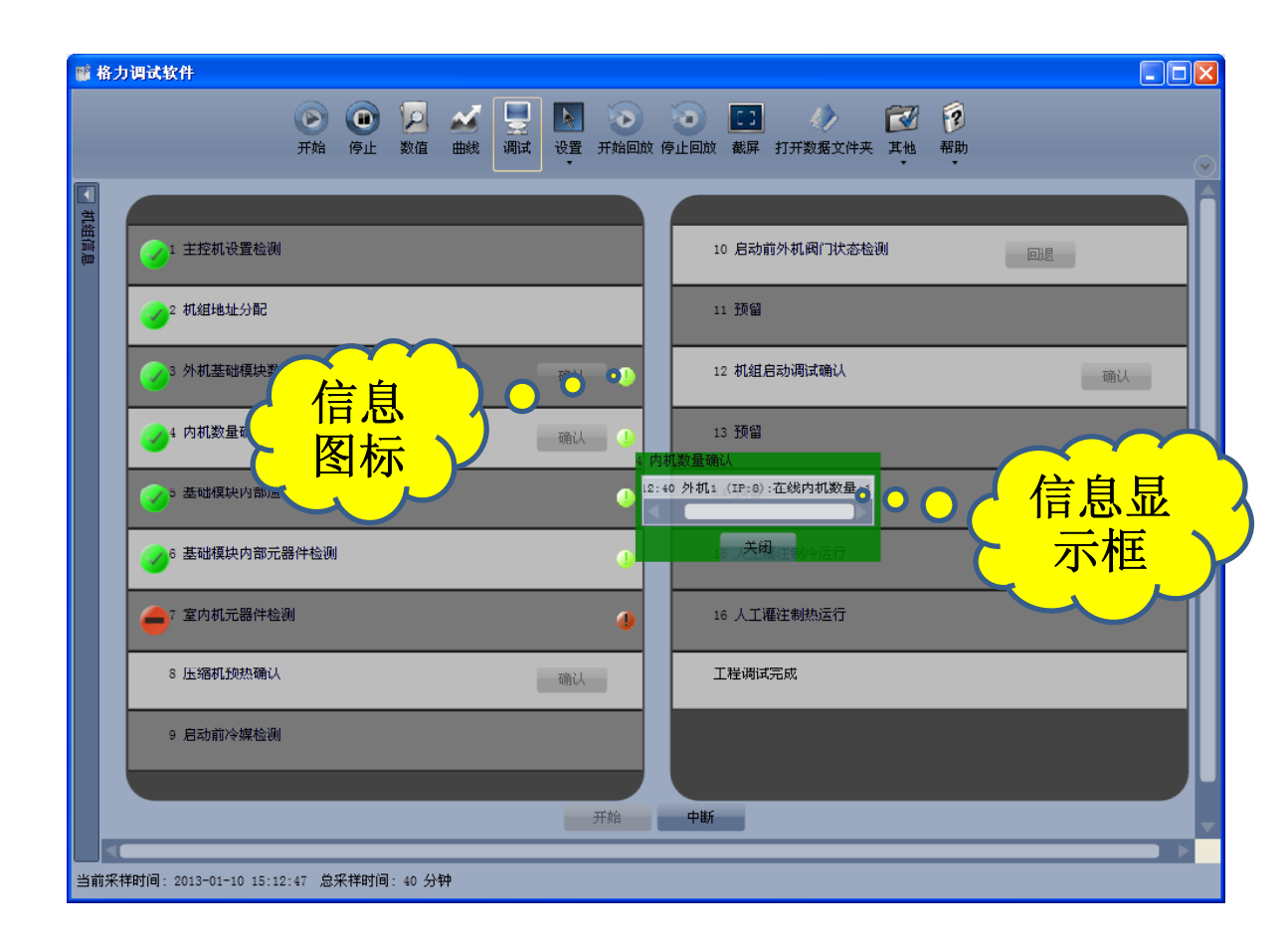

#### 9、冷暖功能设定

#### 调试软件部分:

1)点击菜单栏"设置"图标,弹出"参数设置"菜单,鼠标移动到"参数设置" 菜单上1到2秒后弹出菜单栏,在该菜单栏上鼠标点击"系统设置"菜单,就 可进行参数设置

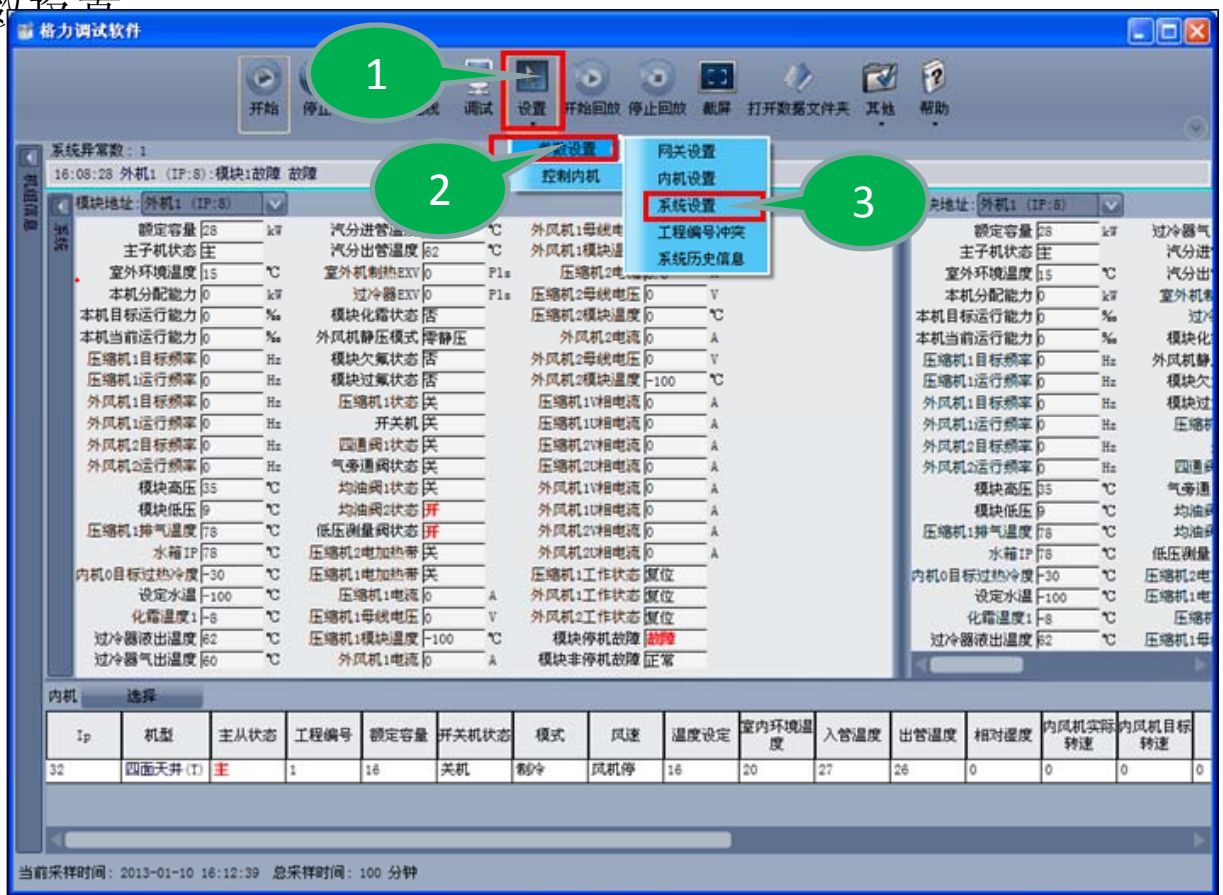

2)在系统设置中首先点击进行系统选择(多系统时选择你要设置的系统), 然后在设置栏中找到"冷暖模式"项,再点击右侧"设置"键,进入冷暖模 式设置界面,点击图标,选择您要设置的模式,点击右侧"设置"键就 OK了,设置是否成功,可以查看当前值。

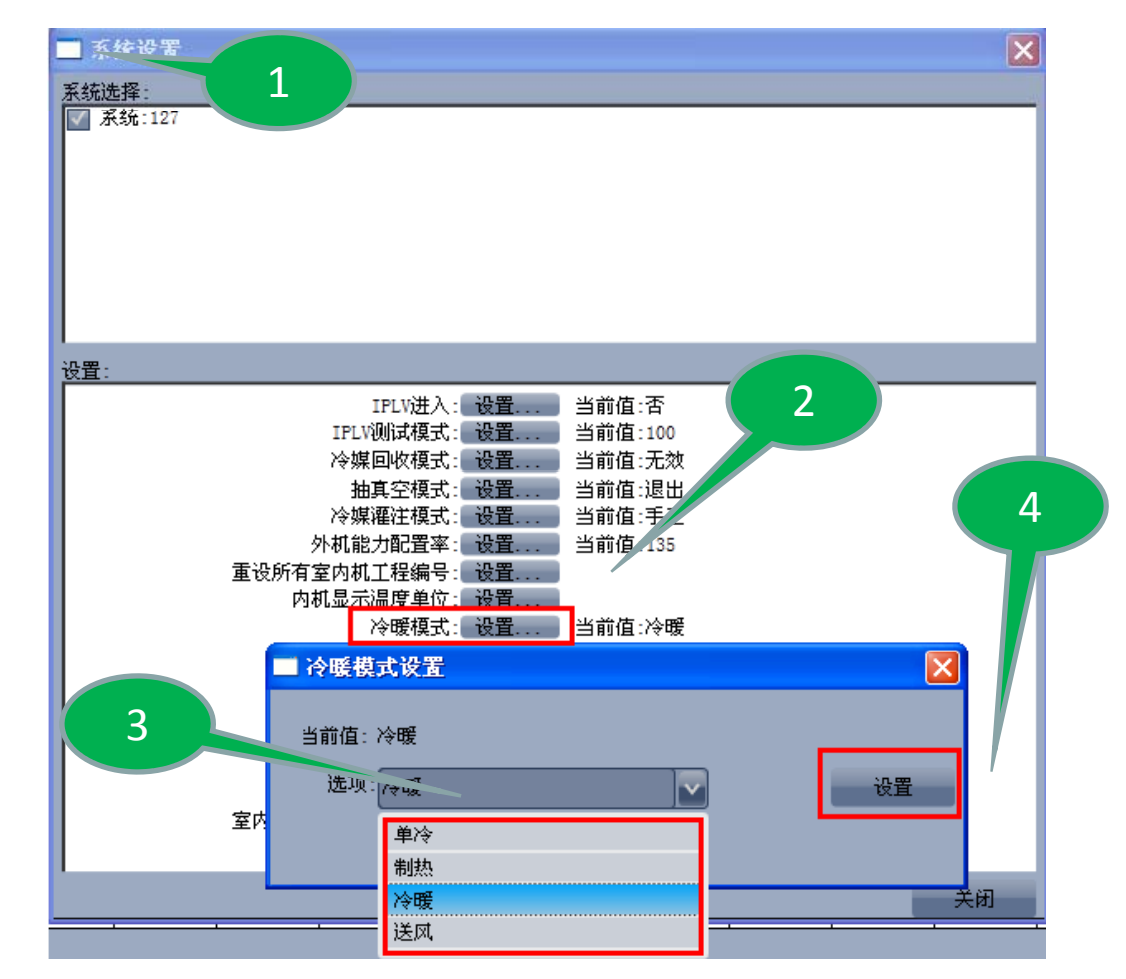

#### 10、冷媒回收功能设定 调试软件部分:

同第"9、冷暖功能设定"的第1)和2) 设置,注,该功能属内部版。

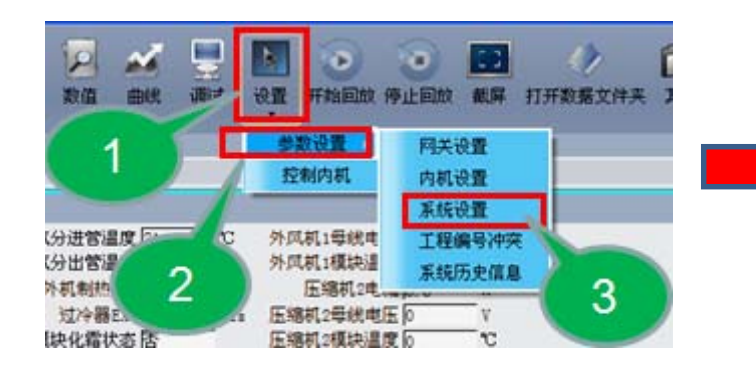

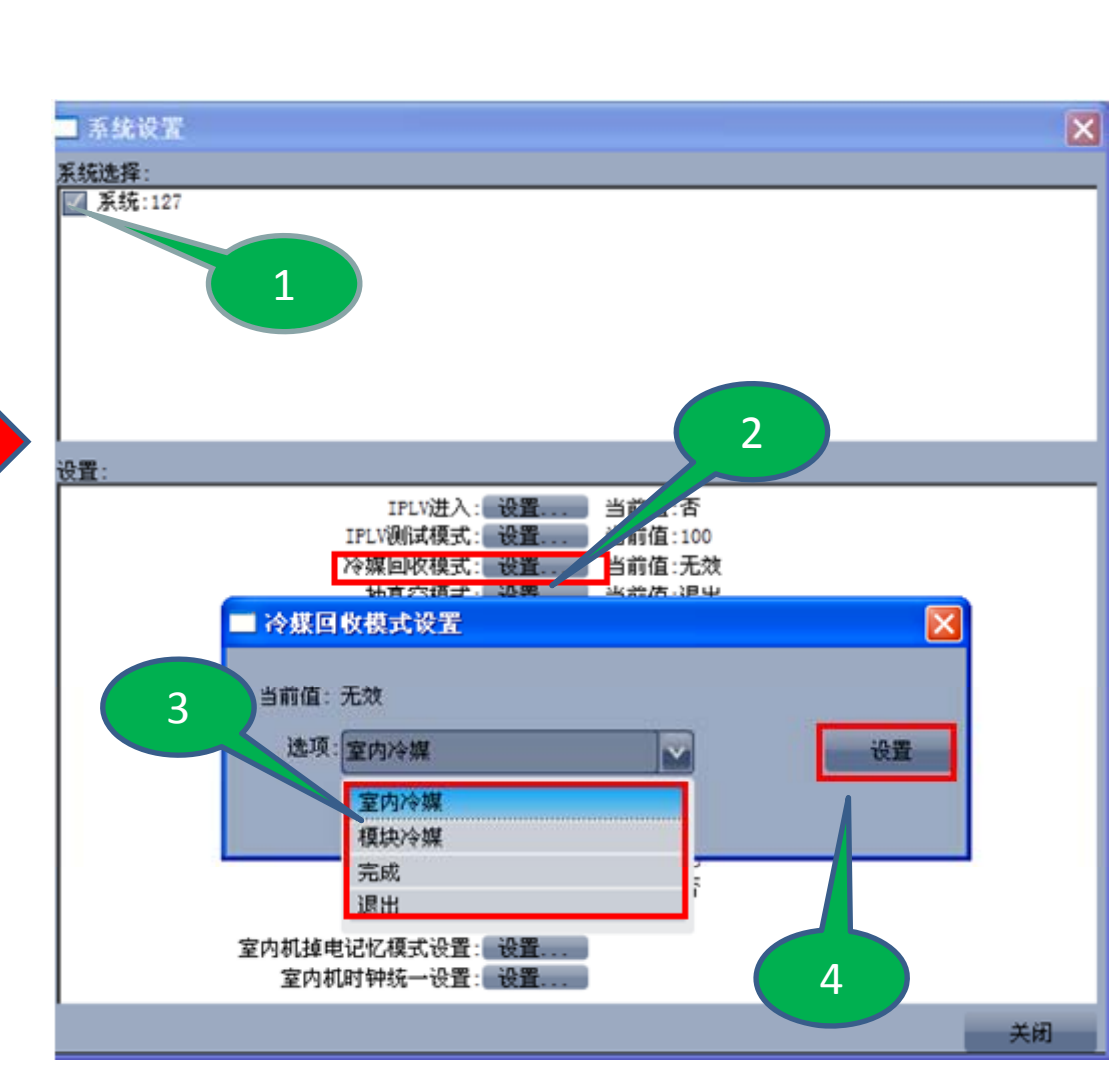

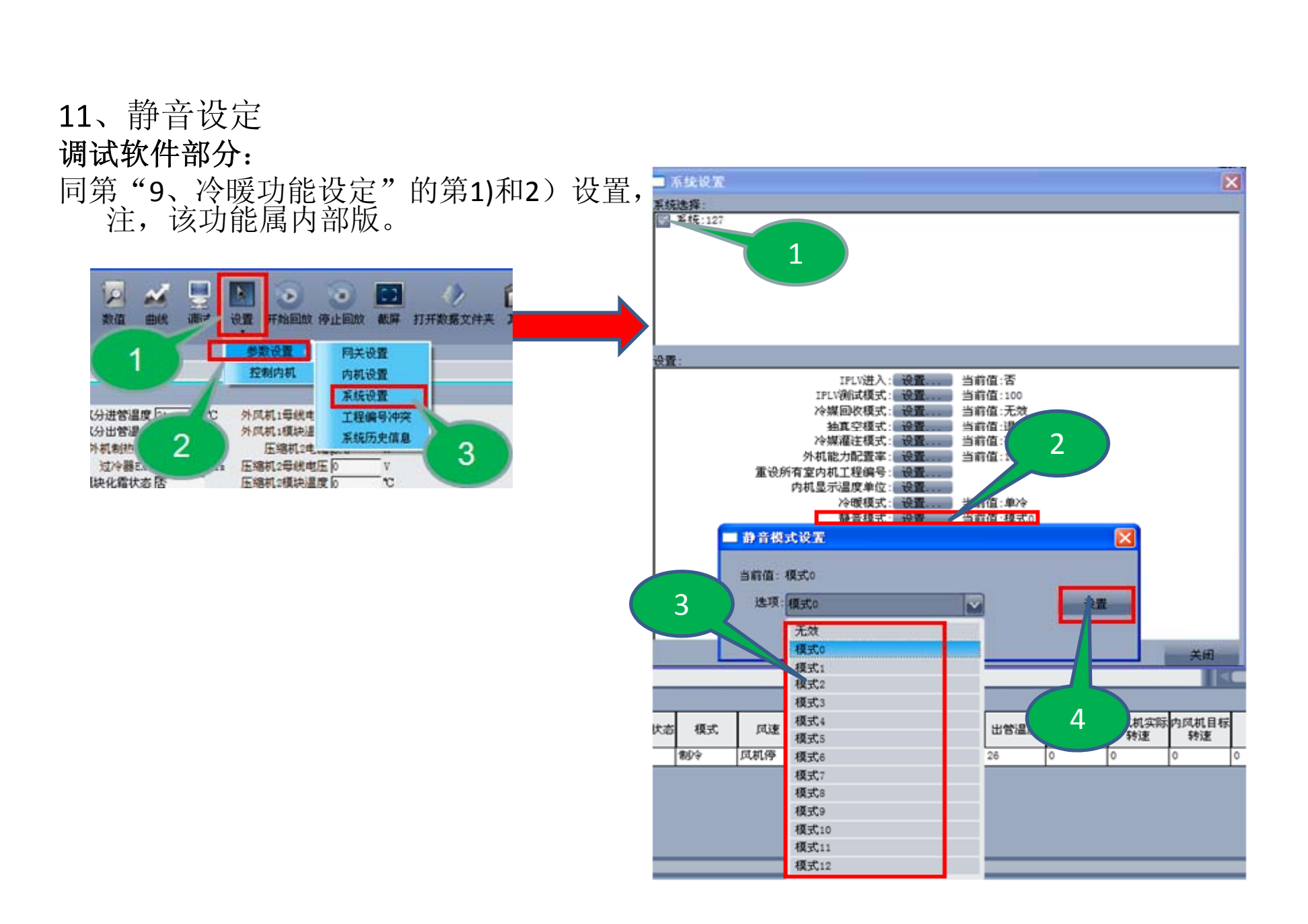

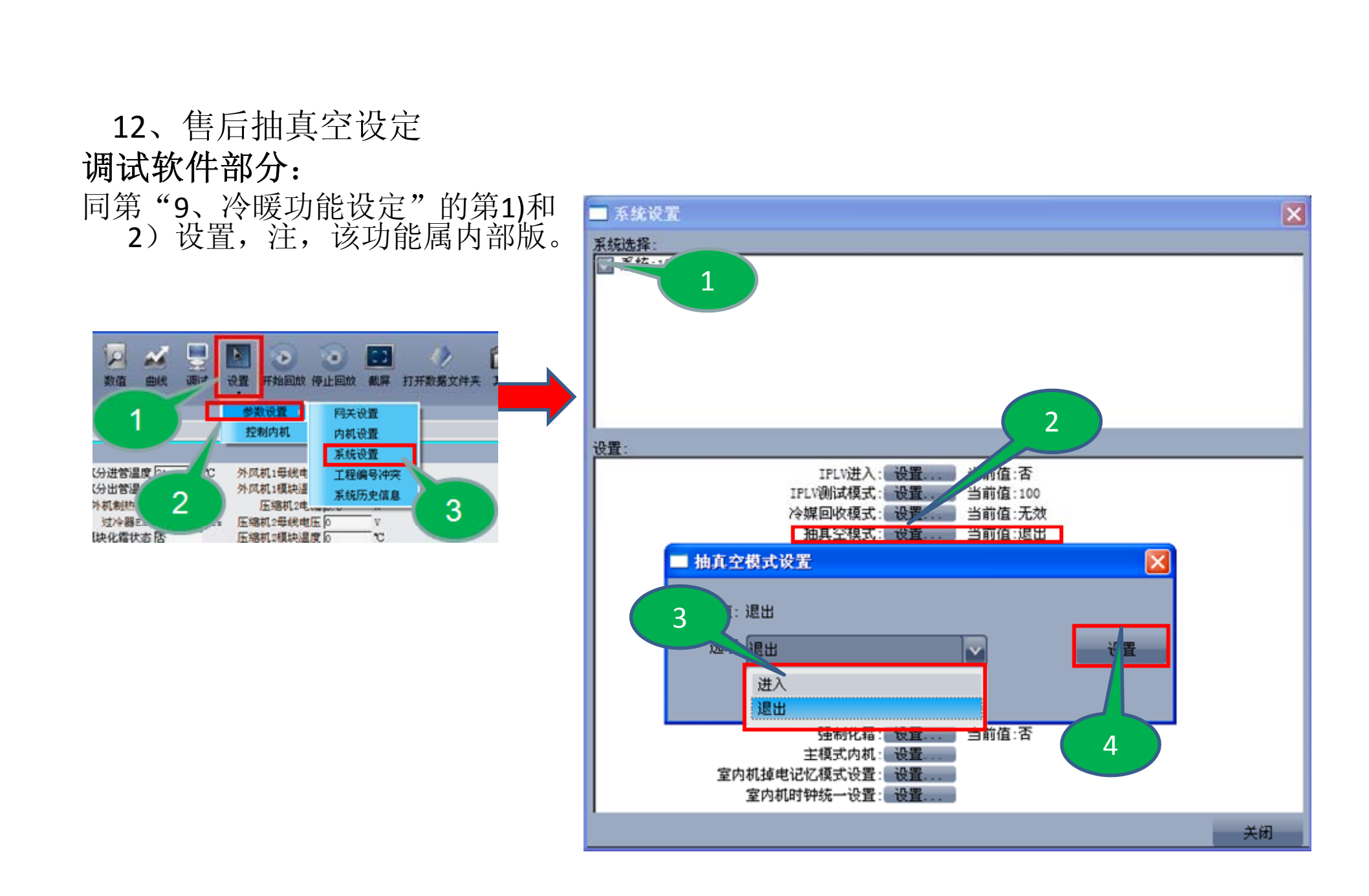

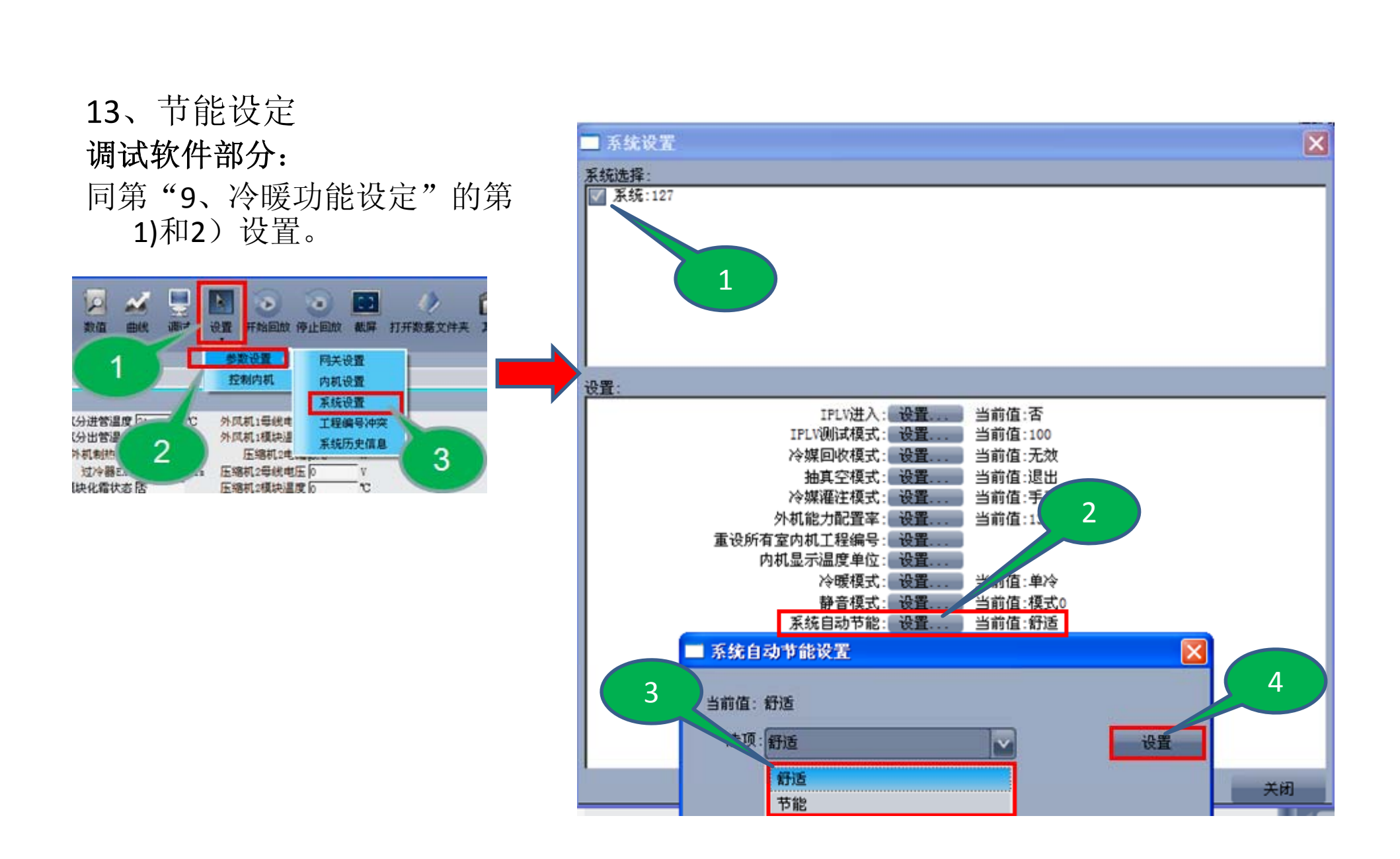

#### 14、强制化霜 × ■ 系统设置 调试软件部分: 系统选择: 同第"9、冷暖功能设定"的第1) ▼ 系统:127 和2)设置。 12 $\sim$ a 23 Ð 设置 开始回放 停止回放 截屏 打开数据文件夹 数值 曲线 设置: 量好媒体 网关设置 IPLV进入: 设置. 当前值:否 控制内机 内机设置 IPLV测试模式: 设置... 当前值:100 系统设置 当前值:无效 冷媒回收模式: 设置 (分进管温度) C 外风机1号线电 工程编号冲突 当前值:退出 抽真空模式: 设置 分出管理 外凤机1模块温 系统历史信息 当前值:手工 冷媒灌注模式: 设置 外机制热 压缩机2电... 3 外机能力配置率: 设置... 当前值:135 过冷器E 压缩机2母线电压 0 快化霜状态活 压缩机2模块温度。 重设所有室内机工程编号: 设置 内机显示温度单位: 设置. 2 冷暖模式: 设置... 当前值:单冷 静音模式: 设置. 当前值:模式0 系统自动节能: 设置 当前值:舒适 能力上限设定: 设置 当前值: 化霜周期: 设置 当前作。50 当前值:否 强制化霜: 设置. 🔲 强制化霜设置 4 3 当前值: 否 关闭 0:进入 设置 进入 空际内闭机目标

#### 15、故障查询 调试软件部分:

# 机组通讯正常运行后,可以使用调试软件进行监测,调试软件安装使用请参照《格力中央空调调试软件技术服务手册》。在数值界面上就会显示系统异常数和具体故障参数,故障参数显示界面可以自由拖动显示。

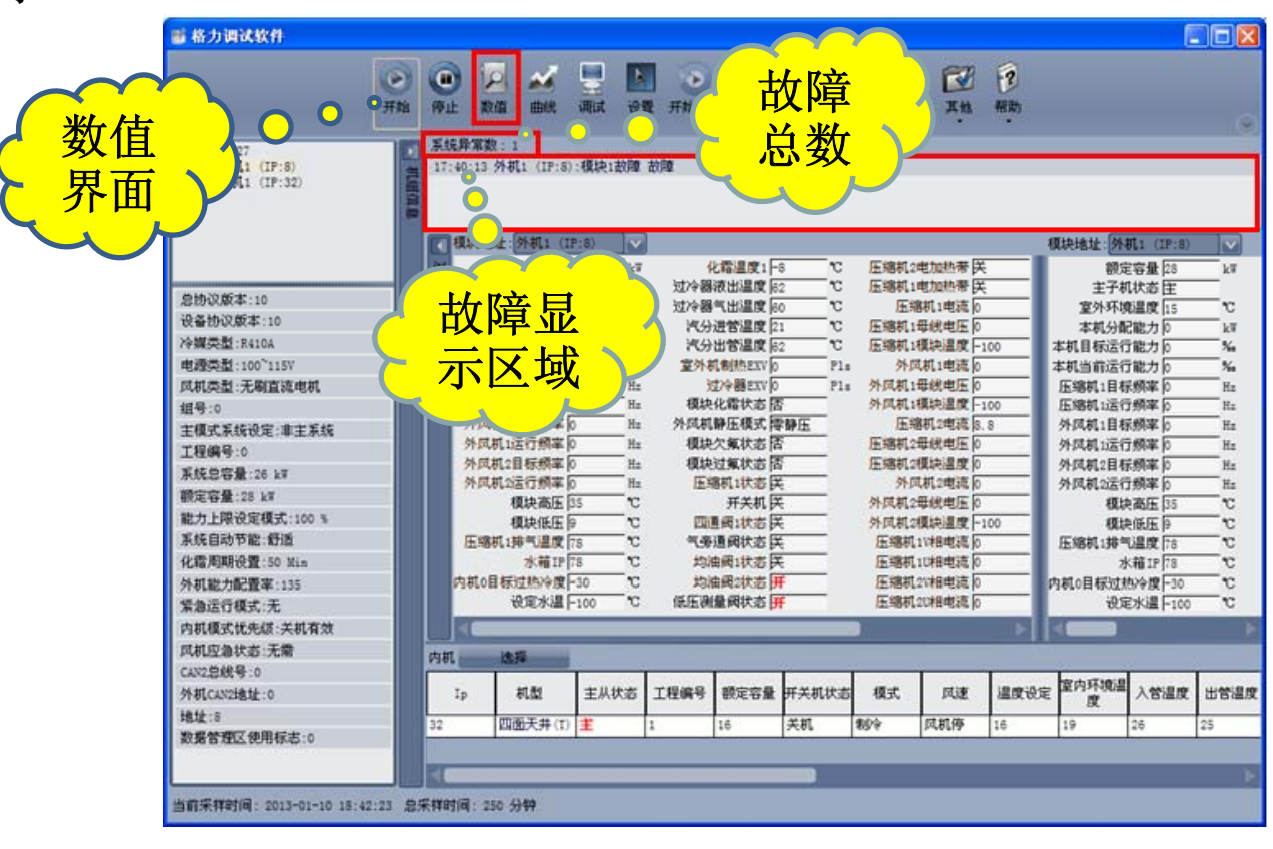

#### 16、参数查询 调试软件部分:

机组通讯正 常运行后,可 以使用调试软 件进行监测, 在数值界面上 就会

显示各个设 备参数,各个 显示界面区域 可以自由拖动。

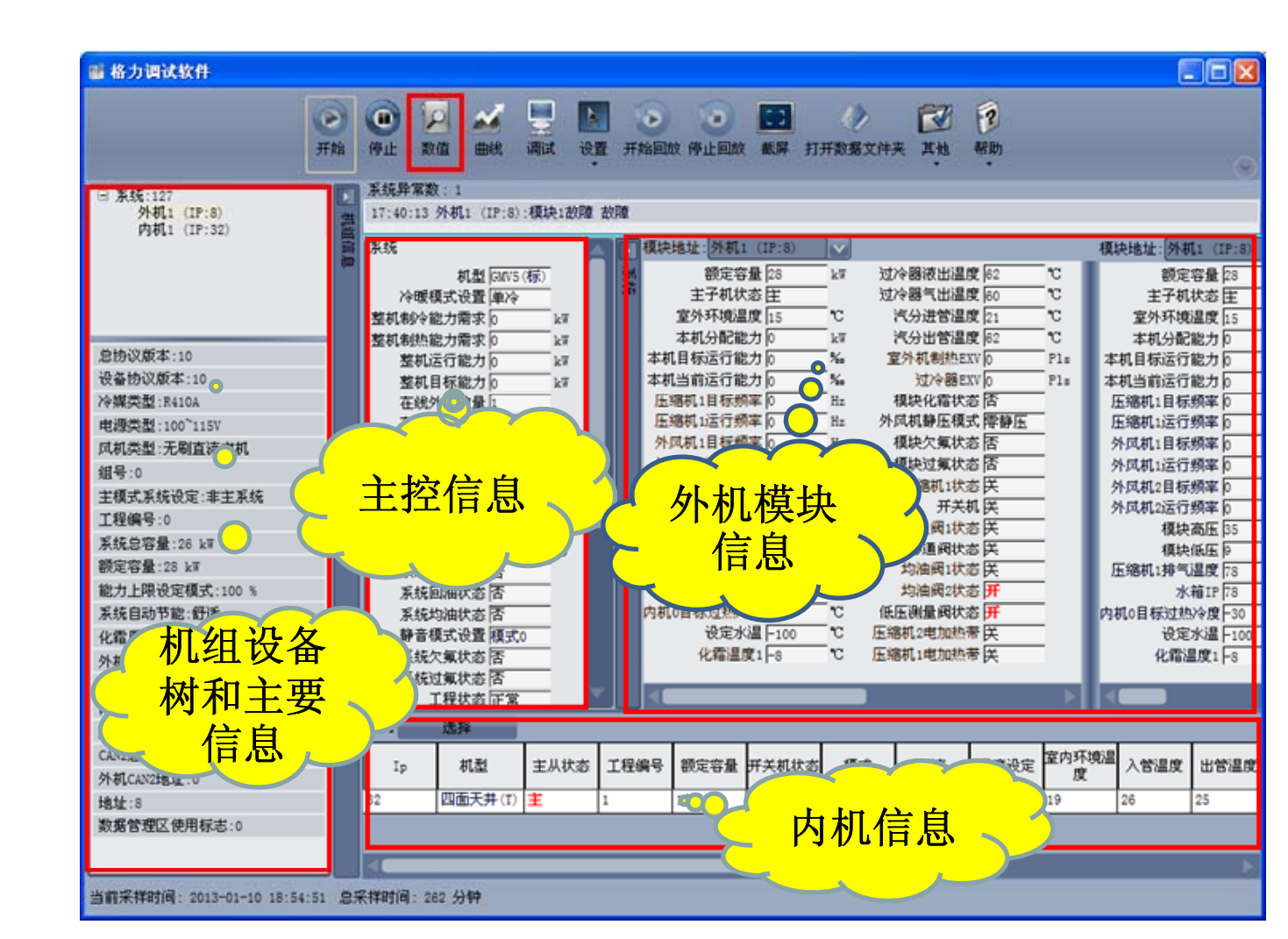

#### 17、工程号查询 调试软件部分: 机组通讯正常运行后, 可以使用调试软件进 行监测,在数值界面 的内机

信息区域有工程编号参 数显示。

|             |                                       |                        |               |          |                           |           |                   |                 | 可        | )- '         |                  |            |                                              |             |             |
|-------------|---------------------------------------|------------------------|---------------|----------|---------------------------|-----------|-------------------|-----------------|----------|--------------|------------------|------------|----------------------------------------------|-------------|-------------|
|             | 斷 格力调试                                | 软件                     |               |          |                           |           |                   | X               | -        |              |                  |            |                                              |             |             |
| 后,          | S. I. B. W.                           |                        | 一开始           | ()<br>停止 |                           | a 🚆       | <b>2</b><br>设置 开始 | 间故 停止           | 回放載昇     | ()<br>打开数据3  | 2件来 其            | B 😥        |                                              |             | •           |
| 次件进         | 17:40:13                              | 外机1 (IP:8)             | :模块1故障        | 故國       |                           |           |                   |                 |          |              |                  |            |                                              |             |             |
| <b>首界</b> 面 | · · · · · · · · · · · · · · · · · · · | 8址:外机1 (II             | P:8)          | ]        |                           |           | 4                 | na i casa tarsa |          |              |                  | 模块地址       | 1: 外机1 (I                                    | P:8)        |             |
|             | 1 N.                                  | 額定容量                   | 18 kW         | 压缩机1     | 推つ温度                      | 8 0       | 模块)               | 加水志西            |          | 外风机1号        | 総电压 0            |            | 額定容量                                         | 28 k#       | 压缩机1排       |
|             | 1                                     | 室外环境温度                 | 5 0           | 内机0目标    | 日本語を見                     | 30 10     | 12.98             | 开关机民            |          | 压缩           | 机2电流 8.8         | 室          | +于机队态<br> <br> <br> <br> <br> <br> <br> <br> | ±15 °C      | 内机0目标过      |
| 早矣          | 2                                     | 本机分配能力                 | k W           |          | 設定水温 F                    | 100 °C    | ETS.              | 间1状态区           |          | 压缩机25        | 就电压 0            |            | 机分配能力                                        | 0 kW        | 设           |
| 与穸          | 本机                                    | 自称运行能力  <br>当前运行能力     | ) 740<br>) %a | 过冷器      | 液出温度1月                    | 2 0       | 「別は               | 國北委 医           |          | 上编机24<br>外页; | 43-42)<br>机2电流 0 | 本机目<br>本机当 | 版五行能力                                        | 0 %**       | 化和<br>过冷器液  |
|             | 压缩                                    | 轨1目标频率                 | Hz            | 过冷器      | 气出温度                      | 0 0       | 均准                | 阀2状态开           | _        | 外凤机2母        | 1 我电压 0          | 压缩机        | 1目标频率                                        | 0 Hz        | 过冷器气        |
|             | 压缩                                    | 就1运行频率                 | ) Hz          | 代分       | 进管温度                      | 1 °C      | 低压测出              | 副状态 开           |          | 外凤机2相        | 映温度-10           | 医缩机        | 1运行频率                                        | 0 Hz        | 汽分进         |
|             | 外回                                    | 【机1目标频率)               | Hz            | 汽分       | 出管温度  6                   | 2 °C      | 压缩机25             | も加熱帯 咲          | _        | 压缩机1         | い相电流し            | 外风机        | 1目标频率                                        | 0 Hz        | 汽分出         |
|             | 外国                                    | いい ゴムロ 岩橋 本 [          | Ha            | · 至914   | 小相UMEXV [0<br>txか器 pyv [0 | Pls       | 上 98 利 19<br>正 98 | 初期設定に           | <u> </u> | 上部がい         | い相电流の            | - 外风初<br>  | 山西行類率                                        | 0 Hz        | 至外机制 计公式    |
|             | 外国                                    | 1012日9309年1<br>1和2法行频率 | Hz            | 植物       | 化雷状态员                     | 5         | 压缩机1              | 総定にして           |          | 压缩机2         | は相岸流の            |            | 2日外列半<br>2运行頻率                               | 0 Hz        | 短いで         |
|             |                                       | 模块高压                   | 5 10          | 外风机      | 静压模式                      | -<br>F静压  | 压缩机14             | ■快温度 -1         | 00 °C    | 外风机1         | v相电流 0           | -          | 模块高压                                         | 35 °C       | 外风机静        |
|             |                                       | 模块低压                   | to the second | 模块       | 欠氟状态                      | 5         | 外国                | 机1电流0           | A        | 外风机1         | は相电流の            |            | 模块低压                                         | 9 °C        | 模块欠:        |
|             |                                       |                        |               | _        | _                         | _         | _                 | _               |          |              |                  |            |                                              |             | Þ           |
|             | 内机                                    | 选择                     |               |          |                           |           |                   |                 | _        | _            |                  |            |                                              |             | _           |
|             | Ip                                    | 机型                     | 主从状态          | 工程编号     | 額定容量                      | 开关机状态     | 模式                | 凤速              | 温度设定     | 室内环境温度       | 入管温度             | 出管温度       | 相对湿度                                         | 内风机实际<br>转速 | 内风机目标<br>動速 |
|             | 32                                    | 四面天井(T)                | Ŧ             | 1        | 16                        | 关机        | 制冷                | 凤机停             | 16       | 19           | 26               | 25         | 0                                            | 0           | 0 0         |
|             |                                       | 1                      |               |          | 3                         |           |                   |                 |          |              |                  |            |                                              |             |             |
|             |                                       |                        |               |          | $\sim$                    | $\frown$  |                   |                 |          |              |                  |            |                                              |             |             |
|             |                                       |                        |               |          |                           | - <b></b> | 4 m               |                 | 2        |              |                  |            |                                              |             |             |
|             |                                       |                        |               |          |                           | 、程编       | i号                |                 |          |              |                  |            |                                              |             |             |
| X-, Y       |                                       |                        |               |          | _                         |           |                   |                 |          |              |                  |            |                                              |             |             |
|             |                                       |                        |               |          |                           | $\sim$    |                   |                 |          |              |                  |            |                                              |             | Þ           |
| ית          | 当前采祥时间:                               | 2013-01-10 1           | 9:01:39 🔅     | 宗祥时间:    | 289 分钟                    |           |                   |                 |          |              |                  |            |                                              |             |             |

#### 18、内机在线数量 查询

#### 调试软件部分:

机组通讯正常运行后, 可以使用调试软件 进行监测,在数值 界面的主控

信息区域有在线内机 数量显示。

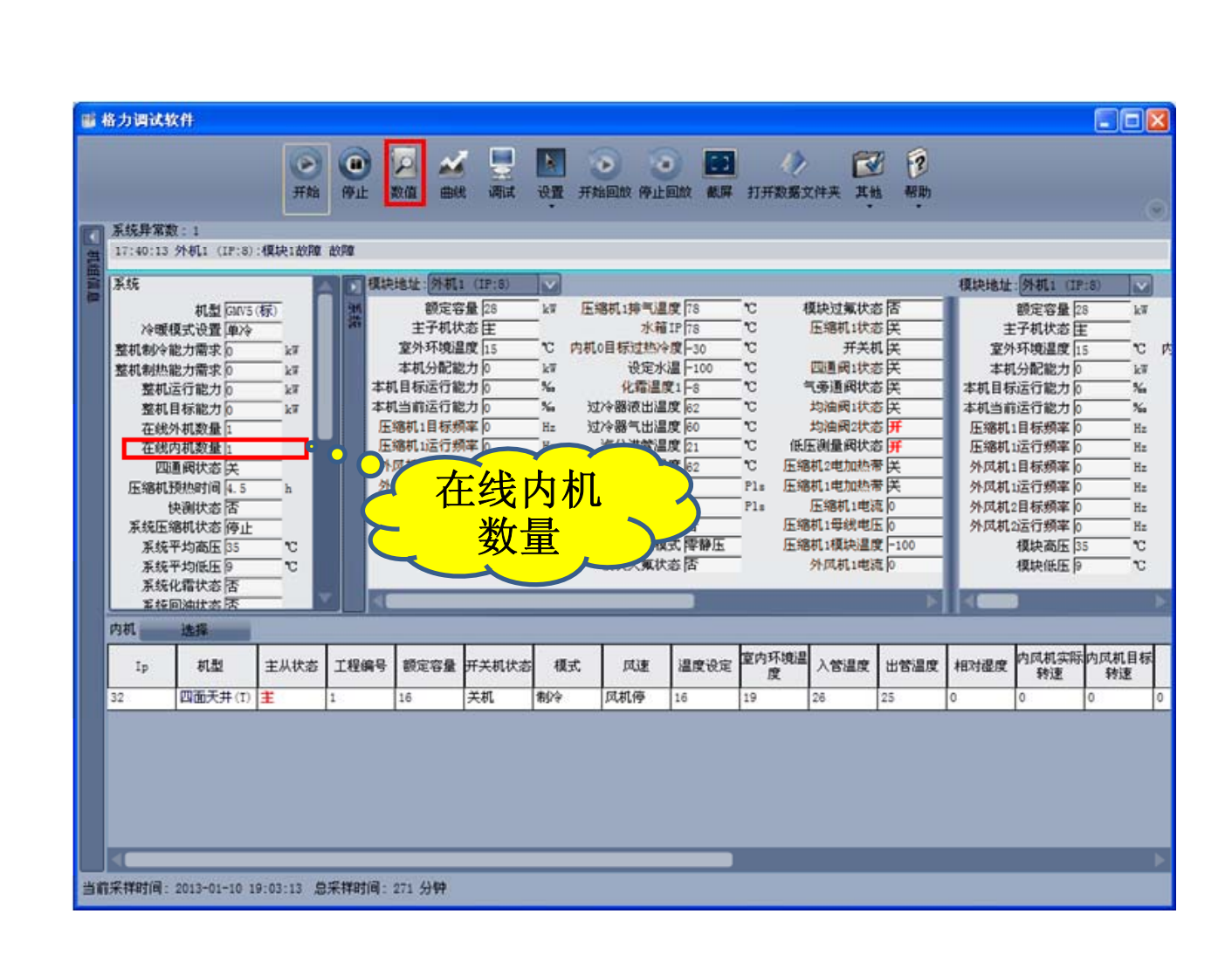